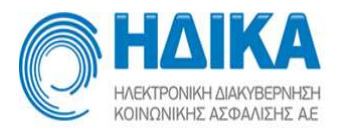

Σύστημα Πρωτοβάθμιας Φροντίδας - ΜΥ

# Εγχειρίδιο χρήσης

# Συστήματος Πρωτοβάθμιας Φροντίδας

# (ΤΟΜΥ/Νοσοκομεία/Μονάδες Υγείας)

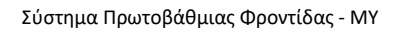

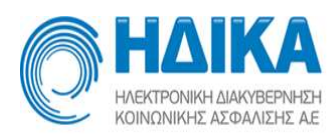

# Περιεχόμενα

| Πρόσβαση στο υποσύστημα Πρωτοβάθμιας Φροντίδας Υγείας | 3  |
|-------------------------------------------------------|----|
| Τρόπος Κλεισίματος Ραντεβού                           | 5  |
| Εισαγωγή Ιατρείων                                     | 6  |
| Εισαγωγή Ιατρών                                       | 7  |
| Εφαρμογή Προσωπικού Ιατρού                            | 8  |
| Διαθεσιμότητες                                        | 17 |
| Ραντεβού                                              | 34 |
| Εκτυπώσεις                                            | 50 |
| Στοιχεία Μ.Υ.                                         | 57 |
| Βοήθεια                                               | 57 |

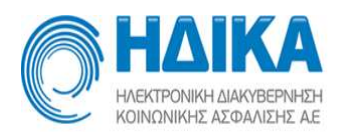

## Πρόσβαση στο υποσύστημα Πρωτοβάθμιας Φροντίδας Υγείας

Μπορείτε να μπείτε στην εφαρμογή από το site της ΗΔΙΚΑ, πληκτρολογώντας <u>www.idika.gr</u> και επιλέγοντας το αντίστοιχο εικονίδιο:

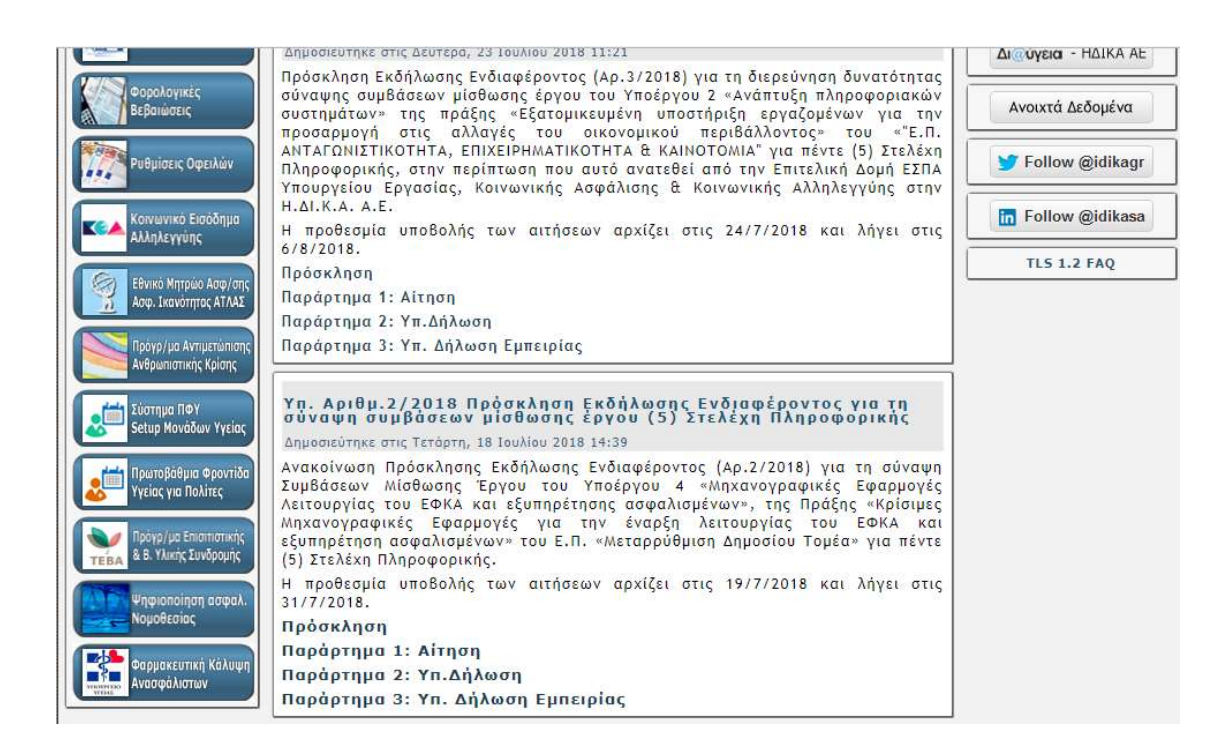

Εναλλακτικά, μπορείτε να πληκτρολογήσετε τη διεύθυνση <u>www.e-syntagografisi.gr/e-</u> <u>rv/h</u> και να εισάγετε κατευθείαν τα στοιχεία σας για το υποσύστημα πρωτοβάθμιας φροντίδας.

Επισημαίνεται ότι οι εικόνες και ονομασίες μονάδων ή χρηστών που εμφανίζονται στο εγχειρίδιο είναι από το δοκιμαστικό περιβάλλον του συστήματος και δεν έχουν σχέση με το παραγωγικό περιβάλλον.

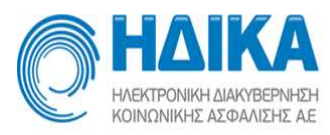

|                                         | ΗΔΙΚΑ<br>ΗΛΕΚΤΡΟΝΙΚΗ ΔΙΑΚΥΒΕΡΝΗΣΗ<br>ΚΟΙΝΩΝΙΚΗΣ ΑΣΦΑΛΙΣΗΣ ΑΕ. |
|-----------------------------------------|---------------------------------------------------------------|
| Σύστη<br>Φρ                             | μα Πρωτοβάθμιας<br>οντίδας Υγείας                             |
| επιλογή 1 και στη συνέ)<br>Όνομα Χρήστη | ζεια επιλογή 4.                                               |
| Κωδικός Πρόσβασης                       |                                                               |
|                                         | Είσοδος<br>Αλλαγή κωδικού                                     |

Εισάγετε το όνομα χρήστη και τον κωδικό πρόσβασης που σας έχει δοθεί και πατάτε το πλήκτρο «**Είσοδος**». Ως εξουσιοδοτημένος χρήστης μίας Μονάδας έχετε δικαίωμα να βλέπετε μόνο τη MY στην οποία ανήκετε.

Στη συνέχεια εμφανίζεται η παρακάτω οθόνη, η οποία εμφανίζει το όνομα της MY σας όπως έχει καταχωρηθεί στο σύστημα και επιλέγετε «**Συνέχεια**».

Κατά την είσοδο στην κεντρική οθόνη της εφαρμογής, ο χρήστης με πλήρη δικαιώματα έχει τις εξής επιλογές:

- 1. Τρόπος Κλεισίματος Ραντεβού
- 2. Εισαγωγή Ιατρείων
- 3. Εισαγωγή Ιατρών
- 4. Διαθεσιμότητες
- 5. Ραντεβού
- 6. Εκτυπώσεις
- 7. Στοιχεία Μ.Υ.
- 8. Βοήθεια

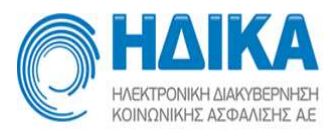

# Τρόπος Κλεισίματος Ραντεβού

Στην επιλογή «Τρόπος Κλεισίματος Ραντεβού» εμφανίζεται η οθόνη:

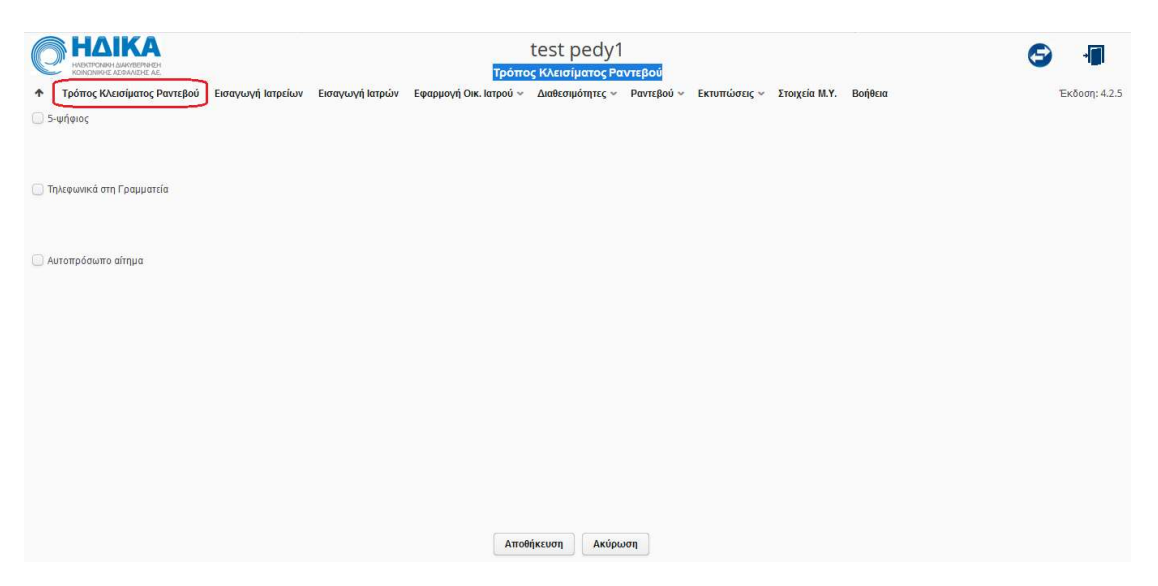

Εδώ επιλέγετε τον/τους **υφιστάμενους τρόπους** που χρησιμοποιείτε για να κλείσετε ραντεβού στη MY σας. Στο τέλος θα πρέπει να πατήσετε το κουμπί «**Αποθήκευση**» ώστε οι επιλογές σας να αποθηκευτούν.

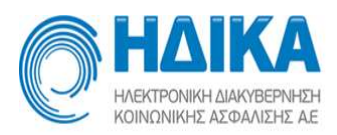

# Εισαγωγή Ιατρείων

Στην επιλογή «Εισαγωγή Ιατρείων» εμφανίζεται η εξής οθόνη:

|                                                     |                                                    | test pedy1                      |                                    | S 📲                   |
|-----------------------------------------------------|----------------------------------------------------|---------------------------------|------------------------------------|-----------------------|
| <ul> <li>Τρόπος Κλεισίματος Ραντεβού Εισ</li> </ul> | αγωγή Ιατρείων Εισαγωγή Ιατρών Εφαρμογή Οικ. Ιατρο | ύ ~ Διαθεσιμότητες ~ Ραντεβού ~ | Εκτυπώσεις 🛩 Στοιχεία Μ.Υ. Βοήθεια | Έκδοση: 4.2.5         |
| Філтро                                              |                                                    |                                 | 1                                  | + Εισαγωγή 📔 Διαγραφή |
| Ιστραίο                                             | Ειδικότητα                                         |                                 | Κωδικός Συσχέπσης                  | Ενεργό                |
| test iatrio                                         | ΑΙΜΑΤΟΛΟΓΌΣ                                        |                                 |                                    | IXa                   |
| ΚΥΤΤΑΡΟΛΟΓΙΚΟ                                       | ΚΥΤΤΑΡΟΛΟΓΟΣ                                       |                                 |                                    | Ναί                   |
| ΠΑΘΟΛΟΓΙΚΟ                                          | ΠΑΘΟΛΟΓΟΣ                                          |                                 |                                    | Ναί                   |
|                                                     |                                                    |                                 |                                    |                       |
|                                                     |                                                    | Αποθήκευση Ακύρωση              |                                    |                       |

Εδώ διαχειρίζεστε τα ιατρεία που ανήκουν στην MY σας. Χρησιμοποιώντας το φίλτρο πάνω αριστερά στην οθόνη, μπορείτε να προβάλετε μόνο συγκεκριμένα ιατρεία. Επίσης, πατώντας το κουμπί «Εισαγωγή» (πάνω δεξιά), μπορείτε να προσθέσετε ένα νέο ιατρείο ή πατώντας το κουμπί «Διαγραφή» μπορείτε να διαγράψετε ένα ιατρείο. Σε περίπτωση που το ιατρείο έχει ενεργά προγράμματα, τότε το σύστημα σας αποτρέπει από την διαγραφή του. Σε περίπτωση που έχει μη ενεργά προγράμματα, το σύστημα απενεργοποιεί το ιατρείο αλλά δεν το διαγράφει. Διαγραφή ιατρείου γίνεται μόνο όταν αυτό δεν υπάρχει κανένα πρόγραμμα που να αναφέρεται σε αυτό.

Σε κάθε ιατρείο εμφανίζεται ένδειξη για το αν είναι Ενεργό ή όχι. Για να ενεργοποιήσετε ένα ιατρείο, το επιλέγετε και στη συνέχεια πάνω δεξιά το «Ενεργοποίηση».

|                                            |                                | test pedy1<br>Εισαγωγή Ιατρείων                                 |                           |                             |      | <del>S</del> -                |
|--------------------------------------------|--------------------------------|-----------------------------------------------------------------|---------------------------|-----------------------------|------|-------------------------------|
| Τρόπος Κλεισίματος Ραντεβού Εισα<br>Φίλτρο | ινωγή Ιατρείων Εισαγωγή Ιατρών | Εφαρμογή Οικ. Ιατρού ~ Διαθεσιμότητες ~ Ραντεβού ~ Εκτυπώσεις « | <ul> <li>Στοι)</li> </ul> | (εία Μ.Υ. Βοήθεια<br>+ Εισα | νωνή | Έκδοση: 4.2<br>Ο Ενεργοποίηση |
| Impeío                                     | Ειδικότητα                     |                                                                 |                           | Κωδικός Συσχέπσης           |      | Ενεργό                        |
| test iatrio                                | ΑΙΜΑΤΟΛΟΓΟΣ                    |                                                                 | -                         |                             |      | τχι                           |
| ΚΥΤΤΑΡΟΛΟΓΙΚΟ                              | ΚΥΤΤΑΡΟΛΟΓΟΣ                   |                                                                 | -                         |                             |      | Ναί                           |
| ПАӨОЛОГІКО                                 | ΠΑΘΟΛΟΓΟΣ                      |                                                                 | •                         |                             |      | Ναί                           |

Κατά την εισαγωγή ενός ιατρείου, πληκτρολογείτε το όνομά του και στη συνέχεια το αντιστοιχίζετε με μια ειδικότητα ιατρού που το υποστηρίζει, όπως φαίνεται στη συνέχεια.

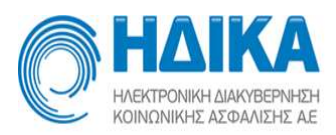

| HAIKA                      | test pec<br>Eiroaywyń lat                                                                                                    | ly1<br><sub>Ρείων</sub>            |                    | 6 📲        |
|----------------------------|----------------------------------------------------------------------------------------------------|------------------------------------|--------------------|------------|
| Τρόπος Κλεισίματος Ραντεβα | ού Εισαγωγή Ιατρείων Εισαγωγή Ιατρών Εφαρμογή Οικ. Ιατρού ~ Διαθεσιμότητ:                                                                        | :ς ~ Ραντεβού ~ Εκτυπώσεις ~ Στοι) | (εία Μ.Υ. Βοήθεια  | Έκδοση: 4  |
| Φίλτρο                     |                                                                                                    |                                    |                    | + Εισαγωγή |
| Ιατρείο                    | Ειδικότητα                                                                                                    |                                    | Κωδικός Συσχέτισης | Ενεργό     |
| test iatrio                | ΑΙΜΑΤΟΛΟΓΟΣ                                                                                                    | •                                  |                    | υχι        |
| ΚΥΤΤΑΡΟΛΟΓΙΚΟ              | ΚΥΤΤΑΡΟΛΟΓΟΣ                                                                                                    | •                                  |                    | Ναί        |
| ΠΑΘΟΛΟΓΙΚΟ                 | ΠΑΘΟΛΟΓΟΣ                                                                                                    | -                                  |                    | Ναί        |
| ΤΕΣΤ                       |                                                                                                    | -                                  | 1                  | Ναί        |
|                            | ΑΓΤΕΙΟΧΕΙΡΟ ΥΡΓΟΣ<br>ΑΜΑΤΟΛΟΓΟΣ<br>ΑΚΤΙΝΟΔΙΑΓΝΟΣΤΗΣ<br>ΑΚΤΙΝΟΔΙΑΓΝΟΣΤΗΣ - ΕΠΕΜΒΑΤΙΚΟΣ ΑΚΤΙΝΟΛΟΓΟΣ<br>ΑΚΤΙΝΟΘΕΡΑΠΕΥΤΗΣ-ΟΓΚΟΛΟΓΟΣ<br>ΑΛΔΕΡΓΙΟΛΟΓΟΣ | e e                                |                    |            |

Για να ενεργοποιηθούν οι αλλαγές πρέπει να πατήσετε το κουμπί «Αποθήκευση» στο κάτω μέρος της οθόνης.

Ο κωδικός συσχέτισης συμπληρώνετε μόνο όταν χρησιμοποιηθεί η διεπαφή της εφαρμογής με 3<sup>°</sup> πληροφοριακά συστήματα (API). Αποτελεί δε τον κωδικό που το 3<sup>°</sup> πληροφοριακό σύστημα κρατά για το συγκεκριμένο ιατρείο.

# Εισαγωγή Ιατρών

Στην επιλογή «Εισαγωγή Ιατρών» εμφανίζεται η εξής οθόνη:

| HAIKA                  | test po                                                                        | edy1                                                 |         | 6 📲           |
|------------------------|--------------------------------------------------------------------------------|------------------------------------------------------|---------|---------------|
| Τρόπος Κλεισίματο      | ς Ραντεβού Εισαγωγή Ιατρείων Εισαγωγή Ιατρών Εφαρμογή Οικ. Ιατρού - Διαθεσιμότ | ητες - Ραντεβού - Εκτυπώσεις - Στοιχεία Μ.Υ. Βοήθεια |         | Έκδοση: 4.2.5 |
| Ενεργοί:               | Οικογενειακοί:                                                                 |                                                      |         |               |
| NAI 🗸                  | 0/01                                                                           |                                                      |         |               |
| Φίλτρο                 |                                                                                |                                                      |         | 🗎 Διαγραφή    |
| АМКА                   | Ονοματεπώνυμο                                                                  | Ειδικότητα                                           | Ενεργός | Οικογενειακός |
| 09017103400            | Λ                                                                              | ΓΕΝΙΚΟΣ ΙΑΤΡΟΣ                                       | Ναί     | Ναί           |
| Eloğıtte Anika fi Ekaa | :<br>• Εσαγωγή                                                                 |                                                      |         |               |
|                        | Αποθήκευση                                                                     | Ακύρωση                                              |         |               |

Από αυτή την καρτέλα έχετε τη δυνατότητα να καταχωρείτε τους ιατρούς που ανήκουν στη ΜΥ σας. Για την καταχώρηση κάθε ιατρού, εισάγετε τον ΑΜΚΑ του στο αντίστοιχο πεδίο (κάτω αριστερά) και πατάτε ΕΝΤΕR ή το κουμπί «Εισαγωγή» (κάτω δεξιά). Εφόσον ο ΑΜΚΑ που πληκτρολογήσατε είναι σωστός, θα εμφανιστεί αμέσως μια νέα

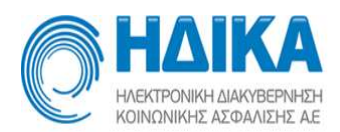

γραμμή με τον ΑΜΚΑ, το ονοματεπώνυμο και την ειδικότητα του ιατρού. Για την ολοκλήρωση της διαδικασίας, πρέπει να πατήσετε το κουμπί «Αποθήκευση» στο κάτω μέρος της οθόνης.

Οι γιατροί οι οποίοι έχουν οριστεί ως προσωπικοί για τη συγκεκριμένη Μονάδα Υγείας εμφανίζονται με αντίστοιχη ένδειξη στα δεξιά του πίνακα.

Για να διαγραφεί ένας ιατρός πατάτε το κουμπί «Διαγραφή». Εάν ο ιατρός δεν έχει καταχωρημένα προγράμματα τότε διαγράφετε αλλιώς το σύστημα τον απενεργοποιεί.

\*\* Μην ξεχνάτε το κουπί «Αποθήκευση». Τότε μόνο αποθηκεύονται οι αλλαγές.

## Εφαρμογή Προσωπικού Ιατρού

### Ορισμός Προσωπικών Ιατρών

Μέσω της επιλογής «Ορισμός προσωπικών ιατρών» γίνεται ο ορισμός αυτών για την Μονάδα Υγείας. Το υπομενού περιλαμβάνει μία λίστα με όλους τους γιατρούς που έχουν καταχωρηθεί ως προσωπικοί στη Μονάδα. Εμφανίζεται το ΑΜΚΑ, Ονοματεπώνυμο και Ειδικότητα για τον καθένα.

|                                    |                                                           | test pedy1<br>Ορισμός Προσωτικών Ιατρών |                                         |                            |            | <b>S</b> 🗐       |
|------------------------------------|-----------------------------------------------------------|-----------------------------------------|-----------------------------------------|----------------------------|------------|------------------|
| Τρόπος Κλεισίματος Ραντεβού Εισαγι | υγή Ιατρείων Εισαγωγή Ιατρών Εφαρμογή Προσωπικού Ιατρού ~ | Λίστα παραπομπών Διαθεσιμότητες         | <ul> <li>Ραντεβού - Εκτυπώσε</li> </ul> | ις - Στοιχεία Μ.Υ. Βοήθεια |            | Έκδοση: 4.7.1    |
| Φίλτρο                             |                                                           |                                         |                                         | Προβολή στοιχείων ιατρού   | + Εισαγωγή | Εξαγωγή σε Excel |
| АМКА                               | Ονοματεπώνυμο                                             |                                         |                                         | Ειδικότητα                 | opore      |                  |
| 15045505045                        | TEZTIATPOZ YGEIAS2, YGEIAS2 - FATHER                      |                                         |                                         | ΠΑΘΟΛΟΓΟΣ                  | NAI        |                  |
|                                    |                                                           |                                         |                                         |                            |            |                  |
|                                    |                                                           |                                         |                                         |                            |            |                  |
|                                    |                                                           |                                         |                                         |                            |            |                  |
|                                    |                                                           |                                         |                                         |                            |            |                  |

Επιλέγοντας «Εισαγωγή» εμφανίζεται μία λίστα με όλους τους γιατρούς της Μονάδας οι οποίοι δεν έχουν ήδη οριστεί ως προσωπικοί.

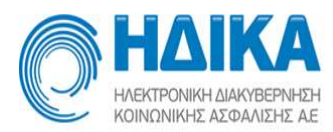

| + × |
|-----|
| ~   |
|     |
|     |

Επιλέγοντας τον ιατρό που επιθυμείτε και πατώντας «Αποθήκευση» γίνεται η καταχώρηση.

Επιλέγοντας κάποιον ιατρό από τη λίστα και στη συνέχεια «Προβολή στοιχείων ιατρού» εμφανίζονται τα στοιχεία επικοινωνίας του συγκεκριμένου ιατρού.

| Πληροφορίες Προσωπικού Ιατρού                             | + | × |
|-----------------------------------------------------------|---|---|
| Όνομα: ΤΕΣΤΙΑΤΡΟΣ YGEIAS2, YGEIAS2 - FATHER - 15045505045 |   |   |
| Ειδικότητα: ΠΑΘΟΛΟΓΟΣ                                     |   |   |
| Δήμος:                                                    |   |   |
| Πόλη:                                                     |   |   |
| Διεύθυνση:                                                |   |   |
| Т.К.:                                                     |   |   |
| Τηλέφωνο:                                                 |   |   |
| Έξοδος                                                    |   |   |

### Ανἁθεση/Μεταβολή/ Ἐλεγχος πολιτών

Μέσω αυτού του μενού γίνεται μία αίτηση ανάθεσης προσωπικού ιατρού σε πολίτη. Αφού εισάγετε τον ΑΜΚΑ του πολίτη και κάνετε αναζήτηση εμφανίζονται τα προσωπικά στοιχεία αυτού (ονοματεπώνυμο, ημερομηνία γέννησης, διεύθυνση, τηλέφωνο κτλ). Μπορείτε να αλλάξετε τα στοιχεία επικοινωνίας που εμφανίζονται (Περιφερειακή ενότητα, διεύθυνση, τηλέφωνο κτλ). Επιλέγοντας «Αποθήκευση αλλαγών» αποθηκεύονται οι μεταβολές που έχουν γίνει. Τα προσωπικά στοιχεία, δηλαδή Ονοματεπώνυμο, ΑΦΜ, Πατρώνυμο, Μητρώνυμο, Ημερομηνία Γέννησης δεν μπορούν να μεταβληθούν.

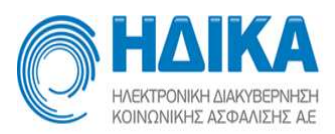

|                |                              |                        |                                  |                                | tes             | st for fd               |            |                                               |            | S 📲           |
|----------------|------------------------------|------------------------|----------------------------------|--------------------------------|-----------------|-------------------------|------------|-----------------------------------------------|------------|---------------|
| Τρόπος Κ       | λεισίματος Ραντεβού Εισ      | α <mark>νωγή Ια</mark> | τρείων <mark>Εισαγωγή Ιατ</mark> | ρών Εφαρμογή Προσωπικού Ιατροι | ύ ~ Λίστα παρα  | πομπών Διαθεσιμότητες ~ | Ραντεβού - | <ul> <li>Εκτυπώσεις - Στοιχεία Μ.Υ</li> </ul> | Υ. Βοήθεια | Έκδοση: 4.7.1 |
| 5093103933     | * Eups                       | ση Ασθει               | νούς                             |                                |                 |                         |            |                                               |            |               |
| Εγγραφή στο Σύ | στημα Πρωτοβάθμιας Φροντίδας |                        |                                  |                                |                 |                         |            |                                               |            |               |
| 1. Stenzia Oce | aimau                        |                        |                                  | -                              |                 |                         |            |                                               |            |               |
| Αποθήκευ       | ση Αλλαγών Ακύρωσι           | Αλλαγιά                | 🖉 🔒 Εκτύπωση                     |                                |                 |                         |            |                                               |            |               |
| Ονομα          | ONOMA-BE                     |                        | Επώνυμο                          | ΕΠΩΝΥΜΟ-ΒΕ                     | Α.Φ.Μ.          |                         |            |                                               |            |               |
| Πατρώνυμο      | ΠΑΤΡΩΝΥΜΟ-ΒΕ                 |                        | Μητρώνυμο                        | ΜΗΤΡΩΝΥΜΟ-ΒΕ                   | Ημ/νια γέννησης | 7/11/2018               |            |                                               |            |               |
| Νομός*         | ΑΤΤΙΚΗΣ                      | ~                      | Περιφερειακή ενότητα *           | ΚΕΝΤΡΙΚΟΥ ΤΟΜΕΑ ΑΘΗΝΩΝ         | Δήμος*          | ΑΘΗΝΑΙΩΝ                | ~          |                                               |            |               |
| Πόλη *         | ΑΓΙΟΣ ΣΤΕΦΑΝΟΣ               | v                      | Διτύθυνση                        | Street                         | Т.К.            | 10010                   |            |                                               |            |               |
| Τηλέφωνο 1     | 1                            |                        | Τηλέφωνο 2                       | 2                              | Τηλέφωνο 3      |                         |            |                                               |            |               |
|                |                              |                        |                                  |                                |                 |                         |            |                                               |            |               |

Μέσω της «Εκτύπωσης» εμφανίζονται τα παραπάνω στοιχεία του πολίτη σε εκτυπώσιμη μορφή.

| ΗΛΕΚΤΡΟΝΙΚΗ Δ<br>ΚΟΙΝΩΝΙΚΗΣ ΑΣ  | ΙΑΚΥΒΕΡΝΗΣΗ<br>ΙΦΑΛΙΣΗΣ ΑΕ.                                                                                                    |                                                                                                    | 01 Αυγούστου, 2022                  |
|---------------------------------|----------------------------------------------------------------------------------------------------|----------------------------------------------------------------------------------------------------|-------------------------------------|
|                                 | <u>Βεβαίωση Εγγ</u>                                                                                                    | γ <mark>ραφής σε Προσωπικό</mark>                                                                                                    | <u>ό Ιατρό</u>                      |
| ΕΤΟΙΧΕΙΑ ΠΡΟΣΩ                  |                                                                                                    |                                                                                                    |                                     |
|                                 | A TRANSPORT OF THE OTHER PARTY AND A TRANSPORT OF THE PARTY AND A TRANSPORT OF THE PARTY AND A TRANSPOR | ΔΙΕΥΘΥΝΣΗ:                                                                                                    | C. 1 1                              |
| AIFOZ:                          | ΠΑΘΟΛΟΓΟΣ                                                                                                    | ΤΗΛΕΦΩΝΟ: -                                                                                                    |                                     |
| AMKA:                           |                                                                                                    |                                                                                                    |                                     |
| ONOMA:                          | ALC: NOT A REAL PROPERTY OF                                                                                                    |                                                                                                    |                                     |
| ΠΑΤΡΩΝΥΜΟ:                      | TATECH HO 24                                                                                                    | T.K:                                                                                                    | 1141                                |
| ΜΗΤΡΩΝΥΜΟ:                      | STREET, STREET, ST                                                                                                    | ΝΟΜΟΣ:                                                                                                    | ALC: MALE IN                        |
| ΤΗΛΕΦΩΝΟ:                       |                                                                                                    | TOAH:                                                                                                    | 14 T 1 4 10 1                       |
| KINHTO:                         | 50.03(13/53)                                                                                                    | ΔΙΕΥΘΥΝΣΗ:                                                                                                    | den al e p                          |
| Με την πα <mark>ρούσ</mark> α:  |                                                                                                    |                                                                                                    |                                     |
| <ul> <li>βεβαιώνεται</li> </ul> | η εγγραφή του ανωτέρω λή                                                                                                    | πτη στον άνω αναφερόμ                                                                                                    | ιενο Προσωπικό Ιατρό σύμφωνα με τις |
|                                 | 5,                                                                                                    | -                                                                                                    |                                     |
| κείμενες διατάξει               |                                                                                                    | The state is seen a second state of the state of the stat |                                     |

Κάτω από τα προσωπικά στοιχεία του πολίτη εμφανίζονται τα στοιχεία του προσωπικού ιατρού που του έχει ανατεθεί.

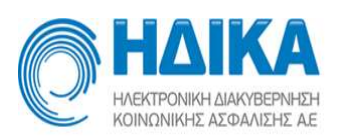

| ονάδα Υγείας ιατρού      |                      |   |
|--------------------------|----------------------|---|
| p.p.i test 2020          |                      | 6 |
| νοματεπώνυμο ιατρού      | Ειδικότητα ιατρού    |   |
| YGEIAS4 YGEIAS4, YGEIAS4 | ΙΑΤΡΙΚΗ ΒΙΟΠΑΘΟΛΟΓΙΑ |   |

Επιλέγοντας «Αλλαγή Προσωπικού Ιατρού» εμφανίζεται μια λίστα με όλους τους προσωπικούς ιατρούς που ανήκουν στην μονάδα υγείας στην οποία έχετε συνδεθεί. Επιλέγετε αυτόν που επιθυμείτε από τη λίστα και στη συνέχεια «Επιλογή Προσωπικού Ιατρού» και έπειτα εμφανίζεται σε pdf η βεβαίωση εγγραφής σε Προσωπικό Ιατρό.

| Επιλογή Προσε | υπικού ατρού                         |            | + ×        |
|---------------|--------------------------------------|------------|------------|
| Φίλτρο        | Επιλογή Προσωπικού Ιατρού Επιστροφή  |            |            |
| Αρ. Ασθενών   | Ονοματεπώνυμο                        | Ειδικότητα | Κατάσταση  |
| 10            | TEΣTIATPOΣ YGEIAS2, YGEIAS2 - FATHER | ΠΑΘΟΛΟΓΟΣ  | Διαθέσιμος |
| 1             | ΤΣΑΡΤΣΑΦΛΗΣ ΓΕΩΡΓΙΟΣ,ΧΡΗΣΤΟΣ         | ΠΑΘΟΛΟΓΟΣ  | Διαθέσιμος |
|               |                                      |            |            |
|               |                                      |            |            |
|               |                                      |            |            |
|               |                                      |            |            |

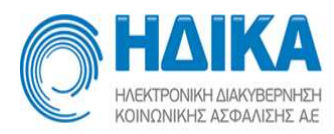

ΗΜΕΡΟΜΗΝΙΑ ΕΚΤΥΠΩΣΗΣ: 01 Αυγούστου, 2022 Βεβαίωση Εγγραφής σε Προσωπικό Ιατρό ΣΤΟΙΧΕΙΑ ΠΡΟΣΩΠΙΚΟΥ ΙΑΤΡΟΥ MONAAA YFEIAS: WE WATTED TE MA AIEYOYNEH: "= 1 ΙΑΤΡΟΣ: ACENSO TESTIMINOS. EIAIKOTHTA: ΠΑΘΟΛΟΓΟΣ THAEOQNO: -ΣΤΟΙΧΕΙΑ ΕΓΓΕΓΡΑΜΜΕΝΟΥ ΑΗΠΤΗ ΥΠΗΡΕΣΙΩΝ AMKA: 01021002291 ONOMA: ALCOHOLD . AOM: ΕΠΩΝΥΜΟ: ΗΜ/ΝΙΑ ΓΕΝΝΗΣΗΣ: 110 101 ΠΑΤΡΩΝΥΜΟ: NYTHON HO DA T.K: 12548 ΜΗΤΡΩΝΥΜΟ: CONTRACTOR OF STREET, ST. NOMOE: ALC: NOTE: N THAE ONO: **HAON** 1496 KINHTO: PR - 8 - 1 - 1 - 5 - 5 AIEYOYNEH: 1 . A. F Με την παρούσα: βεβαιώνεται η εγγραφή του ανωτέρω λήπτη στον άνω αναφερόμενο Προσωπικό Ιατρό σύμφωνα με τις κείμενες διατάξεις, • βεβαιώνεται ότι τα στοιχεία που περιλαμβάνονται στην παρούσα αναγνωρίζονται από τον λήπτη ως έγκυρα και αληθή Ημερομηνία: ..../..../..... Ο-Η Αιτών/ούσα (Υπογραφή)

Πατώντας το κουμπί δίπλα από το πεδίο «Μονάδα Υγείας Ιατρού», ο χρήστης μπορεί να δει τις πληροφορίες για τη μονάδα.

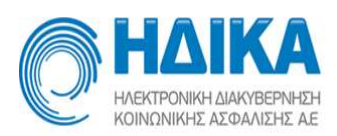

| Πληροφορίες Μον   | άδας Υγείας                                                                              | + > |
|-------------------|------------------------------------------------------------------------------------------|-----|
| <b>Όνομα:</b> ΤΟΜ | Υ ΠΑΡΟΥΣΙΑΣΗΣ                                                                            |     |
| Διεύθυνση:        | Τηλέφωνο 1:                                                                              |     |
| T.K.:             | Τηλέφωνο 2:                                                                              |     |
| Ιστοσελίδα:       | Τηλέφωνο 3:                                                                              |     |
|                   | Fax 1:                                                                                   |     |
|                   | Fax 2:                                                                                   |     |
| Γενικές πληροφορ  | ίες Εξετάστας Οικογενταικαί ιατροί - Πληροφορίες Οικογενταικαί Ιατροί Λαπτές πληροφορίες |     |
|                   |                                                                                          |     |
|                   |                                                                                          |     |
|                   |                                                                                          |     |
|                   |                                                                                          |     |
| Έξοδος            |                                                                                          |     |
|                   |                                                                                          |     |

Στην περίπτωση που αναζητήσετε κάποιο ΑΜΚΑ στο οποίο έχουν ανατεθεί προστατευόμενα μέλη, οι πληροφορίες αυτών εμφανίζονται επιπλέον στην οθόνη. Εκτός από τα προσωπικά στοιχεία και στοιχεία επικοινωνίας, εμφανίζονται επιπλέον οι πληροφορίες του προσωπικού ιατρού που έχει ανατεθεί.

| ρακάτω μπορείτε      | να ελέγξετε τα στοιχε   | :ία των προστ   | ατευόμενων      | μελών.           |     |                 |                                       |   |
|----------------------|-------------------------|-----------------|-----------------|------------------|-----|-----------------|---------------------------------------|---|
|                      | -                       | 1               |                 |                  |     |                 |                                       |   |
| Ονομα                | e                       |                 | Εττώνυμο        | К                |     | A.Φ.M.          |                                       |   |
| Τατρώνυμο            | 1                       |                 | Μητρώνυμο       |                  |     | Ημ/νια γέννησης | · · · · · · · · · · · · · · · · · · · |   |
| Τεριφερειακή ενότητα | HPAKAEIOY               | ~               | Δήμος           |                  | ~   | Νομός           | ΙΩΑΝΝΙΝΩΝ                             | ¥ |
| Ιόλη                 | ΙΩΑΝΝΙΝΑ                | ~               | Διεύθυνση       |                  |     | Т.К.            | -                                     |   |
| ηλέφωνο 1            | 5                       |                 | Τηλέφωνο 2      |                  |     | Τηλέφωνο 3      |                                       |   |
| ζινητό τηλ.          |                         |                 | Email           |                  |     |                 |                                       |   |
| Η ανεύρεση Οικογε    | νειακού Ιατρού βασίζετα | ι στα πεδία πει | ρ. ενότητας, να | ομού, δήμου, πόλ | ης. |                 |                                       |   |
| Πληροφορίες Οικογεν  | ειακού Ιατρού           |                 |                 |                  |     |                 |                                       |   |
| Μονάδα Υγείας ιατροί | i l                     |                 |                 |                  |     |                 |                                       |   |
| ΤΟΜΥ ΠΑΡΟΥΣΙΑΣ       | έμΣ                     |                 |                 |                  | 6   |                 |                                       |   |
| Ονοματεττώνυμο ιατρ  | οú                      | E               | δικότητα ιατρού |                  |     |                 |                                       |   |
| YGEIAS2 YGEIAS2      | YGEIAS2                 |                 | ΡΕΥΜΑΤΟΛΟΓ      | οΣ               |     |                 |                                       |   |

Επιπρόσθετα, στην περίπτωση που αναζητήσετε κάποιο ΑΜΚΑ το οποίο ανήκει σε προστατευόμενο μέλος, εμφανίζονται επιπλέον τα στοιχεία του ενήλικα επικοινωνίας καθώς και ο προσωπικός ιατρός που του έχει οριστεί.

Επιλέγοντας «Εκτύπωση» μπορείτε να εκτυπώσετε τα στοιχεία του πολίτη, τον προσωπικό του γιατρό και τα στοιχεία του ενήλικα επικοινωνίας του, αν πρόκειται για προστατευόμενο μέλος.

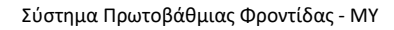

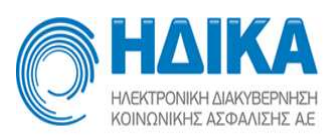

|                        | * Έυρεση                    | νέου ενήλικ  | α επικοινωνίας | Αλλαγή στοιχείων ενήλικα επικ | αινωνίας Α      | κύρωση Αλλαγών ενήλιι | κα επικοινωνία |
|------------------------|-----------------------------|--------------|----------------|-------------------------------|-----------------|-----------------------|----------------|
| Όνομα                  | ΙΩΑΝΝΗΣ                     |              | Επώνυμο        | к :                           | А.Ф.М.          | 0                     |                |
| Πατρώνυμο              |                             |              | Μητρώνυμο      | A                             | Ημ/νια γέννησης | 2                     |                |
| Περιφερειακή ενότητα * | ΙΩΑΝΝΙΝΩΝ                   | ~            | Δήμος *        | · ~                           | Νομός *         | ΙΩΑΝΝΙΝΩΝ             | ~              |
| Πόλη <mark>*</mark>    | ΙΩΑΝΝΙΝΑ                    | ~            | Διεύθυνση      | וח                            | т.к.            | 10040                 |                |
| Τηλέφωνο 1             | 2                           |              | Τηλέφωνο 2     | 6!                            | Τηλέφωνο 3      | - m                   |                |
| Κινητό τηλ.            |                             |              | Email          |                               |                 |                       |                |
| *Η ανεύρεση Οικογεν    | ειακού Ιατρού βασίζεται στο | ι πεδία περ. | ενότητας, νομα | ού, δήμου, πόλης.             |                 |                       |                |
| Πληροφορίες Οικογενει  | ακού Ιατρού                 |              |                |                               |                 |                       |                |
| Μονάδα Υγείας ιατρού   |                             |              |                |                               |                 |                       |                |
| Ιδιώτης                |                             |              |                |                               |                 |                       |                |
| Ονοματεττώνυμο ιατρο   | i .                         | Ειδιε        | κότητα ιατρού  |                               |                 |                       |                |
| VGEIAS3 VGEIAS3 V      | GEIAS3                      | 0            |                |                               |                 |                       |                |

Μπορείτε να κάνετε αλλαγή του ενήλικα επικοινωνίας, αναζητώντας ένα νέο ΑΜΚΑ και στη συνέχεια «Εύρεση νέου ενήλικα επικοινωνίας». Στην οθόνη εμφανίζονται τα στοιχεία αυτού και στη συνέχεια με «Αλλαγή στοιχείων ενήλικα επικοινωνίας» γίνεται η αλλαγή.

### Μεταβολή στοιχείων επικοινωνίας πολιτών

Μπορείτε να τροποποιήσετε τα στοιχεία επικοινωνίας πολιτών μέσω του συγκεκριμένου υπομενού. Η αναζήτηση γίνεται με το ΑΜΚΑ του πολίτη για τον οποίο επιθυμείτε εμφάνιση δεδομένων. Στην περίπτωση που αναζητάτε ανήλικο η αναζήτηση επιστρέφει και τα στοιχεία του ενηλίκου επικοινωνίας, αν αυτός έχει ήδη δηλωθεί.

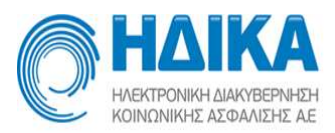

| and an and the                                                                                                    | 711/14                                                                                                    |                                                                                                    |                                                                                                    |                                                                                                    |                                                                                                    |            |              |               | test for fd                  |
|----------------------------------------------------------------------------------------------------|----------------------------------------------------------------------------------------------------|----------------------------------------------------------------------------------------------------|----------------------------------------------------------------------------------------------------|----------------------------------------------------------------------------------------------------|----------------------------------------------------------------------------------------------------|------------|--------------|---------------|------------------------------|
| HONONS                                                                                                    | NEON MARTEETRICEN<br>ONE ADDMARTE AE                                                                                                    |                                                                                                    |                                                                                                    |                                                                                                    |                                                                                                    |            |              | Μεταβολή Σ    | τοιχείων Επικοινωνίας πολιτώ |
| Τρόπος Ι                                                                                                    | Κλεισίματος Ραντεβού Εισαγωγή Ια                                                                                                    | τρείων Εισαγωγή Ιατ                                                                                                    | ρών Εφαρμογή Προσωπικού Ιατροί                                                                                                    | ύ - Λίστα παρατ                                                                                             | πομπών Διαθεσιμότητες ~                                                                                | Ραντεβού ~ | Εκτυπώσεις ~ | Στοιχεία Μ.Υ. | Βοήθεια                      |
| τληρώστε                                                                                                    | ΑΜΚΑ ασθενούς. 🔭 🗌 Εύρεση Ασθει                                                                                                    | νούς                                                                                                    |                                                                                                    |                                                                                                    |                                                                                                    |            |              |               |                              |
| μία Ασθενο                                                                                                    | χάς                                                                                                    |                                                                                                    |                                                                                                    |                                                                                                    |                                                                                                    |            |              |               |                              |
| Στοιχεία Πρ                                                                                                    | χαρώπου                                                                                                    |                                                                                                    |                                                                                                    |                                                                                                    |                                                                                                    |            |              |               |                              |
| Αποθήκε                                                                                                    | υση Αλλαγών Ακύρωση Αλλαγώ                                                                                                    | Β Εκτύπωση                                                                                                    | ]                                                                                                    |                                                                                                    |                                                                                                    |            |              |               |                              |
| νομα                                                                                                    | ONOMA-BE                                                                                                    | Επώνυμο                                                                                                    | ΕΠΩΝΥΜΟ-ΒΕ                                                                                                    | A.Φ.M.                                                                                                    |                                                                                                    |            |              |               |                              |
| τρώνυμο                                                                                                    | ΠΑΤΡΩΝΥΜΟ-ΒΕ                                                                                                    | Μητριώνυμο                                                                                                    | ΜΗΤΡΩΝΥΜΟ-ΒΕ                                                                                                    | Ημένα γέννησης                                                                                              | m 7/11/2018                                                                                            |            |              |               |                              |
| shoč                                                                                                    | ΑΤΤΙΚΗΣ 🗸 🗸                                                                                                    | Περιφερειακή ενάπητα*                                                                                                    | ΚΕΝΤΡΙΚΟΥ ΤΟΜΕΑ ΑΘΗΝΩΝ                                                                                                    | Δήμος.*                                                                                                    | ΑΘΗΝΑΙΩΝ                                                                                               | ~          |              |               |                              |
| àðr]*                                                                                                    | ΑΓΙΟΣ ΣΤΕΦΑΝΟΣ                                                                                                    | Διεύθυνση                                                                                                    | Street                                                                                                    | Т.К.                                                                                                    | 10010                                                                                                  |            |              |               |                              |
| ηλέφωνα 1                                                                                                    | 1                                                                                                    | Τηλέφωνα 2.                                                                                                    | 2                                                                                                    | Τηλέφωνα 3                                                                                                  |                                                                                                    |            |              |               |                              |
| ινητό τηλ.                                                                                                    | 6970096796                                                                                                    | Email                                                                                                    | apapisa@datamed.gr                                                                                                    |                                                                                                    |                                                                                                    |            |              |               |                              |
|                                                                                                    |                                                                                                    |                                                                                                    |                                                                                                    |                                                                                                    |                                                                                                    |            |              |               |                              |
| <ul> <li>Пляроф</li> <li>02000278</li> </ul>                                                                                                    | ορίες ενήλικα επικοινωνίας                                                                                                    | υ ενήλικα επικοινωνίας                                                                                                    | Αλλανή στοινείων ενήλικα επικα                                                                                                    | averavior Are                                                                                               | ίοωση Αλλαμών ενήλικα επικα                                                                            | nunviac    |              |               |                              |
| <ul> <li>Плярофі</li> <li>02000278</li> </ul>                                                                                                    | ορίες ενήλικα επικοινωνίας<br>16 * Έυρεση νέο                                                                                                    | υ ενήλ <mark>ικα επικοινωνίας</mark>                                                                                                    | Αλλαγή στοιχείων ενήλικα επικα                                                                                                    | πνωνίας Ακι                                                                                                 | ύρωση Αλλαγών ενήλικα επικο                                                                            | ινωνίας    |              |               |                              |
| <ul> <li>Плдрофі</li> <li>02000278</li> <li>иора</li> </ul>                                                                                                    | ορίες ενήλικα επικοινωνίας<br>16 * Έυρεση νέο<br>ΛΕΩΝΙΔΑΣ                                                                                                    | υ ενήλικα επικοινωνίας                                                                                                    | Αλλαγή στοιχείων ενήλικα επικα<br>ΜΑΚΡΗΣ                                                                                                    | ηνωνίας Ακι<br>Α.Φ.Μ.                                                                                       | ύρωση Αλλαγών ενήλικα επικο                                                                            | ινωνίας    |              |               |                              |
| <ul> <li>Плярофя</li> <li>02000278</li> <li>кора</li> <li>прійчиро</li> </ul>                                                                                                    | ορίες ενήλικα επικοινωνίας<br>16 * Έυρεση νέο<br>Λεωιδάδ<br>ΠΑΤΡΩΝΥΜΟ-ΖΑ                                                                                                    | υ ενήλικα επικοινωνίας<br>Επώνομο<br>Μητρώνομο                                                                                                    | Αλλαγή στοιχείων ενήλικα επικο<br>ΜΑΚΡΗΣ<br>ΜΗΤΡΩΝΥΜΟ-ΖΑ                                                                                                    | πνιανίας Ακι<br>Α.Φ.Μ.<br>Ημένα γέννησης                                                                    | ύρωση Αλλαγών ενήλικα επικο                                                                            | ινωνίας    |              |               |                              |
| <ul> <li>Пларофи</li> <li>02000278</li> <li>иора</li> <li>харайчиро</li> <li>крас *</li> </ul>                                                                                                    | οριές ενήλικα επικοινωνίας<br>16 * <b>Έυρεση νέο</b><br>ΑΕΩΝΙΔΑΣ<br>ΠΑΤΡΩΝΥΜΟ-ΖΑ<br>ΑΤΤΙΚΗΣ ~                                                                                                    | υ ενήλικα επικοινωνίας<br>Επώνομο<br>Μητρώνυμα<br>Περγερειακή ενότητα *                                                                                              | Аλλауф σтоцейих суфлика стики<br>МАКРНЕ<br>МНТРОЛУМО-ZA<br>NOTIOY TOMEA АВНИОМ                                                                                                    | οινωνίας Ακι<br>Α.Φ.Μ.<br>Ημ/να γέννησης<br>Δήμος *                                                         | ύρωση Αλλαγών ενήλικα επικο<br>1/2/2001<br>ΓΛΥΦΑΔΑΣ                                                    | νωνίας     |              |               |                              |
| <ul> <li>Пларофа</li> <li>102000278</li> <li>voµa</li> <li>arpeivuµo</li> <li>aµóş*</li> <li>aλq*</li> </ul>                                                                                                    | рріц с илужка стякончичка;<br>6 * <b>Евреал vša</b><br>ЛАЕДНІВАХ<br>ПАТРДИУМО-ZA<br>АТТІЮНΣ У<br>ГЛУФАДА У                                                                                                    | υ ενήλικα επικοινωνίας<br>Επώνομο<br>Μητρώνομα<br>Περιγεριεακή ενότητα *<br>Διεύθυνση                                                                                | Аллауф отоцских служие стике           МАКРНЕ           МНТРДУУМО-ZA           NOTIOY ТОМЕА АӨНХОМ           Өлөбше бө                                                                                                    | ονυωνίας                                                                                                    | ίρωση Αλλαγών ενήλικο επικο<br>1/2/2001<br>ΓΛΥΘΑΔΑΣ<br>12345                                           | nvæviaç    |              |               |                              |
| <ul> <li>Πληροφι</li> <li>02000278</li> <li>νομα</li> <li>ατρώνυμο</li> <li>ομός *</li> <li>λλη *</li> <li>μλέφωνο 1</li> </ul>                                                                                                    | ррид силужия аттикичичис<br>6 * <b>Евреоту vice</b><br>ЛАЕОNIBAE<br>ПАТРОЛУИМО-ZA<br>АТТИКНЕ<br>ГЛУФАДА<br>                                                                                                    | υ ενήλικα επικοινωνίας<br>Επώνομο<br>Μητρώνομα<br>Περιφεριειακή ενότητα *<br>Διεύδυνση<br>Τηλέφωνο 2                                                                 | Аллауф отоцских служие стике<br>МАКРНЕ<br>МНТРЕЛУИЮ-ZA<br>NOTIOY ТОМЕА АВНИСІЯ<br>Флайце 50<br>2132168325                                                                                                    | κνωσνίας Ακυ<br>Α.Φ.Μ.<br>Ημένια γέννησης<br>Δήμος *<br>Τ.Χ.<br>Τηλέφωνο <b>3</b>                           | ίρωση Αλλαγών ενήλεκα επικο<br>1/2/2001<br>ΓΛΥΡΑΔΑΣ<br>12345<br>6948882945                             | ivæviaç    |              |               |                              |
| <ul> <li>Πληροφι</li> <li>102000278</li> <li>ναμα</li> <li>ατρώνυμο</li> <li>αμός *</li> <li>άλη *</li> <li>γλέφωνο 1</li> <li>Ι αναζήτης</li> </ul>                                                                                                   | οριτίς ενήλικα επικοινωνίας<br>6 '' Έυρεση νέο<br>[ΛΕΩΝΙΔΑΣ<br>[ΛΤΡΩΝΥΜΟ-ΖΑ<br>ΑΤΤΙΚΗΣ \\<br>[Τ/ΥΘΑΔΑ \\<br>[]<br>αη Προσιυπικού Ιατρού βαοίζεται στα                                                                                                    | υ ενήλικα επικοινωνίας<br>Επώνομο<br>Μητρώνομο<br>Περιφεροσκή ενόπηια *<br>Διεύθυνση<br>Τηλιφωνο 2.<br>πεδία: 'Νομός Περιφερι                                        | Αλλαγή στοιχείων ενήλικα επικα           ΜΑΚΡΗΕ           ΜΗΤΡΩΝΥΙΜΟΖΑ           ΝΟΤΙΟΥ ΤΟΜΕΑ ΑΘΗΝΩΝ           Θησέως 60           2132168325           ακή Ενότητα, Δήμος και Πόλη".                                                                                        | οννωνίας Ακι<br>Α.Φ.Μ.<br>Ημένια γένησης<br>Δήμος *<br>Τ.Κ.<br>Τηλέφωνο <b>3</b>                            | ίρωση Αλλαγών ενήλεκα επικά<br>1/2/2001<br>ΓΛΥΦΑΔΑΣ<br>12345<br>6948862945                             | wwwiac     |              |               |                              |
| <ul> <li>Ληροφι</li> <li>Ο2000278</li> <li>νομα</li> <li>ατρώνυμο</li> <li>αμός *</li> <li>άλη *</li> <li>ηλέφωνο 1</li> <li>Η αναζήτης</li> <li>Επιθυμώ</li> </ul>                                                                                    | οριτς ενήλικα επικοινωνίας<br>6 '' Έυρεση νέο<br>[ΛΕΩΝΙΔΑΣ<br>[ΛΤΡΩΝ/ΥΜΟ-ΖΑ<br>ΑΤΤΙΟ-ΙΣ '' ''<br>[Τ/ΥΘΑΔΑ '' ''<br>[Τ/ΥΘΑΔΑ '''<br>[Τ/ΥΘΑΔΑ ''''<br>[Τ/ΥΘΑΔΑ '''''<br>[Τ/ΥΘΑΔΑ '''''''''''''''''''''''''''''''''''                                                                                                    | υ ενήλικα επικοινωνίας<br>Επώνομο<br>Μητρώνομο<br>Περιφεροποί ανότητα *<br>Διαύθυση<br>Τηλέφωνα 2<br>πεδία: 'Νομός Περιφερι                                          | Αλλαγή στοιχείων ενήλικα επικα           ΜΑΚΡΗΕ           ΜΗΤΡΩΝΥΜΟ-ΖΑ           ΝΟΤΙΟΥ ΤΟΜΕΑ ΑΘΗΝΩΝ           Θησέως 60           2132168325           ακή Ενότητα Δήμος και Πόλη".           ραντεβού           ΟΥ Επιθυμό να λαμβάνω                                      | αντωνίας Ακτ<br>Α.Φ.Μ.<br>Ημένα γένησης<br>Δήμος *<br>Τ.Χ.<br>Τηλέφωνο 3                                    | οίρωση Αλλαγών ενήλικα επικά<br>1/2/2001<br>ΓΛΥΘΑΔΑΣ<br>1/2345<br>6948882945<br>α e-mail               | nvævias    |              |               |                              |
| <ul> <li>Πληροφι</li> <li>02000278</li> <li>κομα</li> <li>πρώνυμο</li> <li>πρώνυμο</li> <li>μλη *</li> <li>λλη *</li> <li>λλη *</li> <li>Αναζήτης</li> <li>Επιθυμώ</li> <li>νητά πιλ.</li> </ul>                                                       | οριτζ ενήλικα επικοινωνίας<br>6 '' Έυρεση νέο<br>[ΛΕΩΝΙΔΑΣ<br>[ΛΑΤΡΩΝΥΜΟ-ΖΑ<br>ΑΤΤΙΟ-ΙΣ ''<br>[ΤΛΥΘΑΔΑ ''<br>[ΤΛΥΘΑΔΑ ''<br>[ΤΛΥΘΑΔΑ ''<br>[ΤΛΥΘΑΔΑ ''<br>[ΤΛΥΘΑΔΑ ''<br>[ΤΛΥΘΑΔΑ ''<br>[ΤΛΥΘΑΔΑ ''<br>[ΤΛΥΘΑΔΑ ''<br>[ΤΑΓΟ-ΙΤΙΟ-ΙΣ ''<br>[ΤΑΓΟ-ΙΣ ''<br>[ΤΑΓΟ-ΙΣ | υ ενήλικα επικοινωνίας<br>Επώνομο<br>Μητρώνομο<br>Περιστροποί ασίηται *<br>Διαίδυτση<br>Τηλέφωνα 2<br>παδία: 'Νομός Περιφερι<br>μου από την έφαοροιγή<br>Επηβεβαίωση | Αλλαγή στοιχείων ενήλικα επικα           ΜΑΚΡΗΕ           ΜΗΤΡΩΝΥΜΟ-ΖΑ           ΝΟΤΙΟΥ ΤΟΜΕΑ ΑΘΗΝΩΝ           Θησέως 60           2132168225           ακή Ενότητα Δήμος και Πόλη",<br>partrEok           Emeil         κ.αστασαία8789                                      | αντωνίας Ακτ<br>Α.Φ.Μ.<br>Ημένια γέννησης<br>Δήμος *<br>Τ.Χ.<br>Τηλέφωνο θ<br>ειδαποιήστες μέσυ<br>mail.com | οίρωση Αλλαγών ενήλικα επικο<br>1/2/2001<br>ΓΛΥΘΑΔΑΣ<br>12345<br>6948862945<br>σ e-mail<br>Επιβεβοίοκη | nvwi/iaç   |              |               |                              |
| <ul> <li>Πληροφι</li> <li>02000278</li> <li>κομα</li> <li>πρώνυμο</li> <li>ιμός *</li> <li>ιλη *</li> <li>Αλέφωνο 1</li> <li>αναζήτης</li> <li>Επιθυμώ</li> <li>κητά πλ.</li> <li>ηροφορίες</li> </ul>                                                 | popus civylykka strakonvaviac                                                                                                    | υ ενήλικα επικοινωνίας<br>Επώνεμα<br>Μητρίουμα<br>Περιστροσική ανότητα *<br>Διαύθυση<br>Τηλίφωνα 2<br>μου από την έφαφμαγή<br>Επηβεβαίωση                            | Αλλαγή στοιχείων ενήλικα επικα           ΜΑΚΡΗΣ           ΜΗΤΡΩΝΥΜΟ-ΖΑ           ΝΟΤΙΟΥ ΤΟΜΕΑ ΑΘΗΝΩΝ           Θησίως 60           2132169325           ακή Ενόπητα Δήμος και Πόλη;           perrefield           Emeil           Κιστστασίω87@g                            | κντανίας Ακτ<br>ΑιΦ.Μ.<br>Ημένα γένησης<br>Δήμος *<br>Τ.Χ.<br>Τηλίφινο 3<br>ειδοποιήστες μέσι<br>mail.com   | ίρωση Αλλαγών ενήλικα επικο<br>1/2/2001<br>[7/09ΔΔΑΣ<br>12345<br>6948882945<br>α e-mail<br>Επιβιβρίωση | nvuviaç    |              |               |                              |
| <ul> <li>Πληροφι</li> <li>Ο2000278</li> <li>τομα</li> <li>πρώνυμο</li> <li>τμός *</li> <li>τλη *</li> <li>λέφωνο 1</li> <li>αναζήτης</li> <li>Επιθυμώ</li> <li>τητά τηλ.</li> <li>προφορίες</li> <li>ποφορίες γοδα Υγείε</li> </ul>                    | politič ovrjuka i imikorivavna (                                                                                                    | υ ενήλικα επικοινωνίας<br>Επώνεμα<br>Μητρώνομα<br>Περιστροιοική ανάτησια *<br>Διαύθυση<br>Τηλέφωνα 2<br>πεδία: 'Νοιμός Περιφερια<br>Επηβεβαίωση                      | AMayiji orougslav zviji uso trano           MAKPHZ           MHTPONYMO-ZA           NOTOV TOMEA ABHNON           Opeluce 60           (131216825           ancji Evónyno. Afjuog sen Riólny.           Partifició           Emell           Kandreadis87@g                   | ονομογίας Ακό<br>Α.Φ.Μ.<br>Ημήνα γέντησης<br>Δήμος*<br>Τ.Χ.<br>Τηλέφωνο 3<br>αιδαποιήσεις μέσι<br>mail.com  | ipuση Αλλαγών ενήλαα επικο<br>1/2/2001<br>////ΦΑΔΑΣ<br>12345<br>094882945<br>a email<br>Ετηξεβοίωση    | nvuviaç    |              |               |                              |
| <ul> <li>Πληροφι</li> <li>Ι02000278</li> <li>Ιναμα</li> <li>Ιατρώνυμα</li> <li>Ιαμός *</li> <li>Ιώλη *</li> <li>ηλέφωνο 1</li> <li>Η αναζήτης</li> <li>Επτθυμώ</li> <li>κητά τηλ.</li> <li>ληροφορίες</li> <li>Ιουόδα Υγκά</li> <li>Ιδιώτης</li> </ul> | οριτζ ενήλκα επικοινωνίας<br>6 ' Έυρεση νέο<br>ΑΕΩΝΙΔΑΣ<br>ΤΑΤΡΩΝΥΜΟ-ΖΑ<br>ΑΤΤΙΟΗΣ ~<br>ΓΝΥΦΑΔΑ ~<br>ΓΝΥΦΑΔΑ ~<br>ΓΟΥΦΑΔΑ ~<br>Προσωπικού Ισυρού βαοίζεται στα<br>τάν Λαμβάνω ειδοποιήσεις στο κινητό<br>6477009766<br>Γρασωπικού Ιστρού                                                                                                    | υ ενήλικα επικοινωνίας<br>Επώνομο<br>Μητρώνομα<br>Περιφερισική ενότητα *<br>Δικύθυνση<br>Τηλτρωτο 2<br>πεδία: "Νομάς Περιφερι<br>μου απο την εφοροιρή<br>Επηβεβαίωση | А.Мауђ отоцских сиђика стика           МАКРНЕ           МИТРОЛУМО-ZA           NОПОУ ТОМЕА АВНКОЛ           Фреџас 50           2132168325           акф Екоптас Афирска ПбАђ".           ракизе бо:           Етивија калонанија 27@ра                                      | ονουνίας Ακσ<br>Α.Φ.Μ.<br>Ηφ/κα γέντησης<br>Δημος *<br>Τ.Κ.<br>Τρλεφικο 3<br>οιδοποιήσεις μέσι<br>mail.com  | ίρωση Αλλαγών ενήλακα επικο<br>1/2/2001<br>///ΥΦΑΔΕ<br>1/2345<br>6948882945<br>σ e-mail<br>Επιβεβούωση | nvuvlaç    |              |               |                              |
| <ul> <li>Πληροφι</li> <li>Ο2000278</li> <li>ναμα</li> <li>απρώνυμο</li> <li>ομός *</li> <li>ολη *</li> <li>γλάφωνο 1</li> <li>Επτθυμώ</li> <li>νητά πγλ.</li> <li>ιεροφορίες</li> <li>ονάδα Υγκε</li> <li>διώτης</li> <li>κοματεπών</li> </ul>         | ορίες ανήλικα επικοινωνίας<br>6 * Euperan νέο<br>[ΛΕΓΩΝΙΔΑΣ<br>[ΠΑΤΡΩΝΥΜΟ:ΖΑ<br>ΑΤΤΙΟΙΣ<br>[ΓΙΥΦΑΔΑ] ~<br>στη Προσωπικού Ισορού βαοίζεται στα<br>τά να Λαμβάνω ειδοποιήσεις στο κινητά<br>6077000756<br>Προσωπικού Ισορού<br>ας «προο]<br>υμα περοο]                                                                                                    | υ ενήλικα επικοινωνίας<br>Επώνομο<br>Μηφιόκυμα<br>Περιφερισική κάτηση<br>Τρλέφωνο 2<br>πεδία: Νομός Περιφερι<br>μου απο την εφορμογή<br>Επιβιεβοίωση                 | А.Мауф отонуских слубика стика           МАКРНЕ           МИТРОЛУМО-ZA           NOTIOY TOMEA ASHNON           Влебца 68           2132166325           ахф Ехбитра. Афирския ЮАУ,<br>рактрбос.           Emellio & Emelypia va Asuptávua           Emellio & antracticit?@p | εννωνίας Ακό<br>Α.Φ.Μ.<br>Ηφένα γέντησης<br>Δάμος*<br>Τ.Κ.<br>Τηλέσωνο 3<br>αδάποτήστες μέου<br>mail.com    | ipuση Αλλαγών ενήλακα επικα<br>1/2/2001<br>///ΥΦΑΔΑΣ<br>1/2345<br>694882945<br>a e-mill<br>Επιβιβαίναη | nrurviaç   |              |               |                              |

Μέσω της «εκτύπωσης» εμφανίζονται όλες οι παραπάνω πληροφορίες με μορφή εκτύπωσης.

#### Λίστα πολιτών ανά Προσωπικό ιατρό

Για κάθε ιατρό που έχει οριστεί ως προσωπικός στην Μονάδα Υγείας σας, μπορείτε να εμφανίσετε τους πολίτες στους οποίους ο συγκεκριμένος έχει οριστεί ως προσωπικός. Η επιλογή γίνεται από μία dropdown λίστα η οποία περιλαμβάνει όλους τους διαθέσιμους γιατρούς.

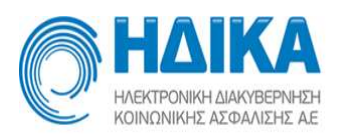

| <ul> <li>ΗΔΙΚ</li> <li>τρόπος Κλεισίματ</li> </ul> | α<br>οιερι<br>ε κε:<br>Γος Ραντεβού Εισαγωγή Ιατρείων | Εισαγωγή Ιατρών Εφαρμογή Προσωπικού Ιατρα | ύ 🗸 Λίστα παραπομπ | test fo<br><mark>Λίστα πολιτών ανά Γ</mark><br>ών Διαθεσιμότητες ~ Ραν | or fd<br>Τροσωπικό Ιατρό<br>πεβού ~ Εκτυπώσει | ς ~ Στοιχεία Μ. | Υ. Βοήθα |                     |            |                           | 9 | <b>-</b><br>Έκδοση: 4.7.1 |
|----------------------------------------------------|-------------------------------------------------------|-------------------------------------------|--------------------|------------------------------------------------------------------------|-----------------------------------------------|-----------------|----------|---------------------|------------|---------------------------|---|---------------------------|
| Προσωπικός Ιατρός                                  |                                                       |                                           |                    |                                                                        |                                               |                 |          |                     |            |                           |   |                           |
| ΤΕΣΤΙΑΤΡΟΣ YGEIAS2,                                | YGEIAS2 - FATHER - 15045505045                        | - ·                                       |                    |                                                                        |                                               |                 |          |                     |            |                           |   |                           |
| Φίλτρο                                             | Προβολή στοιχείων πολίτη                              | Εξαγωγή σε Excel                          |                    |                                                                        |                                               |                 |          |                     |            |                           |   |                           |
|                                                    |                                                       | 1                                         |                    |                                                                        |                                               |                 |          |                     |            |                           |   |                           |
| Αριθμός πολιτών Πρ                                 | οσωπικού Ιατρού: 10                                   |                                           |                    |                                                                        |                                               |                 |          |                     |            |                           |   |                           |
| Λίστο πολπών                                       |                                                       |                                           |                    |                                                                        |                                               |                 |          |                     |            |                           |   |                           |
| АМКА                                               | Ημερομηνία αποδοχής                                   | Επώνυμο                                   | Ονομα              | Πατρώνυμο                                                              | Δήμος                                         | Νομός           | Ηλικία   | Ημερομηνία γέννησης | Τηλέφωνο   | Email                     |   |                           |
| 05058105858                                        | 02/07/2020                                            | ΕΠΩΝΥΜΟ-ΒΔ                                | ONOMA-BΔ           | ΠΑΤΡΩΝΥΜΟ-ΒΔ                                                           |                                               |                 | 87       | 01/01/1935          | 231000000  | kostas503@hotmail.com     |   |                           |
| 09038803939                                        | 05/08/2022                                            | ΔΗΜΗΤΡΙΟΥ                                 | ΑΝΔΡΟΝΙΚΗ          | ΠΑΤΡΩΝΥΜΟ-ΒΡ                                                           | ABHNAIΩN                                      | ΑΤΤΙΚΗΣ         | 12       | 01/01/2010          | 6970096796 | ap.papias@gmail.com       |   |                           |
| 01017024751                                        | 02/07/2020                                            | ΕΠΩΝΥΜΟ-Γ                                 | ONOMA-IT           | ΠΑΤΡΩΝΥΜΟ-Γ                                                            |                                               |                 | 93       | 01/01/1929          | 2107777777 |                           |   |                           |
| 01016417907                                        | 02/07/2020                                            | ΕΠΩΝΥΜΟ-ΒΣ                                | ONOMA-BE           | ΠΑΤΡΩΝΥΜΟ-ΒΣ                                                           |                                               | ΑΤΤΙΚΗΣ         | 66       | 01/01/1956          | 2109282100 |                           |   |                           |
| 11123602283                                        | 02/07/2020                                            | ΕΠΩΝΥΜΟ-ΒΛ                                | ONOMA-BA           | ΠΑΤΡΩΝΥΜΟ-ΒΛ                                                           |                                               |                 | 82       | 01/01/1940          | 2132168337 |                           |   |                           |
| 12079104464                                        | 02/07/2020                                            | ΕΠΩΝΥΜΟ                                   | ONOMA              | ΠΑΤΕΡΑΣ                                                                |                                               |                 | 31       | 12/07/1991          | 2132168888 |                           |   |                           |
| 01078604467                                        | 02/07/2020                                            | ΕΠΩΝΥΜΟ-ΤΕΣΤ-Θ                            | ONOMA-0            | DATP                                                                   |                                               |                 | 36       | 01/07/1986          | 6999999997 |                           |   |                           |
| 02029903024                                        | 02/07/2020                                            | ETIDNYMO-BY                               | ONOMA-BY           | FIATPONYMO-BY                                                          |                                               |                 | 23       | 02/02/1999          | 2109282287 | adktheodosiou@gmail.com   |   |                           |
| 27036204876                                        | 02/07/2020                                            | ΕΠΩΝΥΜΟ-ΤΕΣΤ-Α-ΑΑΑΑΑΑΑ                    | ONOMA-A            | TIATP                                                                  |                                               |                 | 60       | 27/03/1962          | 6999999901 | akis.papias@gmail.com     |   |                           |
| 15057007815                                        | 02/07/2020                                            | EPONYMO                                   | ONOMA              | PATRONYMO                                                              |                                               |                 | 67       | 01/01/1955          | 2132168194 | andreaslamprou04@gmail.co | m |                           |

Επιλέγοντας κάποιον πολίτη και στη συνέχεια «Προβολή στοιχείων πολίτη» μπορείτε να εμφανίσετε τα προσωπικά στοιχεία και στοιχεία επικοινωνίας του.

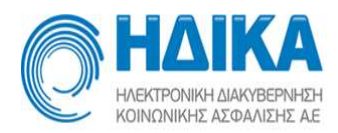

## Διαθεσιμότητες

## Προγραμματισμός Ραντεβού

Στην επιλογή «**Διαθεσιμότητες/Προγραμματισμός Ραντεβού**» εμφανίζεται η οθόνη:

| KOINONIKHZ AEΦΑΛΙΣΗΣ ΑΕ.    |                   |                 | Πρό                     | ογραμματισμό      | ς Ραντεβού   |               |                   |               |               |
|-----------------------------|-------------------|-----------------|-------------------------|-------------------|--------------|---------------|-------------------|---------------|---------------|
| Τρόπος Κλεισίματος Ραντεβού | Εισαγωγή Ιατρείων | Εισαγωγή Ιατρών | Διαθεσιμότητες 🗸        | Ραντεβού 🗸        | Εκτυπώσεις ~ | Στοιχεία Μ.Υ. | Βοήθεια           |               | Έκδοση: 2.0.6 |
| Ιατρείο                     |                   | Από Έως         | Πρόγραμματισμ<br>Αργίες | ός Ραντεβού       | χάλια        | Τροποποιήθηκε | Τροποποιήθηκε από | Εισαγωγή      | Επεξεργασία   |
| Ιατρός                      |                   |                 | Αναθεσή Ιατρου          | /Ιατρείου σε Προγ | ραμμα        |               |                   | Διαγραφή      | Ενεργοποίηση  |
|                             | ~                 |                 |                         |                   |              |               |                   | Αντιγραφή Πρ. | Επικόλληση Π  |
| Δευτέρα                     | Τρίτη             |                 | Τετάρτη                 | Πέμπτη            | 1            | Παρασκευή     | Σάββατο           | Κυρια         | ική           |
|                             |                   |                 |                         |                   |              |               |                   |               |               |
| 800                         |                   |                 |                         |                   |              |               |                   |               |               |

Όταν θέλετε να καταχωρήσετε ένα νέο εβδομαδιαίο πρόγραμμα, πρέπει πρώτα να επιλέξετε ή ιατρείο ή/και τον ιατρό. Προγράμματα μπορούν να καταχωρηθούν:

- 1. Σε επίπεδο ιατρείου
- 2. Σε επίπεδο Ιατρού
- 3. Στον συνδυασμό Ιατρού και Ιατρείου.

|                                                       |                   |                 |             | TE            | ΣΤ ΠΕΔ                   | Y - K.Y.                   |               |            | e             |               |
|-------------------------------------------------------|-------------------|-----------------|-------------|---------------|--------------------------|----------------------------|---------------|------------|---------------|---------------|
| κοινιστινιστές Αυτορού<br>Τρόπος Κλεισίματος Ραντεβού | Εισαγωγή Ιατρείων | Εισαγωγή Ιατρών | Διαθεσιμότη | προγ<br>τες ~ | ραμματισμο<br>Ραντεβού ~ | ς Ραντεβου<br>Εκτυπώσεις ~ | Στοιχεία Μ.Υ. | Βοήθεια    |               | Έκδοση: 2.0.6 |
|                                                       |                   | Από Έως         | Ενεργό      | Ορατό         | Ιατρείο                  | Ιατρός                     |               | Σχόλια Τρο | Εισαγωγή      | Επεξεργασία   |
| Ιατρός                                                |                   |                 |             |               |                          |                            |               |            | Διαγραφή      | Ενεργοποίηση  |
| NC 1777 A WEAK A KIND                                 | N 216117 V        | 4               |             |               |                          |                            |               | ×          | Αντιγραφή Πρ. | Επικόλληση Π  |
| Δευτέρα                                               | Τρίτη             |                 | Τετάρτη     |               | Πέμππ                    | Ĕ.                         | Παρασκευή     | Σάββατο    | Κυριακ        | ιή            |
|                                                       |                   |                 |             |               |                          |                            |               |            |               |               |
|                                                       |                   |                 |             |               |                          |                            |               |            |               |               |
|                                                       |                   |                 |             |               |                          |                            |               |            |               |               |
| 8:00                                                  |                   |                 |             |               |                          |                            |               |            |               |               |
|                                                       |                   |                 |             |               |                          |                            |               |            |               |               |
|                                                       |                   |                 |             |               |                          |                            |               |            |               |               |
| 9:00                                                  |                   |                 |             |               |                          |                            |               |            |               |               |

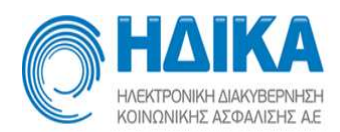

| 4πó <del>*</del> |               |   |
|------------------|---------------|---|
| Μέχρι *          |               |   |
| Ξνεργή           | ۲۵۵۱ 🖍        |   |
|                  |               |   |
| Σχόλια           |               |   |
| Σχόλια           |               |   |
| Σχόλια           |               |   |
| Σχόλια           |               |   |
| Σχόλια<br>ατρείο | КҮТТАРОЛОГІКО | ~ |

### Στη συνέχεια πατάτε το πλήκτρο «Εισαγωγή» οπότε ανοίγει το παράθυρο :

Καταχωρείτε την περίοδο για την οποία θα ισχύει αυτό το πρόγραμμα. Προεπιλεγμένα είναι το ιατρείο και ο ιατρός, που έχετε επιλέξει προηγουμένως. Μπορείτε ωστόσο να μεταβάλετε αυτά τα πεδία. Δεν θα πρέπει να συγχέεται η περίοδος ισχύος του προγράμματος με την περίοδο εντός της οποίας ο πολίτης μπορεί να κλείσει ραντεβού. Η περίοδος ισχύος του προγράμματος ορίζει το χρόνο που ένα πρόγραμμα θεωρούμε ότι θα παραμείνει αμετάβλητο. Το πρόγραμμα που ορίζεται μπορεί να έχει διάρκεια 2,3,5 ή 10 χρόνια (η δυνατότητα επεξεργασίας/απενεργοποίησης περιγράφεται παρακάτω) αλλά ο **πολίτης** έχει τη δυνατότητα να κλείνει ραντεβού μόνο για τις **επόμενες 60 ημέρες**. Το χρονικό περιθώριο που ο πολίτης μπορεί να κλείσει γαντεβού

Ένα πρόγραμμα μπορεί να είναι ορατό ή μη στους πολίτες/εταιρίες 5ψήφιων (πεδίο «Ορατή»). Ένα μη ορατό πρόγραμμα <u>είναι Ορατό</u>μόνο στην μονάδα υγείας. Οι πολίτες/εταιρίες 5ψήφιων δεν μπορούν να δουν/κλείσουν ραντεβού σε αυτό το πρόγραμμα. Ένα μη ορατό πρόγραμμα μπορεί να χρησιμοποιηθεί για την καταχώρηση ραντεβού με σειρά προτεραιότητας.

Το πεδίο σχολίων φυλάσσει σχόλια που θέλετε να βλέπετε εσείς για τον προγραμματισμό. Τμήμα αυτών των σχολίων εμφανίζετε στις εκτυπώσεις Ανάρτησης και Αποτελεσμάτων στο σχετικό πεδίο σχολίων. Εδώ μπορείτε να φυλάξετε την βάρδια του ιατρού.

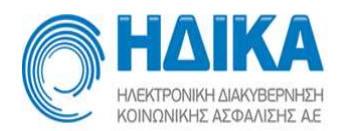

Μπορείτε να συμπληρώσετε σχόλια που θα είναι ορατά στον Πολίτη, τόσο στην εκτύπωση του ραντεβού του όσο και κατά την διάρκεια της αναζήτησης. Τα σχόλια αυτά μπορούν να δώσουν πληροφορίες είτε ορθής χρήσης κλεισίματος ραντεβού είτε οδηγίες για την εκτέλεση του ραντεβού. Για παράδειγμα σε παιδιατρικά ιατρεία μπορείτε να ενημερώσετε τον πολίτη για το εύρος των ηλικιών που μπορεί να κλειστεί το ραντεβού. Σε ραντεβού για αιμοληψία μπορείτε να ενημερώσετε τον πολίτη ότι θα πρέπει να προσέλθει νηστικός.

Κάθε νέο πρόγραμμα, καταχωρείται ΜΗ ΕΝΕΡΓΟ. Αυτό γίνετε ώστε να μπορέσετε να ολοκληρώσετε την διαδικασία ορισμού των διαθεσίμων ραντεβού (παρακάτω) πριν ορίσετε την χρήση αυτού του προγράμματος (Διαδικασία ενεργοποίησης).

Για να ορίσετε τις ώρες των διαθέσιμων ραντεβού, επιλέγετε το πρόγραμμα που μόλις δημιουργήσατε (κάνοντας κλικ στη γραμμή που δημιουργήθηκε στο πάνω μέρος της οθόνης) και στη συνέχεια κάνετε δεξί κλικ μέσα στον κενό χώρο της οθόνης και επιλέγετε το πλήκτρο «**Νέα εγγραφή**».

| ρόπος Κλεισίματος Ραντεβού | Εισαγωγή Ιατρείων | Εισαγωγή   | Ιατρών Δ     | Διαθεσιμότη | τες ~   | Ραντεβού 🗸  | Εκτυπώσεις 🗸 | Στοιχεία Μ.Υ.  | Βοήθεια   |           |       |               | Έκδοση: 2.0  |
|----------------------------|-------------------|------------|--------------|-------------|---------|-------------|--------------|----------------|-----------|-----------|-------|---------------|--------------|
| πρείο                      |                   | Από        | Έως          | Ενεργό      | Ορατό   | Ιστρείο     | ίατρός       |                |           | Σχόλισ    | Τρο   | Figurent      | Επεξεονασία  |
| 270 M Ground 🗸 🗸           |                   | 00/11/21 B | 22.30***18   |             |         | 137.395     | NOTIKC       |                |           | - Shu des | u 21/ | Liouywyij     | Linegepydoid |
| τρός                       |                   | 2/109/2015 | 38/109/00/66 | - Merrie    | a diama | AND INCOMEN | Nonko maina  | 102 MARANEN 12 | 2001 MARK |           | 1.    | Διαγραφή      | Ενεργοποίησ  |
|                            | ~                 | 4          |              |             |         |             |              |                |           |           | ,     | Αντιγραφή Πρ. | Επικόλληση Ι |
| Δευτέρα                    | Τρίτη             |            | Te           | τάρτη       |         | Πέμπ        | η            | Παρασκευή      |           | Σάβ       | βατο  | Ku            | οιακή        |
|                            |                   |            |              |             |         |             |              |                |           |           |       |               |              |

Εμφανίζεται το παράθυρο:

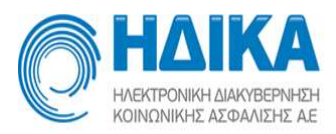

| Νέα εγγραφή                     | ×                |
|---------------------------------|------------------|
| Τύπος Ραντεβού                  | Τακτικό 👻        |
| Ώρα έναρξης                     | 07 💙: 30 💙 πμ 💙  |
| Διάρκεια ραντεβού (σε λεπτά)    | 15               |
| Κενό μεταξύ Ραντεβού (σε λεπτά) | 2                |
| Πλήθος ραντεβού                 | 10               |
| Ωρα λήξης                       | 10 😪 : 20 🖌 πμ 😪 |
| Ημέρες εφαρμογής :              |                  |
|                                 | 🥑 Δευτέρα        |
|                                 | 🔲 Τρίτη          |
|                                 | 💽 Τετάρτη        |
|                                 | 🔲 Πέμπτη         |
|                                 | 💽 Παρασκευή      |
|                                 | 🔲 Σάββατο        |
|                                 | 🔲 Κυριακή        |
| Αποθήκευση Έξοδος               |                  |

Στον τύπο ραντεβού επιλέγετε Τακτικό ή Έκτακτο.

Καταχωρείτε την ώρα έναρξης, τη διάρκεια του ραντεβού (η διάρκεια προτείνετε αυτόματα ανά ειδικότητα), τον κενό χρόνο (χρονικό περιθώριο – εφόσον υπάρχει) μεταξύ δύο ραντεβού και το πλήθος των ραντεβού. Η ώρα λήξης προκύπτει αυτόματα από το σύστημα. Επίσης επιλέγετε τις ημέρες της εβδομάδας για τις οποίες ισχύει το παραπάνω πρόγραμμα. Αποθηκεύετε.

Στη συνέχεια, εμφανίζονται με χρωματιστά πλαίσια στην οθόνη οι διαθέσιμες ώρες ραντεβού που έχουν οριστεί στο συγκεκριμένο πρόγραμμα.

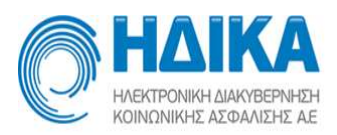

| HAIKA                                                                                          |                   |             |                                                                                        |                            | ΤΕΣ          |            | Υ - Κ.Υ.<br>Ε Ραντεβού |                                                                                             |         |                     |      | (             |               |
|------------------------------------------------------------------------------------------------|-------------------|-------------|----------------------------------------------------------------------------------------|----------------------------|--------------|------------|------------------------|---------------------------------------------------------------------------------------------|---------|---------------------|------|---------------|---------------|
| Τρόπος Κλεισίματος Ραντεβού                                                                    | Εισαγωγή Ιατρείων | Εισαγωγή    | Ιατρών                                                                                 | Διαθεσιμότητε              | ε <b>ς</b> ~ | Ραντεβού ~ | Εκτυπώσει              | ς ~ Στοιχεία Μ.Υ.                                                                           | Βοήθεια | I                   |      |               | Έκδοση: 2.0.9 |
| TOTAL ONOLING                                                                                  |                   | Από         | Έως                                                                                    | Ενεργό                     | Ορατό        | Ιατρείο    | Татр                   | iç .                                                                                        |         | Σχόλια              | Tpc  | Εισαγωγή      | Επεξεργασία   |
| Ιατρός                                                                                         |                   | 2/109/2045# | 28/10/120                                                                              | N Wesses                   | -            | MAR MONTH  | NOPIKO PINA            | NATO2 (IARA) 10 H 12                                                                        | Enfitas | N-opposition and an |      | Διαγραφή      | Ενεργοποίηση  |
|                                                                                                | ~                 | 4           |                                                                                        |                            |              |            |                        |                                                                                             |         |                     | Þ    | Αντιγραφή Πρ. | Επικόλληση Π  |
| Δευτέρα                                                                                        | Τρίτη             |             | 1                                                                                      | Γετάρτη                    |              | Πέμπι      | η                      | Παρασκευή                                                                                   |         | Σάβ                 | Βατο | Ku            | ριακή         |
| 7:30: Rest. (1)<br>500 7:47: Rest. (2)<br>804: Rest. (3)<br>8:21: Rest. (4)<br>8:38: Rest. (5) |                   |             | 7:30: Tokt. (*<br>7:47: Tokt. (*<br>8:04: Tokt. (*<br>8:21: Tokt. (*<br>8:38: Tokt. (* | 1)<br>2)<br>3)<br>4)<br>5) |              |            |                        | 7:30: Takr. (1)<br>7:47: Takr. (2)<br>8:04: Takr. (3)<br>8:21: Takr. (4)<br>8:38: Takr. (5) |         |                     |      |               |               |
| 9:00 8:55: Taxr. (6)<br>9:12: Taxr. (7)                                                        |                   |             | 8:55: Такт. (1<br>9:12: Такт. (1                                                       | 6)<br>7)                   |              |            |                        | 8:55: Такт. (6)<br>9:12: Такт. (7)                                                          |         |                     |      |               |               |
| 9:29: Tookt. (8)<br>9:46: Tookt. (9)                                                           |                   |             | 9:29: Τακτ. (8<br>9:46: Τακτ. (9                                                       | B)<br>9)                   |              |            |                        | 9:29: Taxt. (8)<br>9:46: Taxt. (9)                                                          |         |                     |      |               |               |
| 10:03: Такт. <b>(10)</b>                                                                       |                   |             | 10:03: Took r.                                                                         | (10)                       |              |            |                        | 10:03: Тожт. (10)                                                                           |         |                     |      |               |               |

### Επιπλέον επιλογές:

 Υπάρχει η δυνατότητα να ορίσετε δυο ή και περισσότερα ραντεβού στο ίδιο χρονικό διάστημα του ίδιου προγράμματος (κάνοντας δεξί κλικ → Νέα εγγραφή).Αυτό διευκολύνει, εκτός των άλλων, στον ορισμό Εκτάκτων ραντεβού (δεν εμφανίζονται στο κοινό).

| ΗΔΙΚΑ                                                                    |                   |             |                                     |                                | ΤΕΣ            | Τ ΠΕΔ       | Y - <mark>K.</mark> Y |       |                        |           |          |       | 6             |               |
|--------------------------------------------------------------------------|-------------------|-------------|-------------------------------------|--------------------------------|----------------|-------------|-----------------------|-------|------------------------|-----------|----------|-------|---------------|---------------|
| KOINCINIKHE AEGAAJEHE AE.                                                |                   |             |                                     |                                | Πρόγρ          | αμματισμό   | ς Ραντεβο             | ú     |                        |           |          |       |               | _             |
| Τρόπος Κλεισίματος Ραντεβού                                              | Εισαγωγή Ιατρείων | Εισαγωγή Ι  | Ιατρών                              | Διαθεσιμότητ                   | ες ν           | Ραντεβού 🗸  | Εκτυπώσ               | εις Υ | Στοιχεία Μ.Υ.          | Βοήθεια   |          |       |               | Έκδοση: 2.0.Α |
| Ιατρείο                                                                  |                   | Από         | Έως                                 | Ενεργό                         | Ορατό          | Ιστρείο     | lar                   | τρός  |                        |           | Σχόλια   | Трс   | [             | -             |
| 12 ThAl GAGE AC                                                          |                   | uchister à  | 22.10***13                          | 5                              | 5              | 1377-244    | CHORING               |       |                        |           | يماريدون | J 21/ | Εισαγωγή      | Επεζεργασία   |
| Ιατρός                                                                   |                   | 27769/28454 | 38/103/0930                         |                                | Manan          | and morning | SAOPIKO PM            | APAN  | VERIMAN HEALT          | MITHING N |          |       | Διαγραφή      | Ενεργοποίηση  |
|                                                                          | ~                 |             |                                     |                                |                |             |                       |       |                        |           |          |       | Αντιγραφή Πρ. | Επικόλληση Π  |
|                                                                          |                   | 4           |                                     |                                |                |             |                       |       |                        |           |          | •     |               |               |
| Δευτέρα                                                                  | Τρίτη             |             | Te                                  | ετάρτη                         |                | Πέμπ        | m                     |       | Παρασκευή              |           | Σάβ      | βατο  | Kuj           | οιακή         |
| 7:30: 'Ектокто<br>(1)<br>7:47: 'Ектокто<br>7:47: Тектокто<br>7:47: Токт. | (1)               |             | 7:30: Έκτακτ<br>(1)<br>7:47: Έκτακτ | го 7:30: Такт<br>го 7:47: Такт | . (1)<br>. (2) |             |                       | 7:30: | Токт. (1)<br>Токт. (2) |           |          |       |               |               |
| 8:04: Έκτακτο<br>(3)                                                     | (3)               |             | 8:04: Έκτακτ<br>(3)                 | ro 8:04: Τακτ                  | . (3)          |             |                       | 8:04  | Такт. (3)              |           |          |       |               |               |
| 8:21: 'Ектакта<br>(4)                                                    | (4)               |             | 8:21: Έκτακτ<br>(4)                 | го 8:21: Такт                  | . (4)          |             |                       | 8:21  | Токт. (4)              |           |          |       |               |               |
| 8:38: 'Ектокто<br>(5)                                                    | (5)               |             | 8:38: Έκτακτ<br>(5)                 | го 8:38: Такт                  | . (5)          |             |                       | 8:38  | Токт. (5)              |           |          |       |               |               |
| 9:00 8:55: 'Ектокто<br>(6) 8:55: Токт.                                   | (6)               |             | 8:55: Έκτακτ<br>(6)                 | ro - 8:55: Такт                | . (6)          |             |                       | 8:55  | : Токт. (6)            |           |          |       |               |               |
| 0-10-10                                                                  | 173               |             | 0-12-15-1                           | 0.10.7                         | 175            |             |                       | 0.50  | Terre (73)             | 100 C     |          |       |               |               |

 Εάν επιθυμείτε να εξαιρέσετε για όλη τη χρονική διάρκεια ισχύος του προγράμματος ένα συγκεκριμένο ραντεβού (επαναλαμβανόμενη εξαίρεση), κάνετε κλικ πάνω στο αντίστοιχο πλαίσιο και επιλέγετε Εξαίρεση.

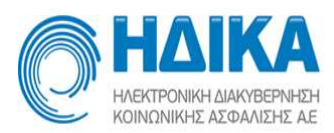

| 15      |              |  |  |  |  |
|---------|--------------|--|--|--|--|
| 07:30   |              |  |  |  |  |
|         |              |  |  |  |  |
| 1       |              |  |  |  |  |
| Τακτικό |              |  |  |  |  |
|         | Τακτικό<br>1 |  |  |  |  |

Πατώντας το κουμπί Εξαίρεση, εμφανίζονται επιπλέον πεδία για συμπλήρωση, ο τύπος της εξαίρεσης και σχόλια, τα οποία είναι προαιρετικά. Στη συνέχεια πατάτε Αποθήκευση.

| Σχόλια                            | εκτός ΜΥ      |  |  |  |  |  |  |  |
|-----------------------------------|---------------|--|--|--|--|--|--|--|
| Τύπος εξαίρεσης                   | ΑΠΑΣΧΟΛΗΣΗ ΣΕ |  |  |  |  |  |  |  |
| Διάρκεια <mark>(</mark> σε λεπτά) | 15            |  |  |  |  |  |  |  |
| Ωρα έναρξης                       | 07:30         |  |  |  |  |  |  |  |
| Αριθμός ραντεβού                  | 1             |  |  |  |  |  |  |  |
| Τύπος ραντεβού                    | Τακτικό       |  |  |  |  |  |  |  |

Η προσθήκη της εξαίρεσης, επαναλαμβάνεται για κάθε εβδομάδα που διαρκεί το συγκεκριμένο πρόγραμμα και φαίνεται ως εξής:

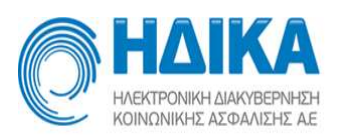

| Τρόπος Κλεισίματος Ραντεβού                                                                                                    | Εισαγωγή Ιατρείων                              | Εισαγωγή Ιατ                                                                                                    | τρών Δ                                                                                                    | Διαθεσιμότητες                                                                                                    | - Ραντεβού -         | Εκτυπώσεις ~                                                                                       | Βοήθεια                                                                                                    |         |          | Έκδοση: 1.6 |
|----------------------------------------------------------------------------------------------------|------------------------------------------------|----------------------------------------------------------------------------------------------------|----------------------------------------------------------------------------------------------------|----------------------------------------------------------------------------------------------------|----------------------|----------------------------------------------------------------------------------------------------|----------------------------------------------------------------------------------------------------|---------|----------|-------------|
| ατρείο                                                                                                    |                                                | Атто́ 'Е                                                                                                    | Eas                                                                                                    | Ενεργό                                                                                                    | Ιατρείο              | Ιατρός                                                                                             |                                                                                                    | Σχόλια  |          |             |
|                                                                                                    |                                                | 27/07/2015 3                                                                                                    | 31/10/2015                                                                                                    | Na                                                                                                    | ANTINE AS CRUCK      | 38557777227                                                                                        | www.com.com.com.com                                                                                                    |         | Εισαγωγή | Επεξεργασία |
| ατρός                                                                                                    |                                                | 01/09/2015 3                                                                                                    | 30/09/2015                                                                                                    | i 10gi                                                                                                    | куттарологіко        | ht.MDHAATGARA                                                                                      |                                                                                                    |         | Διαγραφή | Ενεργοποίης |
| 1007/03/22/18/08/20185, 579/9.                                                                                                    | 2008 90021 ×                                   |                                                                                                    |                                                                                                    |                                                                                                    |                      |                                                                                                    |                                                                                                    |         |          |             |
| Δευτέρο                                                                                                    | Τρίτη                                          |                                                                                                    | Τα                                                                                                    | άρτη                                                                                                    | Πέμπ                 | τη                                                                                                 | Παρασκευή                                                                                                    | Σάββατο | Κυρ      | ισκή        |
| (1)<br>7:47: Extento                                                                                                    | 21                                             | (1)                                                                                                    | )<br>47: 'Exterto                                                                                                    | 7:47: 700 - 12                                                                                                    | 24                   | MC                                                                                                 | ΟΝΑΔΑ ΥΓΕΙΑΣ ΙΚΑ: εκτός ΜΥ                                                                                                    |         |          |             |
| (1)<br>7:47: ТЕктакто 7:47: Такт. 1<br>8:04: ТЕктакто 8:04: Токт. 1<br>8:21: ТЕктакто 8:21: Тектакто                                                                                                    | (2)<br>(3)<br>(4)                              | (1)<br>7:-<br>(2)<br>8:(<br>(3)<br>8:<br>(3)                                                                                                    | )<br>:47: Έκτακτο<br>:)<br>:04: Έκτακτο<br>:)<br>:21: Έκτακτο                                                                         | 7:47: Тожт. (2<br>8:04: Тожт. (3<br>8:21: Тожт. (4                                                                                           | 2)                   | 8:0<br>8:2                                                                                         | ΝΑΔΑ ΥΓΕΙΑΣ ΙΚΑ: εκτός ΜΥ<br>17: Τοκτ. (2)<br>14: Τοκτ. (3)<br>11: Τοκτ. (4)                                                                                                    | ~       |          |             |
| 7.47: Тектокто         7.47: Тектокто           8:04: Тектокто         8:04: Тектокто           8:04: Тектокто         8:04: Тектокто           8:21: Тектокто         8:21: Тектокто           6:38: Тектокто         8:23: Тектокто                                                                                                    | <ul> <li>3)</li> <li>4)</li> <li>5)</li> </ul> | (1)<br>7:-<br>(2)<br>8:<br>(3)<br>8:<br>(4)<br>8:<br>(5)                                                                                                    | )<br>(47: Έκτακτο<br>()<br>(04: Έκτακτο<br>()<br>(21: Έκτακτο<br>()<br>(38: Έκτακτο<br>()                                             | 7:47: Torre, (2<br>8:04: Torre, (2<br>8:21: Torre, (4<br>8:38: Torre, (5                                                                     | 2)<br>3)<br>4)       | NG<br>7.4<br>8.0<br>8.2<br>8.3                                                                     | NALAS ΥΓΕΙΑΣ ΙΚΑ: Εκτός ΜΥ<br>77: Τοκτ. (2)<br>44: Τοκτ. (3)<br>11: Τοκτ. (4)<br>18: Τοκτ. (5)                                                                                                    |         |          |             |
| (1)<br>2/47 Extention<br>(2)<br>(2)<br>(2)<br>(2)<br>(2)<br>(2)<br>(2)<br>(2)                                                                                                    | 3)<br>5)<br>6)                                 | (1)<br>72-<br>(3)<br>87-<br>(3)<br>87-<br>(3)<br>87-<br>(3)<br>87-<br>(3)<br>87-<br>(3)<br>(3)<br>(3)<br>(3)<br>(3)<br>(4)<br>(4)<br>(4)<br>(4)<br>(4)<br>(4)<br>(4)<br>(4)<br>(4)<br>(4                                                                                                    | )<br>(47: Έктокто<br>()<br>()<br>(21: Έктокто<br>()<br>(38: Έктокто<br>()<br>(55: Έктокто<br>()                                       | <ul> <li>7:47: TOKT. (2</li> <li>8:04: TOKT. (2</li> <li>8:21: TOKT. (4</li> <li>8:38: TOKT. (5</li> <li>8:55: TOKT. (6</li> </ul>           | 5)<br>5)<br>5)<br>5) | NIC 7:4                                                                                            | 77. Tort. (2)<br>14. Tort. (2)<br>14. Tort. (3)<br>11. Tort. (4)<br>16. Tort. (5)<br>15. Tort. (6)<br>10. Tort. (7)                                                                                                    |         |          |             |
| 11         247. Save.         247. Save.           200         210. Streams         5.04. Streams           21. Streams         8.21. Streams         8.23. Streams           21. Streams         8.33. Streams         8.33. Streams           200         8.55. Streams         8.33. Streams           21. The tensor         8.33. Streams         8.33. Streams           200         8.55. Streams         8.35. Streams         8.32. Streams           202. Streams         9.23. Streams         9.23. Streams         9.23. Streams                                                                                                    | 7)<br>7)<br>6)<br>6)<br>7)<br>7)<br>7)         | (1)<br>72<br>(2)<br>83<br>(3)<br>83<br>(3)<br>(3)<br>(3)<br>(3)<br>(3)<br>(3) | )<br>(47: "Ектокто<br>()<br>(21: "Ектокто<br>()<br>(38: "Ектокто<br>()<br>(55: "Ектокто<br>()<br>(12: "Ектокто<br>()<br>(29: "Ектокто | 7:47: Yowr. (7<br>8:04: Yowr. (7<br>8:21: Yowr. (4<br>8:38: Yowr. (6<br>9:12: Yowr. (6<br>9:12: Yowr. (7                                     |                      | NC<br>74<br>80<br>82<br>83<br>83<br>83<br>83<br>83<br>83<br>83<br>83<br>83<br>83<br>83<br>83<br>83 | VTEIAZ IKA: poróg MY<br>42. toor. (2)<br>11. toor. (3)<br>13. toor. (5)<br>15. toor. (5)<br>15. toor. (6)<br>22. toor. (7)<br>19. toor. (8)                                                                                |         |          |             |
| 100         747. Sare 1.           200         747. Sare 1.           200         747. Sare 1.           200         747. Sare 1.           201         510. Sare 1.           201         510. Sare 1.           201         510. Sare 1.           201         510. Sare 1.           201         510. Sare 1.           201         513. Sare 1.           201         513. Sare 1.           202         513. Sare 1.           203         513. Sare 1.           204         513. Sare 1.           205         513. Sare 1.           205         514. Sare 1.           205         514. Sare 1.           205         514. Sare 1.           205         514. Sare 1.           205         514. Sare 1.           205         514. Sare 1.           205         514. Sare 1. | 41<br>55<br>56<br>77<br>80                     |                                                                                                    | )<br>.47: "Ектокто<br>.)<br>                                                                                                    | 7:47: Town, (2<br>8:04: Town, (2<br>8:21: Town, (4<br>8:38: Town, (5<br>8:55: Town, (6<br>9:12: Town, (6<br>9:12: Town, (6<br>9:29: Town, (8 |                      |                                                                                                    | DNAAA (*164) EHAZ HAN ENKAG MY<br>77 - Toorer (42)<br>141 - Toorer (44)<br>151 - Toorer (45)<br>151 - Toorer (46)<br>152 - Toorer (47)<br>153 - Toorer (47)<br>153 - Toorer (48)<br>154 - Toorer (48)<br>154 - Toorer (49) |         |          |             |

Το ραντεβού που εξαιρείται δε θα είναι διαθέσιμο στους πολίτες.

- Στο πρόγραμμα μπορούμε να αλλάξουμε τον τύπο του slot από τακτικό σε έκτακτο και αντιστρόφως χωρίς απενεργοποίηση του προγράμματος. Τα κλεισμένα ραντεβού ΔΕΝ ακυρώνονται. Απλά πέφτουν πλέον επάνω στο νέο τύπο slot. Αν πρέπει να ακυρωθούν/επαναπρογραμματιστούν αυτό γίνετε με άλλες διαδικασίες της εφαρμογής. Με τον τρόπο αυτό μπορούμε να τροποποιήσουμε πρόγραμμα χωρίς να υπάρξει δυσλειτουργία και μαζικές ακυρώσεις.
- Εάν επιθυμείτε να <u>αλλάξετε το εύρος</u> ενός προγράμματος που έχετε ορίσει, επιλέγετε το πρόγραμμα από το μενού «Διαθεσιμότητες/Προγραμματισμός ραντεβού», πατάτε «Επεξεργασία» και εμφανίζεται το παρακάτω παράθυρο στο οποίο και ενημερώνεστε και για το τελευταίο κλεισμένο ραντεβού.

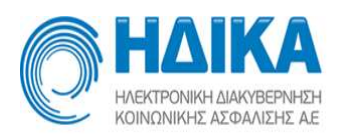

| Επεξεργασία περιόδου ρ  | αντεβι | ού             |        |                                              | +  | ×  |
|-------------------------|--------|----------------|--------|----------------------------------------------|----|----|
| Από                     |        | 8/10/2015      |        | ]                                            |    |    |
| Μέχρι *                 |        | 27/11/2015     |        |                                              |    |    |
|                         | Το τε  | λευταίο ραντεβ | ιού στ | ο πρόγραμμα είναι στις 2015-11-27 08:20:00.0 | D  |    |
| Ορατή                   | Ναι    |                | ~      |                                              |    |    |
| Κωδικός συσχέτισης      |        |                |        |                                              |    |    |
| Σχόλια                  |        |                |        |                                              |    |    |
|                         |        |                |        |                                              |    |    |
|                         | _      |                |        |                                              | -  |    |
| Οδηγίες προς τον πολίτη |        |                |        |                                              |    |    |
|                         |        |                |        |                                              |    |    |
|                         |        |                |        |                                              | _  |    |
| Αποθήκευση Α            | κύρω   | ση             |        | ID :                                         | 25 | 80 |

Εδώ, δίνεται η δυνατότητα αλλαγής της ημερομηνίας λήξης του προγράμματος και όχι της ημερομηνίας έναρξής του. Η εφαρμογή αυτόματα καταχωρεί στο κελί «Μέχρι» την ημερομηνία του προγράμματος που έχει κλειστεί το τελευταίο ραντεβού. Οποιαδήποτε επιλογή ημερομηνίας πριν από αυτή έχει ως αποτέλεσμα την μεταφορά των κλεισμένων ραντεβού (μεταξύ νέας και παλιάς ημερομηνίας λήξης) στις εκκρεμότητες και η διαχείριση τους περιγράφεται παρακάτω.

Πρέπει να είστε ιδιαίτερα προσεκτικοί στα μηνύματα της εργασίας καθώς προειδοποιούν για τα ραντεβού που θα ακυρωθούν (εφόσον υπάρχουν). Η ακύρωση ραντεβού από λάθος δεν μπορεί να αναιρεθεί αλλά μόνο να χειριστεί από τις σχετικές εργασίες διευθέτησης εκκρεμοτήτων και μαζικού προγραμματισμού.

 Εάν επιθυμείτε για κάποιο λόγο να <u>σταματήσει να είναι ορατό</u> στους πολίτες ένα πρόγραμμα που έχετε ορίσει, δίχως να το απενεργοποιήσετε, επιλέγετε το πρόγραμμα από το μενού «Διαθεσιμότητες/Προγραμματισμός ραντεβού» και πατάτε «Επεξεργασία». Εμφανίζεται το ίδιο παράθυρο όπου στην επιλογή 'Ορατή'

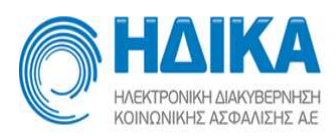

| 📾 27.11/2015<br>ο τελευταίο ραντι                                                                               | εβού στο πρόγραμμα είναι στις 1.015-71-27 J8:20:00 | 2   |
|----------------------------------------------------------------------------------------------------|----------------------------------------------------|-----|
| ο τελευταίο ραντι                                                                                               | εβού στο πρόγραμμα είναι στις 1015-71-27 38:20:00  | 3   |
| in the second second second second second second second second second second second second second second second |                                                    | 2   |
| Ναι                                                                                                    | ~                                                  |     |
| Ναι                                                                                                    |                                                    |     |
|                                                                                                    |                                                    |     |
|                                                                                                    |                                                    |     |
|                                                                                                    |                                                    | =   |
|                                                                                                    |                                                    |     |
|                                                                                                    |                                                    |     |
|                                                                                                    |                                                    | _   |
|                                                                                                    | Ναι<br>Όχι                                         | Ναι |

επιλέγεται «Όχι» και αποθηκεύετε.

\*\* Η μη ορατότητα δεν συνεπάγεται απενεργοποίηση ενός προγράμματος, αλλά την αδυναμία εμφάνισης των διαθέσιμων ωρών νέων ραντεβού σε πολίτες και εταιρίες 5ψήφιων. Τα ήδη κλεισμένα ραντεβού δεν ακυρώνονται.

 Εάν επιθυμείτε για κάποιο λόγο να <u>ακυρώσετε</u> το υπάρχον πρόγραμμα, μπορείτε να το επιλέξετε από το μενού «Διαθεσιμότητες/Προγραμματισμός ραντεβού» και να επιλέξετε «Απενεργοποίηση». Εφόσον υπάρχουν κλεισμένα ραντεβού για το συγκεκριμένο πρόγραμμα, η εφαρμογή σας προειδοποιεί για τον αριθμό των ραντεβού που θα ακυρωθούν. Εφόσον συνεχίσετε, τα ραντεβού αυτά μένουν σε εκκρεμότητα και η διαχείριση τους περιγράφεται παρακάτω.

|                                                                                                    |                   |                                                                                  |                                                                                      | ΤΕΣΤ ΠΕΔ<br>Πρόγραμματισμι | Υ - Κ.Υ.<br>ός Ραντεβού                                                                                     |                                                                                                    |                    |       |              | 9 📲         |
|----------------------------------------------------------------------------------------------------|-------------------|----------------------------------------------------------------------------------|--------------------------------------------------------------------------------------|----------------------------|----------------------------------------------------------------------------------------------------|----------------------------------------------------------------------------------------------------|--------------------|-------|--------------|-------------|
| Τρόπος Κλεισίματος Ραντεβού                                                                                                    | Εισαγωγή Ιατρείων | Εισαγωγή Ιατρών                                                                  | Διαθεσιμότητε                                                                        | ες ~ Ραντεβού ~            | Εκτυπώσεις ~                                                                                                | Στοιχεία Μ.Υ.                                                                                                | Βοήθεια            |       |              | Έκδοση: 2.0 |
| Ιατρείο                                                                                                    |                   | Από Έως                                                                          | Ενεργό                                                                               | Ορατό Ιατρείο              | Ιστρός                                                                                                    |                                                                                                    | Σχόλια             | Tpc   | Eigenwayó    | Emsteonagia |
| IN TRA'UNUTBRU 🗸                                                                                                    |                   | 08.448/3845 - \$2.5848                                                           | 2048 Na                                                                              | man actually               | CARR MICH SAMO                                                                                              | a si nagangan sa                                                                                             | and a second pairs | d 21. | Liouywyij    | Enecepyuolu |
| Ιατρός                                                                                                    |                   | 27/ J7/2015 2./10                                                                | 2615 0%                                                                              | Yest P. Dera               | and story investor                                                                                          | 12. mar. 1717-17                                                                                             | 1. DAL 1/73        | 21,   | Διαγραφή     | Απενεργ/ση  |
|                                                                                                    | ~                 |                                                                                  |                                                                                      |                            |                                                                                                    |                                                                                                    |                    |       | Αντιγοσφή Πο | Επικόλληση  |
|                                                                                                    |                   | 4                                                                                |                                                                                      |                            |                                                                                                    |                                                                                                    |                    | E.    |              | and a start |
| Δευτέρα                                                                                                    | Τρίτη             |                                                                                  | Τετάρτη                                                                              | Πέμπ                       | η                                                                                                    | Παρασκευή                                                                                                    | Σάββα              | στο   | Κυρ          | ιακή        |
| 2.30. Torx. (1)<br>2.40. Torx. (2)<br>2.50. Torx. (3)<br>8.00. Torx. (4)<br>8.10. Exercise (1)<br>8.20. Torx. (5)<br>8.30. Torx. (6)<br>8.40. Torx. (7) |                   | 7.30. te<br>7.40. te<br>8.00. te<br>8.10. te<br>8.20. te<br>8.30. te<br>8.40. te | кт. (1)<br>кт. (2)<br>кт. (3)<br>кт. (4)<br>кт. (5)<br>кт. (5)<br>кт. (6)<br>ст. (7) |                            | 7.30<br>7.40<br>7.50<br>8.00<br>8.10<br>8.20<br>8.30<br>8.30<br>8.30<br>8.30<br>8.30<br>8.30<br>8.30<br>8.3 | ): Такт. (1)<br>): Такт. (2)<br>): Такт. (3)<br>): Такт. (4)<br>): Такта (5)<br>): Такт. (6)<br>): Такт. (7) |                    |       |              |             |
| 9:00<br>9:00 7 (8)                                                                                                    |                   | (8:50) To                                                                        | кт. (8)<br>кт. (9)                                                                   |                            | 8.50                                                                                                    | ): Такт (8)<br>): Такт (9)                                                                                   |                    |       |              |             |
| 9:10: Takt (10)<br>9:20: Takt (11)                                                                                                    |                   | 9:10: To                                                                         | кт. (10)<br>кт. (11)                                                                 |                            | 9:10                                                                                                    | ): Токт. (10)<br>): Токт. (11)                                                                               |                    |       |              |             |
| 9:30: Τακτ. (12)<br>9:40: Τακτ. (13)                                                                                                    |                   | 9:30: To                                                                         | кт. (12)<br>кт. (13)                                                                 |                            | 9:30<br>9:40                                                                                                | ): Токт (12)<br>): Токт (13)                                                                                 |                    |       |              |             |
| 10:00<br>10:00: Такт. (14)<br>10:00: Такт. (15)                                                                                                    |                   | S:50: Te<br>10:00: T                                                             | кт. (14)<br>якт. (15)                                                                |                            | 9.50                                                                                                    | ): Такт. (14)<br>00: Такт. (15)<br>01: Такт. (16)                                                            |                    |       |              |             |
| 10:20: Такт. (17)                                                                                                    |                   | 10:20: T                                                                         | ант. (17)                                                                            |                            | 103                                                                                                    | 20: Такт. (17)                                                                                               |                    |       |              |             |
| 10:40: Takr: (19)                                                                                                    |                   | 10:40:1                                                                          | акт. (19)                                                                            |                            | 102                                                                                                    | 10: Taxr. (19)                                                                                               |                    |       |              |             |

Εάν επιθυμείτε για κάποιο λόγο να <u>διαγράψετε</u> ένα πρόγραμμα που έχετε ορίσει
 και το οποίο <u>δεν περιέχει</u> κλεισμένα ραντεβού <u>και δεν είναι</u>
 <u>ενεργοποιημένο</u>, μπορείτε να το επιλέξετε από το μενού
 «Διαθεσιμότητες/Προγραμματισμός Ραντεβού» και να επιλέξετε «Διαγραφή».

| O       | HADIKA<br>HARATPONIKH AJAKYBEPINARH<br>KONONIKHE ARDAALEHE AR |                                    |               |                            | ΤΕΣ<br>Πρόγρ | Τ ΠΕΔ΄<br>οαμματισμό               | Υ - Κ.Υ<br>ς Ραντεβοι |                                        |                      |            | •             | •                         |
|---------|---------------------------------------------------------------|------------------------------------|---------------|----------------------------|--------------|------------------------------------|-----------------------|----------------------------------------|----------------------|------------|---------------|---------------------------|
| Τρόπο   | ος Κλεισίματος Ραντεβού                                       | Εισαγωγή Ιατρείων                  | Εισαγωγή Ιατρ | ών Διαθεσιμότη             | τες ~        | Ραντεβού ~                         | Εκτυπώσ               | εις ~ Στοιχεία Μ.Υ                     | . Βοήθεια            |            |               | Έκδοση: 2.0. <sup>β</sup> |
| Ιατρείο |                                                               |                                    | Από Έω        | Ενεργό                     | Ορατό        | Ιατρείο                            | lat                   | ρός                                    |                      | Σχόλια Τρο |               |                           |
| KYTT    |                                                               |                                    |               | in the second              |              | Sec. and                           | Sold St.              |                                        |                      | AL 3.0 31. | Εισαγωγή      | Επεξεργασία               |
| Ιστοός  |                                                               |                                    |               | mant Dy                    | Newson       | -                                  | TRADUCTOR AND         | Line of the local day in the local day | Professional Publica | 1          | Διαγραφή      | Ενεργοποίηση              |
|         |                                                               | ~                                  | 4             |                            | gates        |                                    |                       |                                        |                      | •          | Αντιγραφή Πρ. | Επικόλληση Π              |
|         | Δευτέρα                                                       | Τρίπ                               | 1             | Τετάρτη                    |              | Πέμπ                               | τη                    | Παρασκευ                               | ή                    | Σάββατο    | Ku            | ριακή                     |
|         | 7:20: Такт. (1)<br>7:30: Такт. (2)                            | 7:20: Такт. (1)<br>7:30: Такт. (2) | 7:20<br>7:30  | . Такт. (1)<br>. Такт. (2) |              | 7:20: Такт. (1)<br>7:30: Такт. (2) |                       | 7:20: Такт. (1)<br>7:30: Такт. (2)     |                      |            |               |                           |
|         | 7:30: Takt. (2)                                               | 7:30: Takt (2)                     | 7:30          | Такт (2)                   |              | 7:30: Такт. (2)                    |                       | 7:30: Takt (2)                         |                      |            |               |                           |
|         | 7.40. FORT. (5)                                               | 7:40: TORT. (5)                    | 7.40          | SORT (D)                   | _            | 7.40. FORT. (5)                    |                       | 7.40. TORT: (5)                        |                      |            |               |                           |
| 8:00    | 2.00: 10k1: (4)                                               | 8:00: Tuxt: (4)                    | 8.00          | Tukt. (4)                  | _            | 2.00 TUKT. (*)                     | <u>.</u>              | 8:00: Turning (1)                      |                      |            |               |                           |
|         | 8:10: Exterio (1)                                             | 8:10: Exterto (7)                  | 8.00          | EKTOKTO (1)                |              | 8:10: Exterio (1                   | 7                     | 8:10: Exterto (7)                      |                      |            |               |                           |
|         | 8-20 'Externo (3)                                             | 8:20: Exterto (2)                  | 8.20          | EKTOKTO (2)                | _            | 8:20 Exterio (2                    | 4<br>11               | 8:20 Exterio (3)                       |                      |            |               |                           |
|         | 8:30: Town (5)                                                | 8:30: Takt (5)                     | 8.30          | Toxy (5)                   |              | 8:30: Toxy (5)                     | 7                     | 8:30: Toxy (5)                         |                      |            |               |                           |
|         | 8:40: Takt (6)                                                | 8:40: Takt (6)                     | 8:40          | Такт (6)                   |              | 8:40: Taxt. (6)                    |                       | 8:40: Taxt (6)                         |                      |            |               |                           |
|         | 8:50: Takt. (7)                                               | 8:50: Takt. (7)                    | 8:50          | Такт. (7)                  |              | 8:50: Takt. (7)                    |                       | 8:50: Takt. (7)                        |                      |            |               |                           |
| 9.00    | 9:00: Takt. (8)                                               | 9:00: Takt. (8)                    | 9:00          | Такт. (8)                  |              | 9:00: Takt. (8)                    |                       | 9.00: Takt. (8)                        |                      |            |               |                           |
|         | 9:10: 'Ектакта (4)                                            | 9:10: "Ектакто (4)                 | 9:10          | 'Ектакта (4)               |              | 9:10: "Ектакто (4                  |                       | 9:10: "Ектакто (4)                     |                      |            |               |                           |
|         | 9:20: 'Ектакта (5)                                            | 9:20: " <b>Ектокто (5)</b>         | 9:20          | Ектокто (5)                |              | 9:20: <b>Έκτακτο (5</b>            | )                     | 9:20: 'Ектакто (5)                     |                      |            |               |                           |
|         | 9:30: <b>Έκτακτο (6)</b>                                      | 9:30: "Ектокто (6)                 | 9:30          | 'Ектакто (б)               |              | 9:30: <b>Έκτακτο (6</b>            | )                     | 9:30: ' <b>Εκτακτο (6)</b>             |                      |            |               |                           |
|         | 9:40: Takt. (9)                                               | 9:40: Takr. (9)                    | 9:40          | Такт. (9)                  |              | 9:40: <b>Такт. (9)</b>             |                       | 9:40: Tokt. (9)                        |                      |            |               |                           |
| 10/20   | 9:50: Takt. (10)                                              | 9:50: Takr. (10)                   | 9:50          | Такт. (10)                 |              | 9:50: Takt. (10)                   |                       | 9:50: Takt. (10)                       |                      |            |               |                           |
| 10:00   | 10:00: Такт. (11)                                             | 10:00: Takt. (11)                  | 10:0          | 0: Τακτ. (11)              |              | 10:00: Taxt. (11)                  | 0                     | 10:00: Taxr. (11)                      |                      |            |               |                           |
|         | 10:10: Tokt. (12)                                             | 10:10: TOKT. (12)                  | 10:1          | 0: Takt. (12)              |              | 10:10: Text: (12)                  | 6                     | 10:10: Takt- (12)                      |                      |            |               |                           |

\*\* Ένα πρόγραμμα που έχετε δημιουργήσει και στο οποίο υπάρχουν ή έχουν υπάρξει κλεισμένα ραντεβού, μπορεί να απενεργοποιηθεί αλλά όχι να διαγραφεί! Το σύστημα προειδοποιεί κατάλληλα.

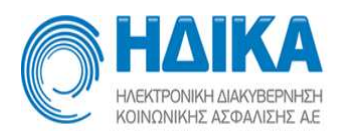

 Αν επιθυμείτε να δημιουργήσετε ένα πρόγραμμα σύμφωνα με ένα ήδη διαμορφωμένο πρόγραμμα διαθεσιμότητας της ίδιας Μονάδας, πολύ απλά μπορείτε να το αντιγράψετε χρησιμοποιώντας τις επιλογές Αντιγραφή. και Επικόλληση.

Πρώτα οριστικοποιείτε ένα πρόγραμμα στον μεγαλύτερο βαθμό που γνωρίζετε, δηλαδή το γενικό διάστημα ισχύος, ορισμός τακτικών και εκτάκτων slots και τυχών επαναλαμβανόμενες εξαιρέσεις.

Στην συνέχεια εισάγετε το επόμενο πρόγραμμα ιατρού το οποίου θα είναι ίδιο με του προηγούμενου. Βλέπετε οδηγίες **Δημιουργία Εβδομαδιαίου Προγράμματος** έως και τον ορισμό του χρονικού διαστήματος ισχύος, στο βήμα Εισαγωγή.

Επιλέγετε το πρώτο πρόγραμμα το οποίο θέλετε να αντιγράψετε και πατάτε **Αντιγραφή**.

| Τρόπος Κλεισίματος Ραντεβού                                              | Εισαγωγή Ιατρείων                                      | Εισαγωγή                                                                                                    | Ιατρών Δι    | αθεσιμότητε             | ς - Ραντ     | εβού 🛩         | Εκτυπώσεις 🛩                          | Στοιχεία Μ.Υ. | <b>Βοήθεια</b> Έκδοση: 1.7 |
|--------------------------------------------------------------------------|--------------------------------------------------------|----------------------------------------------------------------------------------------------------|--------------|-------------------------|--------------|----------------|---------------------------------------|---------------|----------------------------|
| ατρείο                                                                   |                                                        | Από                                                                                                    | Έnς          | Ενεργό                  | Ιστρείο      | Ιατρός         |                                       | Εισαγωγή      | Επεξεργασία                |
| ~                                                                        |                                                        | 02/11/2015                                                                                                    |              |                         |              |                | · · · · · · · · · · · · · · · · · · · |               |                            |
| ρός                                                                      |                                                        | 30/10/2015                                                                                                    | 31/01/2016   | Ναι                     | test istreio | ivi/******     |                                       | Διαγραφή      | Ενεργοποίησ                |
|                                                                          | 12221-511-5 V                                          | <                                                                                                    |              |                         |              |                | >                                     | Αντιγραφή Ι   | <b>Ιρ.</b> Επικόλληση      |
|                                                                          |                                                        |                                                                                                    |              |                         |              |                |                                       |               |                            |
| Δευτέρα                                                                  | Τρίτη                                                  | Τετάρτ                                                                                                    | η            | Πέμπτη                  |              | Παρασκ         | ευή                                   | Σάββατο       | Κυριακή                    |
|                                                                          |                                                        | and the second second se | -            |                         |              |                |                                       |               |                            |
| 8:00: Takt. (1)                                                          | 8:00: Takt. (1)                                        | 8:00: Takt. (1)                                                                                                    | 8.           | 00: ICKT. (T)           |              | 5.00. IORT. (1 |                                       |               |                            |
| 8:00: Такт. (1)<br>8:10: Такт. (2)                                       | 8:00: Такт. (1)<br>8:10: Так- (7)                      | 8:00: Takt. (1)                                                                                                    |              | 10: Τακτ. (1)           |              | 000. lakt. (1  |                                       |               |                            |
| 8:00: Takr. (1)<br>8:10: Takr. (2)<br>8:20: Takr. (3)                    | 8:00: Τακτ. (1)<br>8:10: Τακ<br>8:20: Τακ Η αντιγραφί  | 8:00: Τακτ. (1)<br>οιτοιτοιτοιτοιτοιτοιτοιτοιτοιτοιτοιτοιτο                                                                                                    | )ηκε επιτυχώ | ις. Επιλέξια            | ε πρόγραμι   | μα και κά      | ν<br>ντε εττικόλληση                  | ~             |                            |
| 8:00: Тект. (1)<br>8:10: Тект. (2)<br>8:20: Тект. (3)<br>8:30: Тект. (4) | 8:00: τακτ. (1)<br>8:10: τακ<br>8:20: τακ<br>8:30: τακ | (8:00: Τακτ. (1)                                                                                                    | θηκε επιτυχώ | :00: 1ακτ. (1)<br>10: Σ | ε πρόγραμι   | μα και κά      | /τε επικόλληση                        | >             |                            |

Κατόπιν, όπως σας προτρέπει και το σχετικό μήνυμα, επιλέγετε το νέο σας πρόγραμμα, το οποίο είναι κενό και το οποίο θέλετε να δημιουργήσετε ως αντίγραφο.

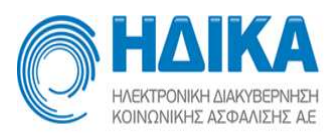

| οόπος Κλεισίματος Ραντεβού | Εισανωνή Ιατοείων  | Εισανωνή   | Ιατοών    | Διαθεσιμότητ |         | Ραντεβού - | Εκτυπώσεις 🛩 | Στοιχεία Μ.Υ. | Βοήθεια Έκδοση: 1.     |
|----------------------------|--------------------|------------|-----------|--------------|---------|------------|--------------|---------------|------------------------|
|                            | circo to the prost |            |           |              |         |            | Latonavely   | 2.00,200      | - Bollocie Europoilt ( |
| olio                       |                    | Αττό       | Έως       | Ενεργό       | Ιστρείο | Ιστρός     |              | Εισαγωγή      | Επεξεργασία            |
| ~                          |                    | 30/11/2015 | 31/12/201 | 15 Oxi       |         | nenecue m  |              |               |                        |
| 96ç                        |                    |            |           |              |         |            |              | Διαγραφη      | Evebyonomic            |
| ATATIANA ILADANNI IL'AGAN  | 1510E 1510 W       | (21)       |           |              |         |            |              | Αντιγραφή     | Πρ. Επικόλληση         |
|                            |                    |            |           |              |         |            |              |               |                        |
| Δευτέρα                    | Τρίτη              | Τετάρτι    | 1         | Πέμπτη       |         | Παρασκε    | υή Σά        | ββατο         | Κυριακή                |
|                            |                    |            |           |              |         |            |              |               |                        |
|                            |                    |            |           |              |         |            |              |               |                        |
|                            |                    |            |           |              |         |            |              |               |                        |
|                            |                    |            |           |              |         |            |              |               |                        |
|                            |                    |            |           |              |         |            |              |               |                        |
| :00                        |                    |            |           |              |         |            |              |               |                        |
| .00                        |                    |            |           |              |         |            |              |               |                        |
| .00                        |                    |            |           |              |         |            |              |               |                        |

Πατάτε **Επικόλληση** και αυτομάτως δημιουργείται το αντίγραφο του προγράμματος.

| Toóm   | e Khrugingtor De        | archoù     | Figmung lotorium   | Europasió        | larouine    | Alcaratión                                                                                                    | ee -        | Desere Roú -  | Examplement  | Stoppin M.V.   | <b>Βοήθεια</b> Έκδοση: 1.7.* |  |
|--------|-------------------------|------------|--------------------|------------------|-------------|----------------------------------------------------------------------------------------------------|-------------|---------------|--------------|----------------|------------------------------|--|
| ipone  | is total officially re- | viepou     | Elocywyn icibeidov | Elocymyn         | laipuv      | Zicocomont                                                                                                    | cs -        | Fuelsboo -    | Ekionoozig + | 21012610 10.1. | Bollocia Ekoboli, 1.7.       |  |
| ατρείο |                         |            |                    | Αττό             | Έας         | Ενεργό                                                                                                    | Ιστρείο     | Ιατρός        |              | Εισαγωγή       | Επεξεργασία                  |  |
|        | ~                       |            |                    | 30/11/2015       | 31/12/201   | 15 'Oyi                                                                                                    |             | maman         |              |                |                              |  |
| χτρός  |                         |            |                    |                  |             |                                                                                                    |             |               |              | Διαγραφή       | Ενεργοποίηση                 |  |
| Г°     |                         |            | ~ ~ ~              |                  |             |                                                                                                    |             |               |              | Αντιγραφή Π    | ρ. Επικόλληση Π              |  |
|        |                         |            |                    | <                |             |                                                                                                    |             |               |              |                |                              |  |
|        | Δευτέρα                 |            | Τρίτη              | Τετάρι           | m           | Πέμπτ                                                                                                    | η           | Παρασι        | ευή          | Σάββατο        | Κυριακή                      |  |
|        | 8:00: TORT. (1)         | 8:0        | 10: Токт. (1)      | 8:00: TOIST. (1) |             | 8:00: Takr. (1)                                                                                                  |             | 8:00: Takt. ( | 1)           |                |                              |  |
|        | 8:10: Takt. (2)         | 8:1        | 0: Toost. (2)      | 8:10: Takt. (2)  |             | and the second second second second second second second second second second second second second second second | _           | 0-10; Takt. ( | 2)           |                |                              |  |
|        | 8:20: TXKT. (3)         | 8:2        | 20: Tokt: (3)      | 8:20: TOIKT. ()  | Η επικό     | ιλληση έγινε                                                                                                    | επιτυχι     | ύς. Υ Τακτ. ( | 3)           |                |                              |  |
|        | 8:40: 8:40              | : AAAH 8:4 | 40: 8:40: Tokt.    | 8:40:            | 8:40: TOKT. | 8:40:                                                                                                    | 8:40: TOKT  | 8:40;         | \$:40: TOKT  |                |                              |  |
| 0.00   | 8:50: 8:50              | : 8:5      | 60: 8:50: Tookt.   | 8:50:            | 8:50: Takt. | 8:50:                                                                                                    | 8:50: Toxr. | 8:50:         | 8:50: TOLKT. |                |                              |  |
| 9.00   |                         |            |                    |                  |             |                                                                                                    |             |               |              |                |                              |  |
|        |                         |            |                    |                  |             |                                                                                                    |             |               |              |                |                              |  |
|        |                         |            |                    |                  |             |                                                                                                    |             |               |              |                |                              |  |
|        |                         |            |                    |                  |             |                                                                                                    |             |               |              |                |                              |  |
|        |                         |            |                    |                  |             |                                                                                                    |             |               |              |                |                              |  |

Έτσι δεν χρειάζεται να ορίζεται για κάθε παρόμοιο πρόγραμμα τον τύπο του ραντεβού και τις επαναλαμβανόμενες εξαιρέσεις εφ όσον ισχύουν τα ίδια. Ακόμη όμως και να μην είναι πιστό αντίγραφο το ένα πρόγραμμα με το άλλο, αλλά να έχει πολλές ομοιότητες, πάλι μπορείτε να κάνετε αντιγραφή ώστε να μεταφερθεί το μέγιστο του χαρακτηρισμού του πρώτου προγράμματος και στην συνέχεια να επέμβετε για να τροποποιήσετε τυχόν μικρές διαφορές.

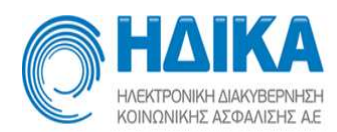

### Προσθήκη Αργίας

Στην επιλογή «Διαθεσιμότητες/Αργίες» εισάγετε τοπικές αργίες ή απεργίες.

Οι εθνικές αργίες είναι ορισμένες αυτόματα από το σύστημα. Εσείς μπορείτε να προσθέσετε τις δικές σας Τοπικές Αργίες και Απεργίες. Επίσης, μπορείτε να προβάλετε τις ορισμένες αργίες επιλέγοντας το έτος (προηγούμενο, τρέχον, επόμενο) και το είδος (Εθνική Αργία, Τοπική Αργία, Απεργία).

| HAIKA<br>HERTFORKH MARTBERHEDH<br>KONKYMIKHE AZDIANIDHE AE |                   |                     | TE               | ΣΤ ΠΕΔ΄    | - <b>1</b>   |               |            |                      |
|------------------------------------------------------------|-------------------|---------------------|------------------|------------|--------------|---------------|------------|----------------------|
| Τρόπος Κλεισίματος Ραντεβού                                | Εισαγωγή Ιατρείων | Εισαγωγή Ιατρών     | Διαθεσιμότητες 🛩 | Ραντεβού 🛩 | Εκτυπώσεις 🛩 | Στοιχεία Μ.Υ. | Βοήθεια    | Έκδοση: 1.6.2        |
| Έτος Τύπος<br>2015 <b>ν</b><br>Αργίες                      | Αργίας            | Εμφάνιση παρελθόντω | r αργιών         |            |              |               | Εισαγωγή   | Επεξεργασία Διογραφή |
| Τίπος                                                      |                   |                     | Τύπος            |            |              |               | Ημερομηνία |                      |
| Εθνική Εορτή                                               |                   |                     | Εθνική           | Αργία      |              |               | 28/10/2015 |                      |
| Χριστούγεννα                                               |                   |                     | Εθνική           | Αργία      |              |               | 25/12/2015 |                      |
| Σύναξη Θεοτόκου                                            |                   |                     | Εθνική           | Αργία      |              |               | 26/12/2015 |                      |
|                                                            |                   |                     |                  |            |              |               |            |                      |

Για να προσθέσετε μια νέα τοπική αργία ή απεργία, πατάτε το πλήκτρο «Εισαγωγή» και εμφανίζεται το παράθυρο:

×

| Τίτλος *                |          |  |   |
|-------------------------|----------|--|---|
| Τύπος *                 |          |  | ~ |
| Ιμερομηνία <del>*</del> | <b>m</b> |  |   |

Προσθέτετε τον τίτλο, τον τύπο (τοπική αργία, απεργία) και ημερομηνία της αργίας και πατάτε Αποθήκευση.

Στη συνέχεια, στην οθόνη με όλες τις αργίες, έχει προστεθεί μια νέα γραμμή με την αργία που προσθέσατε.

Μπορείτε επίσης να εμφανίσετε τις αργίες ανά έτος ή/και ανά τύπο, χρησιμοποιώντας τα αντίστοιχα φίλτρα στο πάνω μέρος της οθόνης. Το σύστημα έχει τη δυνατότητα να εμφανίζει τις αποθηκευμένες αργίες του προηγούμενου, του τρέχοντος και του επόμενου έτους.

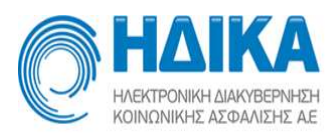

| HAIKA                                                                   |                   |                      | TE               | ΣΤ ΠΕΔ       | Y - K.Y.     |               |         |          |             | -             |
|-------------------------------------------------------------------------|-------------------|----------------------|------------------|--------------|--------------|---------------|---------|----------|-------------|---------------|
| Τρόπος Κλεισίματος Ραντεβού                                             | Εισαγωγή Ιατρείων | Εισαγωγή Ιατρών      | Διαθεσιμότητες 🛩 | Ραντεβού 🛩   | Εκτυπώσεις 🛩 | Στοιχεία Μ.Υ. | Βοήθεια |          |             | Έκδοση: 1.6.2 |
| Efoş         μέττος           2015         γ           Αργίες         γ | Αργίας            | Εμφάνιση παρελθόντων | α αργιών         |              |              |               |         | Εισαγωγή | Επεξεργασία | Διογραφή      |
| Τίπλος                                                                  |                   |                      | Τύπος            |              |              |               | Ημερο   | ομηνία   |             |               |
| νέα αργία                                                               |                   |                      | Τοπική Α         | Αργία        |              |               | 01/10   | 0/2015   |             |               |
| Εθνική Εορτή                                                            |                   |                      | Εθνική Α         | Αργία        |              |               | 28/10   | 0/2015   |             |               |
| Χριστούγεννα                                                            |                   |                      | Εθνική Α         | <b>Αργία</b> |              |               | 25/12   | 2/2015   |             |               |
| Σύναξη Θεοτόκου                                                         |                   |                      | Εθνική Α         | <b>Αργία</b> |              |               | 26/12   | 2/2015   |             |               |
|                                                                         |                   |                      |                  |              |              |               |         |          |             |               |

#### ΣΗΜΑΝΤΙΚΟ:

Αφού δημιουργήσετε το εβδομαδιαίο πρόγραμμα και ορίσετε τις ώρες των ραντεβού, τις εξαιρέσεις και τις αργίες, πρέπει να μεταβείτε ξανά στο πρόγραμμα από το μενού «Διαθεσιμότητες/Προγραμματισμός Ραντεβού», να το επιλέξετε και να πατήσετε το πλήκτρο «**Ενεργοποίηση»**.

Το πρόγραμμα γίνεται ορατό και μπορεί να χρησιμοποιηθεί:

- 1. Στην Μονάδα Υγείας
- 2. Στο κοινό/εταιρίες 5ψήφιων εφόσον έχει ορισθεί να είναι Ορατό.

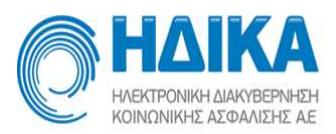

|                                                                                             |                   |                      |                                                                                   | T             | ΕΣ    |             | 7 - K.Y  | •                                                                                      |            |                        |               | 6     |               |
|---------------------------------------------------------------------------------------------|-------------------|----------------------|-----------------------------------------------------------------------------------|---------------|-------|-------------|----------|----------------------------------------------------------------------------------------|------------|------------------------|---------------|-------|---------------|
| Τρόπος Κλεισίματος Ραντεβού                                                                 | Εισαγωγή Ιατρείων | Εισαγωγή Ια          | τρών Δ                                                                            | ιαθεσιμότητες | ~ I   | Ραντεβού 🗸  | Εκτυπώσ  | εις ~ Στοιχεία Μ.Υ.                                                                    | Βοήθεια    | I                      |               |       | Έκδοση: 2.0.9 |
| Impelo                                                                                      |                   | Από Έ                | iwç<br>Diriyinini ç                                                               | Ενεργό Ο      | Ορατό | Ιστρείο     | alla a   | τρός                                                                                   |            | Σχόλια Τρο             | Εισαγωγή      |       | Επεξεργασία   |
| Ιατρός                                                                                      |                   | 2/109/2005# 2        | 8/10/10/10/16                                                                     | Westige 1     | la o  | av garner o | NoPikorM | ликатерлалаган                                                                         | y En Frans | N. Contraction of P.1. | Διαγραφή      |       | Ενεργοποίηση  |
|                                                                                             | ~                 | 4                    |                                                                                   |               |       |             |          |                                                                                        |            | •                      | Αντιγραφή Πρ. |       | Επικόλληση Π  |
| Δευτέρα                                                                                     | Τρίτη             |                      | Tet                                                                               | άρτη          |       | Πέμπτ       | η        | Παρασκευή                                                                              |            | Σάββατο                |               | Κυρια | <b>ική</b>    |
| 7:30: Taxt. (1)<br>2:47: Taxt. (2)<br>8:04: Taxt. (3)<br>8:21: Taxt. (4)<br>8:38: Taxt. (5) |                   | 73<br>74<br>83<br>83 | 80: Такт. (1)<br>47: Такт. (2)<br>04: Такт. (3)<br>21: Такт. (4)<br>38: Такт. (5) |               |       |             |          | 7:30: Kant (1)<br>7:47: Kant (2)<br>8:04: Kant (3)<br>8:21: Kant (4)<br>8:38: Kant (5) |            |                        |               |       |               |
| 9:00 8:55: Town: (6)                                                                        | ī — —             | 8:                   | 55: Такт. <b>(6)</b>                                                              |               | i –   |             |          | 8:55: Takt. (6)                                                                        |            |                        |               |       |               |
| 9:12: Tokr. (7)                                                                             |                   | 9:                   | 12: Takt. (7)                                                                     |               |       |             |          | 9:12: Tokt. (7)                                                                        |            |                        |               |       |               |
| 9:29: Токт. (8)                                                                             |                   | 92                   | 29: Такт. (8)                                                                     |               |       |             |          | 9:29: Takt. (8)                                                                        |            |                        |               |       |               |
| 9:46: Teakt. (9)                                                                            |                   | 9:4                  | 46: Такт. (9)                                                                     |               |       |             |          | 9:46: Takr. (9)                                                                        |            |                        |               |       |               |
| 10:03: Тонт. (10)                                                                           |                   | 10                   | :03: Takt. (10                                                                    | )             |       |             |          | 10:03: Токт. <b>(10)</b>                                                               |            |                        |               |       |               |

## Ανάθεση ιατρού/ ιατρείου σε πρόγραμμα

Παρέχεται η δυνατότητα αντιστοίχισης ιατρού και ιατρείου σε ένα πρόγραμμα επιλέγοντας από το μενού «Διαθεσιμότητες/Ανάθεση Ιατρού/ Ιατρείου σε Πρόγραμμα».

|                                                                |                   |        |           | Ανάθε        | TEΣ    |           | Υ - Κ.Υ |       |               |         |                 | 6                                               |      |
|----------------------------------------------------------------|-------------------|--------|-----------|--------------|--------|-----------|---------|-------|---------------|---------|-----------------|-------------------------------------------------|------|
| Τρόπος Κλεισίματος Ραντεβού                                    | Εισαγωγή Ιατρείων | Εισαγω | γή Ιατρών | Διαθεσιμότητ | ες γ Ρ | αντεβού ~ | Εκτυπώσ | εις ~ | Στοιχεία Μ.Υ. | Βοήθεια | 1               | Έκδοση: 2.                                      | .0.6 |
| Τροπος Κλεισιματός Ράντειρου           Ιατρέο           Ιατρός |                   | Από    | Έως       | Ενιργό       | Ορατό  | Ιατρέο    | Ιατράς  | Σχόλα | а Тротото-    | ήθηκε   | Τρόποποήθηκεαπό | Εκοσή: 2.<br>Ανάθεση Ιστρείου<br>Ανάθεση Ιστρού |      |
|                                                                |                   |        |           |              |        |           |         |       |               |         |                 |                                                 |      |

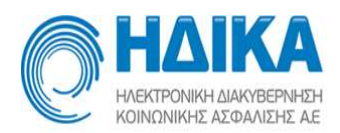

Πρώτα επιλέγετε τον ιατρό / ιατρείο στον οποίο έχετε δημιουργήσει το πρόγραμμα, βρίσκετε το πρόγραμμα στο οποίο θέλετε να κάνετε την ανάθεση και στη συνέχεια πατάτε «Ανάθεση ιατρείου»/ «Ανάθεση ιατρού» αντίστοιχα.

| HAIKA<br>HERTPONIH ANKIDEDINEH<br>KONKINIH ANKIDEDINEH |                 |            |           | Ανάθι                      | ΤΕΣ]<br>ση Ιατρ | Γ ΠΕΔΥ<br>ού/Ιατρείο | Υ - Κ.Υ.<br>υ σε Πρόγραμμ | a               |                  |               |              | 6      | -             |
|--------------------------------------------------------|-----------------|------------|-----------|----------------------------|-----------------|----------------------|---------------------------|-----------------|------------------|---------------|--------------|--------|---------------|
| Τρόπος Κλεισίματος Ραντεβού Ει                         | σαγωγή Ιατρείων | Εισαγωγή Ι | ατρών Δ   | ιαθε <mark>σιμ</mark> ότητ | ες ~ Ρ          | αντεβού 🛩            | Εκτυπώσεις 🗸              | Στοιχεία Μ.Υ.   | Βοήθεια          |               |              | 1      | Ξκδοση: 2.0.6 |
| Ιατρείο                                                |                 | Από        | Έως       | Ενεργό                     | Ορατό           | Ιατρείο              | Ιατρός                    |                 | Σχόλια           | Τροποποιήθηκε | Τροποποιήθη  | Ανάθεσ | η Ιατρείου    |
| ×                                                      |                 | 04/12/2015 | 09/12/201 | 7 Nai                      | Ναι             |                      | ΜΑΡΚΑΤΟΣ Π                | ΙΑΝΑΓΙΩΤΗΣ, ΣΠΥ | (PIΔΩ 1818) 1848 | 4 18/12/2015  | -codatiniatr | Ανάθεα | ση Ιατρού     |
| ΜΑΡΚΑΤΟΣ ΠΑΝΑΓΙΩΤΗΣ, ΣΠΥΡΙΔ                            | an - 2022 🗸 🗸   | 4          |           |                            |                 |                      |                           |                 |                  |               | Þ            |        |               |

### Επιλέγοντας «Ανάθεση Ιατρείου» εμφανίζεται παράθυρο:

Παρακαλώ επιλέξτε ιατρείο στο οποίο θα αναθέσετε το πρόγραμμα

Τροποποιεί προγράμματα, προγραμματισμό και ραντεβού και θα πρέπει να χρησιμοποιείται σύμφωνα με τις οδηγίες χρήσης της

Στο επιλεγμένο πρόγραμμα δεν έχει οριστεί ιατρείο.

|                              | ~ |
|------------------------------|---|
| (ΑΡΔΙΟΛΟΓΙΚΟ                 |   |
| (YTTAPO/OFIKO                |   |
| ρροπαιδικο                   |   |
| DYPO/OFIKO                   |   |
| 1ΑΘΟΛΟΓΙΚΟ                   |   |
| ΊΑΘΟΛΟΓΙΚΟ ΑΛΛΑΓΗΣ ΤΡΑΥΜΑΤΩΝ |   |
| 1ΑΙΔΙΑΤΡΙΚΟ                  |   |
| ΤΑΙΔΟΟΔΟΝΤΙΚΟ                |   |

στο οποίο δίνεται η δυνατότητα επιλογής ενός από τα ιατρεία που καταχωρήθηκαν στην μονάδα σας. Επιλέγετε το ιατρείο που επιθυμείτε και στη συνέχεια πατάτε «Αποθήκευση».

Με τον ίδιο τρόπο συνδέετε ένα πρόγραμμα το οποίο έχει δημιουργηθεί μόνο σε ιατρείο με κάποιον από τους ιατρούς της Μ.Υ. σας.

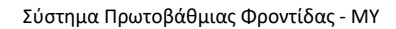

 $+ \times$ 

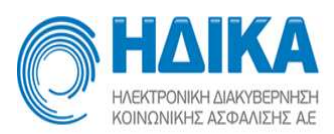

# \*\*Η ίδια διαδικασία ακολουθείται και για αλλαγή ιατρού/ιατρείου ενός προγράμματος και σύνδεσή του με άλλον/άλλο. Π.χ.

Τροποποιεί προγράμματα, προγραμματισμό και ραντεβού και θα πρέπει να χρησιμοποιείται σύμφωνα με τις οδηγίες χρήσης της

Στο επιλεγμένο ιατρείο έχει ανατεθεί ο ιατρός: ΜΑΡΚΑΤΟΣ ΠΑΝΑΓΙΩΥΗΣ

Παρακαλώ επιλέξτε ιατρό τον οποίο θα αναθέσετε το πρόγραμμα

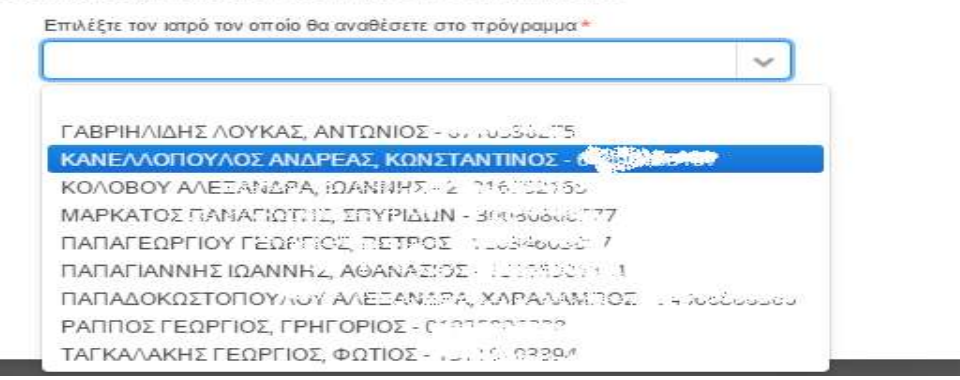

Η εργασία ανάθεσης Ιατρού/Ιατρείου τροποποιεί τα κλεισμένα ραντεβού από την ημερομηνία που εκτελείται και μετά ώστε να αναφέρονται πλέον στο νέο Ιατρείο/Ιατρό.

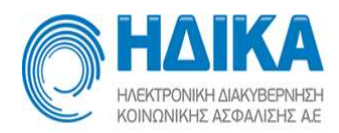

## Ραντεβού

### Νέο Ραντεβού

Από την Επιλογή «Ραντεβού / Νέο Ραντεβού» εμφανίζεται η οθόνη αναζήτησης διαθέσιμων ραντεβού υπό προϋποθέσεις.

Καταχωρείτε τον ΑΜΚΑ ή το ΕΚΑΑ του πολίτη, για τον οποίο θέλετε να προγραμματίσετε ένα ραντεβού.

Εάν καταχωρήσετε ΑΜΚΑ ο πολίτης ταυτοποιείται αυτόματα, ενώ αν καταχωρήσετε ΕΚΑΑ εμφανίζεται ένα παράθυρο προς συμπλήρωση πρόσθετων στοιχείων του πολίτη.

| νινικός Αριθμός Νάρτος (17) |    |  | OBoc/Apittuloc* |       |  |
|-----------------------------|----|--|-----------------|-------|--|
| müssupe (3) *               |    |  | $T_{i}K_{i}\in$ |       |  |
| hread (4) *                 |    |  | Πάλη Ψ.         |       |  |
| ψερομηνία γίννησης (5) *    | m  |  | Nouioc          |       |  |
| ρθυός μητρώου (1) *         |    |  | Tip/dpuvo 1     |       |  |
| iuđerác dispēs (7) *        |    |  | Τηλέφωνη 2      |       |  |
| spin(7)*                    |    |  | Email           |       |  |
| ωερομηνία Έναρξης           | 11 |  |                 | A.D.D |  |
| ζωερομηνία Λήξης.(II) *     | 83 |  |                 |       |  |
| ώρο Έκδοσης *               |    |  |                 |       |  |

Για τη διευκόλυνση σας τα υποχρεωτικά πεδία επισημαίνονται με ένα κόκκινο αστερίσκο και αντιστοιχίζονται μέσω αρίθμησης με τα αντίστοιχα πεδία της κάρτας του πολίτη. Αφού γίνει η καταχώρηση μπορείτε να πατήσετε αποθήκευση.

Στη συνέχεια μπορείτε να επιλέξετε το χρονικό διάστημα μέσα στο οποίο θέλετε να βρείτε ελεύθερο ραντεβού, όπως επίσης και ώρες (π.χ. 5:00 – 8:00 μμ).

Μπορείτε να επιλέξετε την ειδικότητα (π.χ. ΑΙΜΑΤΟΛΟΓΟΣ) και τον τύπο ραντεβού (π.χ. Τακτικό) και να πατήσετε «Αναζήτηση».

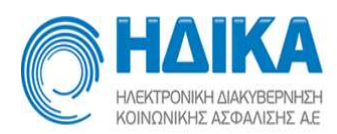

Εναλλακτικά, μπορείτε να κάνετε την αναζήτηση επιλέγοντας το ιατρείο (π.χ. ΑΙΜΑΤΟΛΟΓΙΚΟ).

Επίσης, αν γνωρίζετε τον ιατρό, μπορείτε να εισάγετε τον ΑΜΚΑ ή το επίθετό του στην Επιλογή ιατρού, ώστε να πραγματοποιηθεί η αναζήτηση για τον συγκεκριμένο ιατρό.

Πατώντας το κουμπί «Αναζήτηση» εμφανίζονται τα διαθέσιμα ραντεβού που ικανοποιούν τα εισαχθέντα κριτήρια, ανά ημέρα.

| HAIK                          | NHOLH<br>Z AE    |              |              |             | TE               | ΣΤ ΠΕΔ΄<br>Νέο Ραντε | Y - K.Y.<br>Boú |               |         |             | 6             |
|-------------------------------|------------------|--------------|--------------|-------------|------------------|----------------------|-----------------|---------------|---------|-------------|---------------|
| Τρόπος Κλεισίματος Ραγ        | τεβού Εισαγι     | ωγή Ιατρείων | Εισαγωγή     | Ιατρών      | Διαθεσιμότητες ~ | Ραντεβού 🗸           | Εκτυπώσεις ~    | Στοιχεία Μ.Υ. | Βοήθεια |             | Έκδοση: 2.0.6 |
| Συμπληρώστε ΑΜΚΑ ασθεν        | ούς ή ΕΚΑΑ *     |              |              |             |                  |                      |                 |               |         |             |               |
| 221-1221-223337777332         | ð.               | 0            |              |             |                  |                      |                 | 21/12/2015    | >       |             |               |
| The LOT AND ST                | S.               |              | Αποτελέσματο | α αναζήτηση | ς                |                      |                 |               |         |             |               |
| Αναζήτηση ραντεβού μετα       | ξύ των ημερομηνι | ώv           | Δέσμευση     | Ώρα         | Λεπτομέρειες     |                      |                 |               |         | Τύπος ραντ. | Ορατό         |
| Από *                         | Εώς*             |              | +            | 07:30       | ΤΕΣΤ ΠΕΔΥ - Κ.Υ. | KYTTAPO/OFI          | Ο-ΜΑΡΚΑΤΟΣ ΠΑ   | ΝΑΓΙΩΤΗΣ      |         | Τακτικό     |               |
| 18/12/2015                    | 16/2/2010        | 6            | . +          | 07:42       | ΤΕΣΤ ΠΕΔΥ - Κ.Υ. | KYTTAPO/\OFI         | Ο-ΜΑΡΚΑΤΟΣ ΠΑ   | ΝΑΓΙΩΤΗΣ      |         | Τακτικό     |               |
| Το ραντεβού να είναι εντός τι | ων ωρών          |              | •            | 07:54       | ΤΕΣΤ ΠΕΔΥ - Κ.Υ. | KYTTAPO/OFI          | Ο-ΜΑΡΚΑΤΟΣ ΠΑ   | ΝΑΓΙΩΤΗΣ      |         | Τακτικό     |               |
| Από                           | Εώς              |              | +            | 08:06       | ΤΕΣΤ ΠΕΔΥ - Κ.Υ. | KYTTAPO/OFI          | Ο-ΜΑΡΚΑΤΟΣ ΠΑ   | ΝΑΓΙΩΤΗΣ      |         | Τακτικό     | <b>X</b>      |
| 07:00 🗸                       | 10:00            | ~            | (+)          | 08:18       | ΤΕΣΤ ΠΕΔΥ - Κ.Υ. | KYTTAPO/OFI          | Ο-ΜΑΡΚΑΤΟΣ ΠΑ   | ΝΑΓΙΩΤΗΣ      |         | Τακτικό     | 8             |
| Ειδικότητα                    |                  |              | +            | 08:30       | ΤΕΣΤ ΠΕΔΥ - Κ.Υ. | KYTTAPO/OFI          | Ο-ΜΑΡΚΑΤΟΣ ΠΑ   | ΝΑΓΙΩΤΗΣ      |         | Τακτικό     | <b>V</b>      |
| <b>ΚΥΤΤΑΡΟΛΟΓΟΣ</b>           |                  | ~            | +            | 08:42       | ΤΕΣΤ ΠΕΔΥ - Κ.Υ. | KYTTAPO/\OFI         | Ο-ΜΑΡΚΑΤΟΣ ΠΑ   | ΝΑΓΙΩΤΗΣ      |         | Τακτικό     |               |
| Τύπος Ραντεβού *              |                  |              | •            | 08:54       | ΤΕΣΤ ΠΕΔΥ - Κ.Υ. | KYTTAPO/\OFI         | Ο-ΜΑΡΚΑΤΟΣ ΠΑ   | ΝΑΓΙΩΤΗΣ      |         | Τακτικό     |               |
| Τακτικό                       |                  |              | •            | 09:06       | ΤΕΣΤ ΠΕΔΥ - Κ.Υ. | KYTTAPO/\OFIF        | Ο-ΜΑΡΚΑΤΟΣ ΠΑ   | ΝΑΓΙΩΤΗΣ      |         | Τακτικό     |               |
|                               |                  |              | •            | 09:18       | ΤΕΣΤ ΠΕΔΥ - Κ.Υ. | KYTTAPO/\OFI         | Ο-ΜΑΡΚΑΤΟΣ ΠΑ   | ΝΑΓΙΩΤΗΣ      |         | Τακτικό     |               |
|                               |                  | Embourí      | •            | 09:30       | ΤΕΣΤ ΠΕΔΥ - Κ.Υ. | KYTTAPO/\OFI         | Ο-ΜΑΡΚΑΤΟΣ ΠΑ   | ΝΑΓΙΩΤΗΣ      |         | Τακτικό     | 2             |
| MAEKATOZ HANALIST             |                  | Επινογη      | •            | 09:42       | ΤΕΣΤ ΠΕΔΥ - Κ.Υ. | KYTTAPOAOFII         | Ο-ΜΑΡΚΑΤΟΣ ΠΑ   | ΝΑΓΙΩΤΗΣ      |         | Τακτικό     |               |
| Ιατρείο                       |                  |              |              |             |                  |                      |                 |               |         |             |               |
| KYTTAPO/OFIKO                 |                  | ~            |              |             |                  |                      |                 |               |         |             |               |
| Αναζήτηση                     | Καθαρισι         | μός          |              |             |                  |                      |                 |               |         |             |               |

Επιλέγετε το ραντεβού που επιθυμείτε πατώντας το + στη στήλη «Δέσμευση» και εμφανίζεται το παρακάτω παράθυρο:

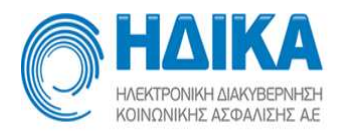

| Εισάγετε λεπτ              | ομέρειες ραντεβού  |                                           | + | × |
|----------------------------|--------------------|-------------------------------------------|---|---|
| Το ραντεβου (<br>στοιχεία: | σας καταχωρήθηκε ε | πιτυχώς! Παρακαλώ συμπληρώστε τα ακόλουθα |   |   |
| Σταθερό τηλ.               | 210770070          |                                           |   |   |
| Κινητό                     | ::L.               |                                           |   |   |
| Σχόλια                     |                    |                                           |   |   |
|                            |                    |                                           |   |   |
|                            |                    |                                           |   |   |
|                            |                    |                                           |   |   |

Αποθήκευση

Συμπληρώνετε τα πεδία (προαιρετικά) και πατάτε Αποθήκευση. Το νέο ραντεβού έχει πλέον καταχωρηθεί και είναι ορατό στο εβδομαδιαίο και στο ημερήσιο πρόγραμμά του αντίστοιχου ιατρείου/ιατρού.

Η εφαρμογή υποστηρίζει για τις Μονάδες Υγείας την καταχώρηση εκτάκτων ραντεβού σε πρότερο χρόνο. Αυτό δίνει την δυνατότητα της μαζικής και μετά την παρέλευση του χρόνου καταχώρησης ραντεβού που εκτελέστηκαν ενώ δεν ήταν προγραμματισμένα. Π.χ. τα χειρόγραφα στην κατάσταση Αποτελεσμάτων για τα ΠΕΔΥ. Μπορείτε δηλαδή να επιλέξετε ημερομηνία σε παρελθόντα χρόνο ώστε να βρείτε κενά ραντεβού κάποιου τύπου (συνήθως έκτακτα) και να τα αντιστοιχήσετε με τους πολίτες που εξετάστηκαν.

Για κάποιον πολίτη δεν μπορούν να κλειστούν την ίδια ώρα δύο ραντεβού ή και την ίδια ημέρα σε ίδια ειδικότητα.

### Ραντεβού Εβδομάδας

Μπορείτε επίσης να κλείσετε ραντεβού δίχως αναζήτηση διαθέσιμων, από «Ραντεβού / Ραντεβού Εβδομάδας» απ' ευθείας σε συγκεκριμένη ημέρα και ώρα. Επιλέγοντας το επιθυμητό πρόγραμμα εμφανίζεται η οθόνη:

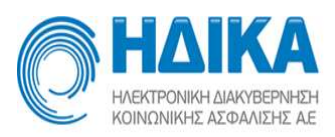

| O      | HADIKA<br>HAEKTPONKH NAKYBEPNINEH<br>KOINCINKHE AZIDAAIEHE AE |                    |               |                    | TE       | ΣΤ ΠΕΔ              | Y - K.Y.        |                  |           |                    |            | -             |
|--------|---------------------------------------------------------------|--------------------|---------------|--------------------|----------|---------------------|-----------------|------------------|-----------|--------------------|------------|---------------|
| Τρόπο  | ς Κλεισίματος Ραντεβού                                        | Εισαγωγή Ιατρείων  | Εισαγωγή      | Ιατρών Διαθεσιμ    | ότητες 🛩 | Ραντεβού ~          | Εκτυπώσεις ~    | Στοιχεία Μ.Υ.    | Βοήθεια   | Ĩ                  |            | Έκδοση: 1.6.2 |
| κτρείο |                                                               |                    | Από           | Έκς Ενερ           | γό Ιατρε | úo                  | Ιατρός          |                  |           |                    | Σχόλια     |               |
| KYTT   |                                                               |                    | 27/07/2015    | 31/12/2015 Not     | ют       | ТАРОЛОГІКО          | MARK            | АТОΣ ПАМАЛЮТНЗ   | 100000000 | Ma                 |            |               |
| Ιατρός |                                                               |                    | 2.110.112.013 |                    |          | and foreign in the  | 1 Martin Co     |                  |           |                    |            | Ανανέωση      |
| MAPK   | ΆΤΟΣ ΠΑΝΑΓΙΩΤΗΣ, Ζυττί                                        | A011 2222          |               |                    |          |                     |                 |                  |           |                    |            |               |
| <      | Δευτέρα 12/10/2015                                            | Τρίτη 13/10        | /2015         | Τετάρτη 14/10/2    | 015      | Πέμπτη 15/1         | 0/2015 <b>П</b> | αρασκευή 16/10/2 | 015       | Σάββατο 17/10/2015 | Κυριακή 18 | /10/2015 >    |
|        |                                                               |                    |               |                    |          |                     |                 |                  |           |                    |            |               |
|        |                                                               |                    | _             |                    | _        | -                   | -               | 10 Long 10       |           |                    |            |               |
|        | 7:20: foxt. (1)                                               | 7:20: Iakt. (1)    |               | 7:20: Takt. (1)    |          | 7:20: lost. (1)     |                 | 20: 10KT. (1)    |           |                    |            |               |
|        | 7.50. lokt. (2)                                               | 7.50. lakt. (2)    |               | 7.50. Idkt. (2)    |          | 7.50. RRT. (2)      | 7.              | 00. KKKT. (2)    |           |                    |            |               |
|        | 7.40. 1081. (3)                                               | 7.40. lokt. (5)    |               | 7.40. RKT. (5)     |          | 7.50 7              |                 | +0. REF. (5)     |           |                    |            |               |
| 8:00   | 7.50. lokt. (4)                                               | 9.50, takt. (4)    |               | 2.00. (akt. (4)    |          | 7.50. HIRT. (4)     |                 | 50. (ακτ. (4)    | _         |                    |            |               |
|        | 8.00. EKTOKTO (1)                                             | 8.00. ERTORTO (1)  |               | 8:00. EKTOKTO (1)  |          | 8:10: (Custored (1) | 0.              | JU. ΕΚΤάκτο (1)  |           |                    |            |               |
|        | 8:20: Example (3)                                             | 8:20: (Eurouro (2) |               | 8:20: (Exterio (2) |          | 8:20: (Eurouse (2)  | 0.              | 20: (Example (2) |           |                    |            |               |
|        | 0.20. EKIOKIO (3)                                             | 8-20- Texes (6)    |               | 9-20- mile (5)     |          | 8-20: Teur (E)      |                 | 20: Texa (5)     |           |                    |            |               |
|        | 8:40: Tox : (6)                                               | 8:40: Town (6)     |               | 8:40: Tayr (6)     |          | 8:40: Tax x (6)     | 8               | 40: Toret (6)    | _         |                    |            |               |
|        | 8:50: Tox: (7)                                                | 8:50: Town (7)     |               | 8:50: Tawr. [7]    |          | 8:50: Text (7)      |                 | SD: Toter (7)    |           |                    |            |               |
| 9:00   | 9:00: Toxt (8)                                                | 9:00' Tast (8)     |               | 9:00: Tast (8)     | _        | 9:00: Test (8)      | 9               | 00: Terr (R)     |           |                    |            |               |
|        | 9:10: Έκτακτο (4)                                             | 9:10: 'EKTOKTO (4) |               | 9:10: 'EKTOKTO (4) | _        | 9:10: Έκτακτο (4)   | 9:              | 10: Έκτακτο (4)  |           |                    |            |               |
|        | 9:20: "Extento (5)                                            | 9:20: 'Estosto (5) |               | 9:20: 'EKTOKTO (5) |          | 9:20: 'EKTOKTO (5)  | 9               | 20: 'EKTOKTO (5) |           |                    |            |               |
|        | 9:30: (Extension (6)                                          | 9:30: (Ektokto (6) |               | 9:30: (EKTOKTO (6) |          | 9:30: 'Estasto (6)  | 9               | 30: 'Estasto (6) |           |                    |            |               |
|        | 9:40: Toxt. (9)                                               | 9:40: Toxr. (9)    |               | 9:40: Takt. (9)    |          | 9:40: Takt. (9)     | 9               | 40: Takt. (9)    |           |                    |            |               |
|        | 9:50: Toxt. (10)                                              | 9:50: Takt. (10)   |               | 9:50: Takr. (10)   |          | 9:50: Takt. (10)    | 9               | 50: Takt. (10)   |           |                    |            |               |
| 10:00  | 10:00: Takt. (11)                                             | 10:00: Text. (11)  |               | 10:00: TOKT. (11)  |          | 10:00: Takt. (11)   | 10              | :00: Takr. (11)  |           |                    |            |               |
|        | 10:10: Tokr. (12)                                             | 10:10: Tokr. (12)  |               | 10:10: Tokt. (12)  |          | 10:10: Takr. (12)   | 10              | 10: Takt. (12)   |           |                    |            |               |

Επιλέγοντας τη συγκεκριμένη ημέρα και ώρα εμφανίζεται το παράθυρο:

| Εισάγετε ΑΜΚΑ |  |
|---------------|--|
| Τηλέφωνο 1    |  |
| Τηλέφωνο 2    |  |
| Σχόλια        |  |
|               |  |
|               |  |

Καταχωρείτε τον ΑΜΚΑ του πολίτη, το/τα τηλέφωνά του ή/και e-mail και αποθηκεύετε. Τα σχόλια που καταγράφονται είναι ορατά τόσο από τον ιατρό όσο και από τον αντίστοιχο πολίτη.

Εάν κάνετε κλικ πάνω σε ένα ενεργό ραντεβού

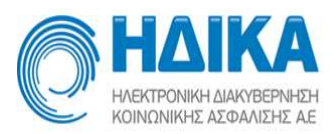

|              |                                                                                                    |                   |            |                                                                                                    |                                                                                               |       |                                                                                                    | opuous  |         |                   |          |               |               |         |            |         |
|--------------|----------------------------------------------------------------------------------------------------|-------------------|------------|----------------------------------------------------------------------------------------------------|-----------------------------------------------------------------------------------------------|-------|----------------------------------------------------------------------------------------------------|---------|---------|-------------------|----------|---------------|---------------|---------|------------|---------|
| Τρόπ         | ος Κλεισίματος Ραντεβού                                                                                                    | Εισαγωγή Ιατρείων | Εισαγωγ    | ή Ιατρών                                                                                                    | Διαθεσιμότητ                                                                                  | ες ν  | Ραντεβού 🗸                                                                                                    | Ектити  | ύσεις ν | Στοιχεία Μ.Υ.     | Βοήθεια  |               |               |         | Έκδοση     | : 2.0.6 |
| Ιατρείο      |                                                                                                    |                   | Από        | Έως                                                                                                    | Ενεργό                                                                                        | Ορατό | Ιατρείο                                                                                                    |         | Ιατρός  |                   |          | Σχόλια        | Τροποποιήθηκα | ε Τροπι |            |         |
| KYT          | rapolofikc 🐱                                                                                                    |                   | 04/12/2015 | 09/12/2017                                                                                                    | 7 Not                                                                                         | Na    | KYTTAPO                                                                                                    | λοΓικο  | МАРКАТ  | ΓΩΣ ΠΑΝΑΓΙΟΤΗ     | ΣΠΥΡΙΛΟΝ | Cial Party    | 1 18/12/2015  | - adr   |            |         |
| ατρός        |                                                                                                    |                   |            |                                                                                                    |                                                                                               |       |                                                                                                    |         |         |                   |          |               |               |         | Ανανέω     | ση      |
| MAP          | ΚΑΤΟΣ ΠΑΝΑΓΙΩΤΗΣ. ΣΠΥΡ                                                                                                    |                   |            |                                                                                                    |                                                                                               |       |                                                                                                    |         |         |                   |          |               |               |         |            |         |
|              |                                                                                                    |                   | 4          |                                                                                                    |                                                                                               |       |                                                                                                    |         |         |                   |          | 3             |               | +       |            |         |
|              | A survivor 21/12/2015                                                                                                    | Teire 22/42       | /2015      | Terácio                                                                                                    | 22/12/2015                                                                                    |       | Dáumm 24/                                                                                                    | 0/2015  |         | an a march 25 (12 | 2015     | 5400mm 26/11  | 2/2015        | Manager | 27/12/2015 | 2       |
| £            | ДЕ01Ери 21/12/2015                                                                                                    | 1pm 22/12         | 2/2015     | reidpin                                                                                                    | 25/12/2015                                                                                    |       | 118µ1111] 24/                                                                                                    | 12/2015 |         | Iupuokeon 25/12   | 2015     | Zuppulo 20/12 | 2/2015        | KUpiaki | 21/12/2015 |         |
|              |                                                                                                    |                   |            |                                                                                                    |                                                                                               |       |                                                                                                    |         |         |                   |          |               |               |         |            |         |
|              |                                                                                                    |                   |            |                                                                                                    |                                                                                               |       |                                                                                                    |         |         |                   |          |               |               |         |            |         |
|              |                                                                                                    |                   |            |                                                                                                    |                                                                                               |       |                                                                                                    |         |         |                   |          |               |               |         |            |         |
|              | 7-20-7                                                                                                    | _                 |            | 2-20- Taxa (1                                                                                                    | 1                                                                                             | _     | 7-20-10-10                                                                                                    |         | _       |                   |          |               |               |         |            |         |
|              | 7:30: Taxt: (1)                                                                                                    |                   | 5          | 7:30: Tox+: {1                                                                                                    | 1)                                                                                            |       | 7:30: Taxt. (1)                                                                                                    |         |         |                   |          |               |               |         |            |         |
|              | 7:30: Τακτ. (1)<br>7/42: Τακτ. (2)                                                                                                    |                   |            | 7:30: Toxt: {1<br>7:42: ENEPTO<br>15517444 (2                                                                                                    | 1)<br>О:Такт.: TEST<br>2/10/2015)                                                             | >     | 7:30: Takt. (1)<br>7:42: Takt. (2)                                                                                                    |         |         |                   |          |               |               |         |            |         |
| 8:00         | 7:30: Takt. (1)<br>7:42: Takt. (2)<br>7:54: Takt. (3)                                                                                                    |                   |            | 7:30: Taxt. (1<br>2:42: ENEPFI<br>1511646 (2<br>7:54: Taxt. (5                                                                                                    | 1)<br>O:Takt.: TEST<br>2/10/2015)<br>2/                                                       | >     | 7:30: Takt. (1)<br>7:42: Takt. (2)<br>7:54: Takt. (3)                                                                                                    |         |         |                   |          |               |               |         |            |         |
| 8:00         | 7:30: Такт. (1)<br>7:42: Такт. (2)<br>7:54: Такт. (3)<br>8:06: Такт. (4)                                                                                                    |                   |            | 7:30: Takt. (1<br>1:42: ENEPT<br>1:55TAAA (2<br>7:54: Takt. (5<br>8:06: Takt. (4                                                                                                    | 1)<br>O:Taxt.: TEST<br>2/10/2015)<br>2)<br>4)                                                 | >     | 7:30: Τακτ. (1)<br>7:42: Τακτ. (2)<br>7:54: Τακτ. (3)<br>8:06: Τακτ. (4)                                                                                                    |         |         |                   |          |               |               |         |            |         |
| 8:00         | 7:30: Tour. (1)<br>7:42: Tour. (2)<br>7:54: Tour. (3)<br>8:06: Tour. (4)<br>8:16: Tour. (5)                                                                                    |                   |            | 7:30: Tokt. (1<br>(42: ENEPT)<br>(51TAAA (2<br>7:54: Tokt. (5<br>8:06: Tokt. (4<br>8:18: Tokt. (5                                                                                           | 1)<br>O.Taxt.: TEST<br>2/10/2015)<br>9/<br>9)<br>9)                                           |       | 7:30: Τακτ. (1)<br>7:42: Τακτ. (2)<br>7:54: Τακτ. (3)<br>8:06: Τακτ. (4)<br>8:18: Τακτ. (5)                                                                                                 |         |         |                   |          |               |               |         |            |         |
| 8:00         | 7:30: Taxr. (1)<br>7:42: Taxr. (2)<br>7:54: Taxr. (3)<br>8:06: Taxr. (4)<br>8:18: Taxr. (5)<br>8:30: Taxr. (6)                                                                 |                   |            | 7:30: Tokt. (1<br>2:42: ENEPFI<br>55:TAAA (2<br>7:54: Tokt. (5<br>8:06: Tokt. (5<br>8:18: Tokt. (5<br>8:30: Tokt. (6                                                                        | 1)<br>O.Toxr.: TEST<br>2/10/2015)<br>4)<br>5)<br>5)                                           |       | 7:30: Takt. (1)<br>7:42: Takt. (2)<br>7:54: Takt. (3)<br>8:06: Takt. (4)<br>8:18: Takt. (5)<br>8:30: Takt. (6)                                                                              |         |         |                   |          |               |               |         |            |         |
| 8:00         | 7:30. Taxr. (1)<br>7:42. Taxr. (2)<br>7:54. Taxr. (3)<br>8:06: Taxr. (4)<br>8:18: Taxr. (5)<br>8:30. Taxr. (6)<br>8:42: Taxr. (7)                                              |                   |            | 7-30: Toky, (1<br>7-42: ENEPF1<br>55(TALA / 2<br>7-54: Toky, (3<br>8:06: Toky, (4<br>8:18: Toky, (5<br>8:30: Toky, (6<br>8:42: Toky, (7                                                     | 1)<br>O.Toxt.: TEST<br>2/10/2015)<br>4)<br>5)<br>5)<br>7)                                     |       | 7:30: Takt. (1)<br>7:42: Takt. (2)<br>7:54: Takt. (3)<br>8:06: Takt. (4)<br>8:18: Takt. (5)<br>8:30: Takt. (6)<br>8:42: Takt. (7)                                                           |         |         |                   |          |               |               |         |            |         |
| 8:00         | 730 Text (1)<br>742 Text (2)<br>754 Text (3)<br>806 Text (4)<br>818 Text (5)<br>830 Text (6)<br>842 Text (7)<br>854 Text (7)                                                   |                   |            | 7:30: Tokt (1<br>7:42: ENEPF)<br>7:54: Tokt (2<br>8:06: Tokt (4<br>8:16: Tokt (4<br>8:16: Tokt (6<br>8:30: Tokt (6<br>8:42: Tokt (7<br>8:54: Tokt (8                                        | 1)<br>O.Toxr.: TEST<br>2/10/2015)<br>5)<br>5)<br>5)<br>7)<br>8)                               |       | 7:30: Takt. (1)<br>7:42: Takt. (2)<br>7:54: Takt. (3)<br>8:06: Takt. (4)<br>8:18: Takt. (5)<br>8:30: Takt. (5)<br>8:42: Takt. (7)<br>8:54: Takt. (8)                                        |         |         |                   |          |               |               |         |            |         |
| 8:00         | 730 Taxt. (1)<br>742 Taxt. (2)<br>754 Taxt. (2)<br>856 Taxt. (4)<br>836 Taxt. (4)<br>830 Taxt. (5)<br>830 Taxt. (6)<br>842 Taxt. (7)<br>845 Taxt. (8)<br>206 Taxt. (9)         |                   |            | 7:30: Tokt (1<br>7:42: ENEPT<br>7:54: Tokt (3<br>8:06: Tokt (5<br>8:30: Tokt (6<br>8:42: Tokt (7<br>8:54: Tokt (7<br>8:54: Tokt (8                                                          | 1)<br>O.Toxr.: TEST<br>2/10/20151<br>5)<br>5)<br>5)<br>5)<br>7)<br>8)<br>3)                   |       | 7-30: Такт. (1)<br>7-52: Такт. (2)<br>7-54: Такт. (3)<br>8:06: Такт. (4)<br>8:18: Такт. (5)<br>8:30: Такт. (5)<br>8:42: Такт. (7)<br>8:54: Такт. (8)<br>9:06: Такт. (9)                     |         |         |                   |          |               |               |         |            |         |
| 8:00<br>9:00 | 730 Terr (1)<br>742 Terr (2)<br>754 Terr (3)<br>806 Terr (4)<br>818 Terr (5)<br>830 Terr (6)<br>842 Terr (7)<br>754 Terr (8)<br>906 Terr (9)<br>218 Terr (10)                  |                   | ,          | 7-30: Tokr. (1<br>7-32: ENERT<br>25: TEAL<br>5: TEAL<br>7: 54: Tokr. (3<br>8:06: Tokr. (6<br>8:18: Tokr. (6<br>8:42: Tokr. (7<br>8:54: Tokr. (8<br>9:06: Tokr. (9<br>9:18: Tokr. (1         | 1)<br>0-Toxtr: TEST<br>2/2002015<br>97<br>97<br>95<br>95<br>95<br>97<br>93<br>93<br>90<br>100 |       | 7-30: Takt. (1)<br>7-32: Takt. (2)<br>7-54: Takt. (3)<br>8:06: Takt. (4)<br>8:18: Takt. (5)<br>8:30: Takt. (5)<br>8:42: Takt. (7)<br>8:54: Takt. (8)<br>9:06: Takt. (9)<br>9:18: Takt. (10) |         |         |                   |          |               |               |         |            |         |
| 8:00<br>9:00 | 730 Text (1)<br>742 Text (2)<br>754 Text (3)<br>806 Text (4)<br>818 Text (5)<br>830 Text (6)<br>842 Text (7)<br>854 Text (8)<br>706 Text (9)<br>918 Text (10)<br>920 Text (11) |                   | ,          | 7-30: Torr. (1<br>7-32: ENEPTIC<br>SETTAL (2<br>7-54: Torr. (3<br>8:0: Torr. (5<br>8:30: Torr. (6<br>8:42: Torr. (6<br>9:42: Torr. (7<br>9:16: Torr. (9<br>9:16: Torr. (1<br>9:30: Torr. (1 | 1)<br>O:Toxtr: TEST<br>22/10/2015<br>5)<br>5)<br>5)<br>7)<br>7)<br>8)<br>9)<br>9)<br>10)      |       | 7.30: Toxr. (1)<br>7/42: Toxr. (2)<br>7/54: Toxr. (3)<br>8/06: Toxr. (4)<br>8/18: Toxr. (5)<br>8/42: Toxr. (6)<br>9/06: Toxr. (7)<br>8:54: Toxr. (8)<br>9/06: Toxr. (9)<br>9:18: Toxr. (10) |         |         |                   |          |               |               |         |            |         |

εμφανίζεται παράθυρο με όλα τα στοιχεία για το ραντεβού και τον πολίτη.

| Πληροφορίες ραντεβού                                        | +    | × |
|-------------------------------------------------------------|------|---|
| Ραντεβού : Τακτικό                                          |      |   |
| Μονάδα Υγείας : Μ. Σ. ΗΛΙΟ (πιζ.τ.ξ.Σ. (ΑζείΝιΩίν)          |      |   |
| Ιατρείο : Δ.α. 34 197 37 300                                |      |   |
| Ιατρός : 210 Ιουνίθεζε Σει τέθεδεεις, ΠΑΝΡΕΥΠΠΙΣ            |      |   |
| Διεύθυνση : Μασαφίνου 11 & 284 (1996 (Μεγέλου               |      |   |
| Ημερομηνία: 21/12/2015 08:20                                |      |   |
| Διάρκεια : 10 λεπτά                                         |      |   |
| Όνομα Ασθενούς τη τουστή ΑΣΙΔΟ2317910Ζ-ΡΑΡΛΟΤΕΓΕΝΤ, ΙΔΟΟΣΙΛ |      |   |
| ΑΜΚΑ Ασθενούς : 322 20 - 60000                              |      |   |
| Τηλ. επικοινωνίας ασθενούς (1) :<br>Σ : (1, 1)              |      |   |
| Τηλ. επικοινωνίας ασθενούς (2) :                            |      |   |
| Email ασθενούς :                                            |      |   |
| Σχόλκα :                                                    |      |   |
| Αποθήκευση Προσήλθε Δεν προσήλθε Εκτύπωση Ακύρωση ραντ. Έξ  | οδος |   |

Επιπλέον σας δίνονται οι επιλογές **Προσήλθε**, **Δεν προσήλθε**, **Εκτύπωση** και **Ακύρωση** Ραντεβού.

Οι επιλογές "**Προσήλθε**" και "**Δεν προσήλθε**" μπορούν να χρησιμοποιηθούν για να δηλώσετε ότι ένα ραντεβού πραγματοποιήθηκε ή όχι αντίστοιχα.

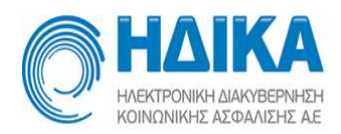

Η επιλογή "**Εκτύπωση**" σας επιτρέπει να εκτυπώσετε το αποδεικτικό ραντεβού για τον πολίτη.

Τέλος η επιλογή "**Ακύρωση**" σας δίνει τη δυνατότητα να ακυρώσετε ένα ραντεβού που δεν πρόκειται να πραγματοποιηθεί <u>επειδή ο πολίτης το ζήτησε</u>, ώστε να γίνει διαθέσιμο για προγραμματισμό νέου ραντεβού.

### <u>Σημείωση:</u>

Κάνοντας κλικ πάνω σε κάθε κλεισμένο ραντεβού πρέπει εντός της ημέρας να σημανθεί ότι ο πολίτης Προσήλθε ή Δεν Προσήλθε. Επιπλέον αν το ραντεβού ακυρωθεί νωρίτερα από την παρέλευση της συγκεκριμένης ημέρας/ώρας, τότε αυτό το διάστημα θα ξαναγίνει διαθέσιμο για νέους πολίτες που θα συνδεθούν στο σύστημα.

### Ραντεβού Ημέρας

Αντίστοιχα από την επιλογή «Ραντεβού/ Ραντεβού Ημέρας» εμφανίζεται η οθόνη:

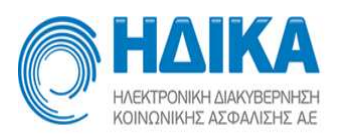

|                                                                                                    |                   |            |            |                   | ΤΕΣΤ ΠΕΔ                       | Y - K.Y.       |               |         |        | -          |
|----------------------------------------------------------------------------------------------------|-------------------|------------|------------|-------------------|--------------------------------|----------------|---------------|---------|--------|------------|
| Τρόπος Κλεισίματος Ραντεβού                                                                                                    | Εισαγωγή Ιατρείων | Εισαγωγή   | Ιατρών Δ   | Διαθεσιμότητες    | <ul> <li>Ραντεβού +</li> </ul> | Εκτυπώσεις 👻   | Στοιχεία Μ.Υ. | Βοήθεια |        | Έκδοση: 1. |
| Ιατρείο                                                                                                    |                   | Από        | Έως        | Ενεργό            | Ιατρείο                        | <b>Ι</b> ατρός |               |         | Σχόλια |            |
| KYTTAPOAOFIKO 🗸                                                                                                    |                   | 27/07/2015 | 31/12/2015 | i Nai             | KYTTAPOAOFIKO                  | MAPKAT         | ΟΣ ΠΑΝΑΓΙΟΤΗΣ | ***     |        |            |
| Ιστοός                                                                                                    |                   |            |            | 4117 <b>899</b> 8 |                                |                |               |         |        | Ανανέωση   |
| miles.                                                                                                    |                   |            |            |                   |                                |                |               |         |        |            |
|                                                                                                    | *                 |            |            |                   |                                |                |               |         |        |            |
|                                                                                                    |                   |            |            |                   |                                |                |               |         |        |            |
| <                                                                                                    |                   |            |            |                   | Παρασκευή 2/                   | 10/2015        |               |         |        | >          |
| 7:20: Toxr. (1)<br>7:30: Toxr. (2)<br>7:40: Toxr. (3)<br>7:50: Toxr. (4)<br>8:00: ENEPTO: Extoxto: AEE<br>8:10: Extoxto (2)<br>8:20: Extoxto (3) | na o outerine de  | >          | 3          |                   |                                |                |               |         |        |            |
| 8:30: Takt. (5)                                                                                                    |                   |            |            |                   |                                |                |               |         |        |            |
| 8:40: Такт. (6)                                                                                                    |                   |            |            |                   |                                |                |               |         |        |            |
| 9:00 8:50: Takt. (7)                                                                                                    |                   |            |            |                   |                                |                |               |         |        |            |
| 9:00: Takt. (8)                                                                                                    |                   |            |            |                   |                                |                |               |         |        |            |
| 9.10. EKTORTO (4)                                                                                                    |                   |            |            |                   |                                |                |               |         |        |            |
| 9.20. Exterior (5)                                                                                                    |                   |            |            |                   |                                |                |               |         |        |            |
| 0:40: Toure (0)                                                                                                    |                   |            |            |                   |                                |                |               |         |        |            |
| 9:50: Takt. (10)                                                                                                    |                   |            |            |                   |                                |                |               |         |        |            |
| 10:00 10:00: Text (11)                                                                                                    |                   |            |            |                   |                                |                |               |         |        |            |
| 1010 - 100                                                                                                    |                   |            |            |                   |                                |                |               |         |        |            |

Επιλέγοντας την επιθυμητή ώρα εμφανίζεται το ίδιο παράθυρο όπου καταχωρείτε το ΑΜΚΑ και το τηλέφωνο του πολίτη και αποθηκεύετε.

Εάν κάνετε κλικ σε ένα ενεργό ραντεβού σας δίνονται οι ίδιες επιλογές όπως και στην καρτέλα Ραντεβού εβδομάδας.

### Ραντεβού Πολίτη

Από την επιλογή «Ραντεβού / Ραντεβού Πολίτη» εμφανίζεται η παρακάτω οθόνη, όπου εισάγοντας τον ΑΜΚΑ ενός πολίτη, εμφανίζεται όλο το ιστορικό των ραντεβού του είτε στην ΜΥ σας, είτε σε άλλο φορέα υγείας.

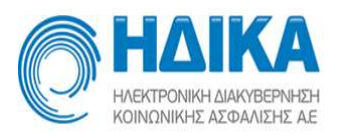

| O      | HAEKTPO  | NIKH JIAP<br>KHE AEQU | NBEPNHEH<br>AVIEHZ A.E. |               |                 | TE               | ΣΤ ΠΕΔ      | Y - K.Y.                                        |                          |         |                |           | -             |
|--------|----------|-----------------------|-------------------------|---------------|-----------------|------------------|-------------|-------------------------------------------------|--------------------------|---------|----------------|-----------|---------------|
| Τρόπο  | ος Κλεισ | ίματος                | Ραντεβού Εισα           | γωγή Ιατρείων | Εισαγωγή Ιατρών | Διαθεσιμότητες 🛩 | Ραντεβού 🛩  | Εκτυπώσεις ~                                    | Στοιχεία Μ.Υ.            | Βοήθεια |                |           | Έκδοση: 1.6.2 |
| Συμπλ  | ιρώστε Α | ΜΚΑ ας                | rθενούς *               |               |                 |                  |             |                                                 |                          |         |                |           |               |
| 12.1   | 1 (2257) |                       |                         |               |                 |                  |             |                                                 |                          |         |                |           |               |
| 101-11 | að suu   | (i.e.Xi               | α                       |               |                 |                  |             |                                                 |                          |         |                |           |               |
|        |          |                       | Ημερομηνία              | Μονάδα Υγείας |                 | Ιατρείο          | Ιατρός      |                                                 |                          |         | Τύπος ραντεβού | Κατάσταση | Σχόλια        |
| i      | 8        | ×                     | 07/10/2015 09:10        | ) ΤΕΣΤ ΠΕΔΥ - | K.Y.            | КҮТТАРОЛОГІКО    | NATION      | US NANACIOTRIZ, S                               | FA FISAL C               |         | Έκτακτο        | ΕΝΕΡΓΟ    |               |
| i      | 0        | ×                     | 02/10/2015 08:0         | ΤΕΣΤ ΠΕΔΥ -   | K.Y.            | KYTTAPOAOFIKO    | No.2015     | 02.065x300.02,0                                 | 17.090N                  |         | Έκτακτο        | ΕΝΕΡΓΟ    |               |
| i      | 8        | ×                     | 22/09/2015 08:0         | ) ΤΕΣΤ ΠΕΔΥ - | K.Y.            | KYTTAPOAOFIKO    | Nestrai     | ož nakonalna, z                                 | المطائدة                 |         | Έκτακτο        | ΕΝΕΡΓΟ    |               |
| i      | 9        | ×                     | 08/09/2015 18:00        | ΤΕΣΤ ΝΟΣΟΚ    | OMEIO           | KYTTAPOAOFIKO    | (Recent     | ochzestnä fili al a                             | ar <u>ta</u> r           |         | Απογευματινό   | ΕΝΕΡΓΟ    | δεν απαντα    |
| i      | 8        |                       | 04/09/2015 08:2         | ΤΕΣΤ ΝΟΣΟΚ    | OMEIO           | ΑΙΜΑΤΟΛΟΓΙΚΟ Α   | Στώς mich   | 101701100000000                                 | 2 000402002              |         | Τακτικό        | ΑΚΥΡΩΜΕΝΟ |               |
| i      | 8        | ×                     | 04/09/2015 07:50        | ΤΕΣΤ ΠΕΔΥ -   | K.Y.            | КҮТТАРОЛОГІКО    | N.C. 276    | 00 772 (Kr. G. G. K. Z.                         | 017.409°                 |         | Τακτικό        | ΕΝΕΡΓΟ    |               |
| i      | 8        | ×                     | 02/09/2015 20:00        | )             |                 |                  | Mark.1      | CT 13.167 CT (5. 7                              | T Plann                  |         | Ιδιωτικό       | ΕΝΕΡΓΟ    |               |
| i      | 8        |                       | 31/08/2015 08:20        | ΤΕΣΤ ΠΕΔΥ -   | KY.             |                  | ana kwa     | 02.1.MRF107.17, 5                               | nia (m)                  |         | Τακτικό        | AKYPOMENO |               |
| i      | 8        | ×                     | 31/08/2015 08:04        | 4 ΤΕΣΤ ΝΟΣΟΚ  | OMEIO           | ΑΙΜΑΤΟΛΟΓΙΚΟ Α   | ΣTb.c.      | 2010/05/06/470                                  | 2.00,*00,002             |         | Τακτικό        | ΕΝΕΡΓΟ    |               |
| i      | 8        |                       | 26/08/2015 20:4         | i             |                 |                  | history     | CZ NARSTOTHE, C                                 | 77722                    |         | ΕΟΠΥΥ          | AKYPOMENO |               |
| ŝ      | 8        | ×                     | 26/08/2015 19:00        | )             |                 |                  | Mapillar    | Of stariation of 2                              | levên ave                |         | Ιδιωτικό       | ΕΝΕΡΓΟ    |               |
| i      | 8        | ×                     | 26/08/2015 10:10        | ΤΕΣΤ ΝΟΣΟΚ    | OMEIO           | КҮТТАРОЛОГІКО    |             |                                                 |                          |         | Τακτικό        | ΕΝΕΡΓΟ    |               |
| i      | ₽        | ×                     | 21/08/2015 19:00        | )             |                 |                  | MAR:        | Q.⊐shi(2,02, \2,1                               | □ : : <u>:</u> :         |         | EOTIYY         | ΕΝΕΡΓΟ    |               |
| i      | 8        | ×                     | 18/08/2015 20:4         | j             |                 |                  | North (Sch) | Constantion and                                 | ner N                    |         | EOTIYY         | ΕΝΕΡΓΟ    |               |
| i      | 8        | ×                     | 18/08/2015 19:3         | )             |                 |                  | M2C1 PF     | an na san an an an an an an an an an an an an a | 0.7. <sup>010</sup> 0.81 |         | EOTIYY         | ΕΝΕΡΓΟ    |               |
| i      | 8        | ×                     | 18/08/2015 19:00        | )             |                 |                  | LIPAT       | a sere ser no                                   | D.C. M                   |         | EOTIYY         | ΕΝΕΡΓΟ    |               |

- Επιλέγοντας το «i» στην αρχή κάθε γραμμής, εμφανίζονται πληροφορίες για το ραντεβού (ιατρός, διάρκεια, κλπ).
- Επιλέγοντας το εικονίδιο του εκτυπωτή, έχετε τη δυνατότητα να εκτυπώσετε ένα έντυπο που παρουσιάζει συνοπτικά τις απαραίτητες πληροφορίες για το ραντεβού (στοιχεία πολίτη, στοιχεία ιατρού, στοιχεία κλινικής/ιατρείου, ημερομηνία/ώρα).
- Επιλέγοντας το «x» μπορείτε να διαγράψετε τη γραμμή, δηλαδή να ακυρώσετε το συγκεκριμένο ραντεβού. Εάν ακυρωθεί ένα ραντεβού, δεν εξαφανίζεται από τη λίστα. Συνεχίζει να φαίνεται με την ένδειξη «ΑΚΥΡΩΜΕΝΟ» στη στήλη Κατάσταση, αντί για «ΕΝΕΡΓΟ».
- Επιλέγοντας το εικονίδιο γρανάζι μπορείτε να επαναπρογραμματίσετε το ραντεβού ακυρώνοντας αυτόματα το προηγούμενο.

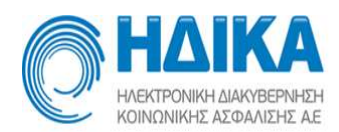

### Μαζικός Προγραμματισμός ραντεβού

Από την επιλογή **«Ραντεβού/Μαζικός Προγραμματισμός Ραντεβού»** μπορούμε να προγραμματίσουμε ταυτόχρονα περισσότερα του ενός ραντεβού σε ένα συγκεκριμένο γιατρό για τον ίδιο πολίτη.

Στο παράθυρο που εμφανίζεται συμπληρώνουμε τα στοιχεία αναζήτησης (ΑΜΚΑ, ΕΥΡΟΣ ΗΜΕΡΟΜΗΝΙΑΣ, ΤΥΠΟΣ PANTEBOY) και τις μέρες της εβδομάδας (πρέπει να επιλεγεί τουλάχιστον μία) για τις οποίες θα αναζητήσουμε διαθέσιμα ραντεβού, μέσα στο επιλεγμένο εύρος ημερομηνιών.

Π.χ. Αν επιλέξουμε τις ημέρες Δευτέρα και Τρίτη σε εύρος ημερομηνίας τριών εβδομάδων, τότε θα εμφανιστούν τα πρώτα διαθέσιμα ραντεβού κάθε Δευτέρας και Τρίτης για τις επόμενες τρεις εβδομάδες. Πατώντας το κουμπί ΔΕΣΜΕΥΣΗ, τα ραντεβού που έχουν εμφανιστεί κλείνονται για τον πολίτη και είναι πλέον ορατά στα ραντεβού ημέρας και εβδομάδας. Αν για κάποιο λόγο δεν υπάρχει διαθέσιμο ραντεβού σε τουλάχιστον μία ημέρα από τις δύο που έχουμε επιλέξει μέσα στις επόμενες τρεις εβδομάδες.

| HAIKA                          | EH<br>AL          |             |              | M                | ΤΕΣΤ ΠΕΔΥ - Κ.Υ.<br>Ασζικός Προγραμματισμός Ραντεβού             | S 📲           |
|--------------------------------|-------------------|-------------|--------------|------------------|------------------------------------------------------------------|---------------|
| Τρόπος Κλεισίματος Ραντ        | εβού Εισαγωγ      | /ή Ιατρείων | Εισαγωγή     | Ιατρών Διαθεσιμό | ότητες - Ραντεβού - Εκτυπώσεις - Στοιχεία Μ.Υ. Βοήθεια           | Έκδοση: 2.0.6 |
| Συμπληρώστε ΑΜΚΑ ασθενού       | iς ή ΕΚΑΑ *       |             |              |                  |                                                                  |               |
| n                              |                   | •           |              |                  |                                                                  |               |
|                                | τωνίος            |             | Αποτελέσματα | ι αναζήτησης     |                                                                  |               |
| Αναζήτηση ραντεβού μεταξι      | ύ των ημερομηνιών | v           | Ημέρα        | Ημερομηνία & Ώρα | Λεπτομέρεες                                                      |               |
| Από *                          | Εώς*              |             | Δευτέρα      | 04-01-2016 08:00 | ΤΕΣΤ ΠΕΔΥ - Κ.Υ Γ. ΤΟ Τ., ΓΕΩΡΓΙΟΣ, ΓΡΗΓΟΡΙΟΣ - Γ                |               |
| # 4/1/2016                     | 24/1/2016         |             | Τρίτη        | 05-01-2016 08:00 | ΤΕΣΤ ΠΕΔΥ - Κ.Υ Γ. ΤΟ Α. ΓΕΩΡΓΙΟΣ, ΓΡΗΓΟΡΙΟΣ - Τ. Τ.Τ.Τ.Α.Ο      |               |
| Το ραντεβού να είναι εντός των | ν ωρών            |             | Δευτέρα      | 11-01-2016 08:00 | ΤΕΣΤ ΠΕΔΥ - Κ.Υ 1.17 - ΓΕΩΡΓΙΟΣ, ΓΡΗΓΟΡΙΟΣ - Γ                   |               |
| Από                            | Εώς               |             | Τρίτη        | 12-01-2016 08:00 | ΤΕΣΤ ΠΕΔΥ - Κ.Υ Γ΄.Τ.Τ.Ο., ΓΕΩΡΓΙΟΣ, ΓΡΗΓΟΡΙΟΣ - Ο ΙΙΟ. Ο.Τ.Υ.Ο. |               |
| ×                              |                   | ~           | Δευτέρα      | 18-01-2016 08:00 | ΤΕΣΤ ΠΕΔΥ - Κ.Υ ΡΥ΄ ΤΟ ΕΓΕΩΡΓΙΟΣ, ΓΡΗΓΟΡΙΟΣ - Ο΄ Ο΄ ΑΥΤ          |               |
| Ημέρες εβδομάδος               |                   |             | Τρίτη        | 19-01-2016 08:00 | ΤΕΣΤ ΠΕΔΥ - Κ.Υ Ε΄ ( )                                           |               |
| 💽 Δε 🗹 Τρ 🗌 Τε 🗌 Γ             | ιε 🔲 Πα 💭 Σα      | Ku          |              |                  |                                                                  |               |
| Ειδικότητα                     |                   |             |              |                  |                                                                  |               |
|                                |                   | ~           |              |                  |                                                                  |               |
| Τύπος Ραντεβού *               |                   |             |              |                  |                                                                  |               |
| Τακτικό 🗸                      |                   |             |              |                  |                                                                  |               |
| Ιατρός                         |                   |             |              |                  |                                                                  |               |
|                                |                   | πιλογή      |              |                  |                                                                  |               |
| Ιατρείο                        |                   |             |              |                  |                                                                  |               |
|                                |                   | ~           |              |                  |                                                                  |               |
|                                |                   |             |              |                  |                                                                  |               |
|                                |                   |             |              |                  |                                                                  |               |
|                                |                   |             |              |                  |                                                                  |               |
|                                |                   |             |              |                  |                                                                  |               |
|                                |                   |             |              |                  |                                                                  |               |
|                                |                   |             |              |                  |                                                                  |               |
|                                |                   |             |              |                  |                                                                  |               |
|                                |                   |             |              |                  |                                                                  |               |
|                                |                   |             |              |                  |                                                                  |               |
|                                |                   |             |              |                  |                                                                  |               |
|                                |                   |             |              |                  | $\frown$                                                         |               |
| Αναζήτηση                      | Καθαρισμ          | ός          |              |                  | Δέσμευση                                                         |               |

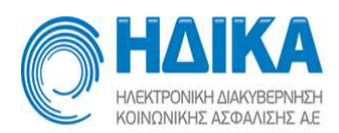

### Μαζικός Επαναπρογραμματισμός

Από το μενού **«Ραντεβού/Μαζικός Επαναπρογραμματισμός»** έχουμε τη δυνατότητα να επαναπρογραμματίσουμε πολλά ραντεβού ή εκκρεμότητες ταυτόχρονα. Στην οθόνη εμφανίζεται μία καρτέλα με δύο στήλες, ενδιάμεσα των οποίων υπάρχει το `>>'.

| C H                  |                |               |            |                 |         |                               |            | ΔΥ - Κ.Υ   | Tuốc   |         |          |         |              |                            | (         | 9         |
|----------------------|----------------|---------------|------------|-----------------|---------|-------------------------------|------------|------------|--------|---------|----------|---------|--------------|----------------------------|-----------|-----------|
| Τρόπος Κλεκ          | τίματος Ραντεβ | ιού Εισ       | αγωγή Ιατρ | είων Εισαγωγή Ι | ατρών   | Διαθεσιμότητες ~              | Ραντεβού   | ~ Εκτυπώς  | τεις 🗸 | Στοιχ   | εία Μ.Υ. | Βοήθεια | i i          |                            |           | Έκζ       |
| Ιατρείο              |                | πρός          |            |                 | ~       |                               | 1          | Ιατρείο    |        |         | πρός     |         |              | ~                          |           |           |
| Από                  | Έως            | Ενεργό        | Ορατό      | Ιατρείο         | Ιατρός  |                               |            | Από        | Έως    |         | Ενεργό   | Ορατό   | Ιατρείο      | Ιατρός                     |           |           |
| 14/12/2015           | 19/12/2015     | Όχι           | Ναι        |                 | AN DRAT | <sup>Ο</sup> Σ ΠΑΝΑΓΙΩΤΗΣ, ΣΓ |            | 04/12/2015 | 09/12/ | 2017    | Ναι      | Nai     |              | Kan mar                    |           | ιατής, Σι |
| 10/12/2015           | 11/12/2015     | D)(I          | Ναι        | PVL fffff       |         | '*' ΠΛΟΥΚΑΣ, ΑΝΤΩ             |            | 18/11/2015 | 26/05/ | 2016    | Ναι      | Nai     | test iatreio | . AB                       | ·Σ ΛΟΥΙ   | κάς, αντι |
| 04/12/2015           | 09/12/2017     | Ναι           | Ναι        | ΚΥΤΤΑΡΟΛΟΓΙΚΟ   | (       | ΠΑΝΑΓΙΩΤΗΣ, ΣΓ                | ΥΡΙΔΩ 👻    | 12/10/2015 | 31/10/ | 2016    | Ναι      | Ναι     | ΟΥΡΟΛΟΓΙΚΟ   | $\nabla r \in \mathcal{F}$ | ΣΓΕΩΡΓΙΟΣ |           |
| Απο <sup>+</sup> Ηυς | αναπρογραμματ  | ους<br>Απτομέ |            |                 | Αναζήπ  | ηση Καθαρισμός<br>Τύπος       | ;<br>; pav |            | Ημ. *  | oyitore | 5        |         |              |                            | Αναζήτηση | Καθ       |

Αρχικά :

- 1. εισάγουμε στην αριστερή στήλη της οθόνης ιατρό ή και ιατρείο,
- επιλέγουμε το πρόγραμμα ΑΠΟ ΤΟ ΟΠΟΙΟ θέλουμε να επαναπρογραμματίσουμε ραντεβού ή και εκκρεμότητες (το επιλεγμένο πρόγραμμα γίνεται μπλε) και
- 3. εισάγουμε το εύρος ημερομηνιών (από έως) στο οποίο αυτά περιέχονται.

Πατώντας ΑΝΑΖΗΤΗΣΗ εμφανίζονται στο κάτω πλαίσιο όλα τα ραντεβού που έχουν κλειστεί μέσα στο συγκεκριμένο εύρος ημερομηνιών.

Πατώντας πάνω στο κουτάκι ΗΜΕΡΟΜΗΝΙΑ, τα ραντεβού αναδιατάσσονται από το πρώτο κλεισμένο ως το τελευταίο ή αντίστροφα, κατά αύξουσα ή φθίνουσα ώρα ραντεβού.

Επιλέγουμε τα ραντεβού που θέλουμε να επαναπρογραμματίσουμε πατώντας το αντίστοιχο κουτάκι στην πρώτη στήλη του κάθε ραντεβού.

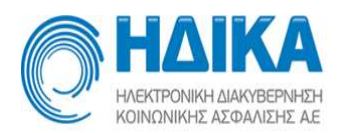

(Επιλέγοντας το κουτάκι ΕΚΚΡΕΜΟΤΗΤΕΣ, μπορούμε να κάνουμε την ίδια διαδικασία για τις εκκρεμότητες που υπάρχουν στο συγκεκριμένο εύρος ημερομηνιών).

| O       | HAEKTP   | CONKEL AZ COANZELEZ AE        |                              |                           |                            |                                         |                | ΤΕ.<br>Μαζικός          | ΣΤ ΠΕΔ<br>ς Επαναπρο | Y -     | K.Y          | μός     |       |        |       |               |         | G           | ) -I      |
|---------|----------|-------------------------------|------------------------------|---------------------------|----------------------------|-----------------------------------------|----------------|-------------------------|----------------------|---------|--------------|---------|-------|--------|-------|---------------|---------|-------------|-----------|
| Τρόπο   |          |                               |                              |                           |                            |                                         |                |                         |                      |         |              |         |       |        |       |               |         |             |           |
| Ιατρείο |          | la                            | πρός                         |                           |                            |                                         |                |                         |                      | Ιατρείο |              |         | la    | τρός   |       |               |         |             |           |
|         |          | <b>v</b> ][                   | ΜΑΡΚΑΤΟΣ                     | Ε ΠΑΝΑΓΙΩ                 | ΤΗΣ, ΣΠ <mark>ΥΡΙ</mark> Δ | ΩN - 3008 🖌                             |                |                         |                      |         |              | ~       | 90    |        |       |               | ~       |             |           |
| Από     |          | Έως                           | Ενεργό                       | Ορατό                     | Ιστρείο                    | Ιατρός                                  |                |                         |                      | Από     |              | Έως     |       | Ενεργό | Ορατό | Ιατρείο       | Ιατρός  |             |           |
| 14/12/  | 2015     | 19/12/2015                    | īχσ                          | Ναι                       |                            | MAPKA                                   | ΑΤΟΣ ΠΑΝΑΓ     | ίωτης, ΣΠ               |                      | 04/12   | 2/2015       | 09/12/2 | 2017  | Ναι    | Ναι   | ΚΥΤΤΑΡΟΛΟΓΙΚΟ | MAPKATO | Σ ΠΑΝΑΓΙΩ   | της, Συλό |
| 04/12   | 2015     | 09/12/2017                    | Nai                          | Ναι                       | КҮТТАРО/                   | OFIKO MAPKA                             |                | ιωτής, ΣΠ               | ΥΡΙΔΩ                | 18/11   | 1/2015       | 26/05/2 | 2016  | Ναι    | Ναι   | test iatreio  |         | ΔΗΣ ΛΟΥΚΑ   | Σ, ΑΝΤΩΝΙ |
| 02/12/  | 2015     | 11/12/2015                    | Ναι                          | Ναι                       | test iatreio               | MAPKA                                   | ΑΤΟΣ ΠΑΝΑΓ     | ιΩΤΗΣ, ΣΠ               | ΥΡΙΔΩ 👻              | 12/10   | 0/2015       | 31/10/2 | 016   | Ναι    | Ναι   | ΟΥΡΟΛΟΓΙΚΟ    | ΡΑΠΠΟΣ  | ΓΕΩΡΓΙΟΣ, Γ | ΡΗΓΟΡΙΟΣ  |
|         | -        |                               | _                            |                           |                            | Móvo                                    | ο Εκκρεμότητι  | ες                      |                      |         |              |         |       |        |       |               |         |             |           |
| Aπó *   |          | 21/12/2015                    | Εώς                          | *                         | 1/12/2016                  | Αναζι                                   | ήτηση Κα       | αθαρ <mark>ισμός</mark> |                      |         | <            | Ηµ. *   | 1     |        |       | >             | A       | ναζήτηση    | Καθαριο   |
| Ραντεβο | ύ για επ | ravaπρογραμμ <mark>α</mark> τ | ισμό                         |                           |                            |                                         |                |                         |                      |         | un Dá anu ar | amme@aå |       |        |       |               |         |             |           |
|         | Hhet     | ρομηνία                       | <ul> <li>Λεπτομέι</li> </ul> | DEIEC                     |                            |                                         |                | Τύπος                   | pav                  | 4       | τοοεοιμα     | Λεπτο   | utore |        |       |               |         |             | Túm       |
|         | 23-      | 12-2015 07:42                 | TEST TE<br>τηλ.:22           | ESTTAAA (2<br>222222, 44  | 2/10/2015), 2<br>444444    | 222222222222222222222222222222222222222 | 2222222        | Τακτ.                   |                      |         |              |         |       |        |       |               |         |             |           |
| 🗹 i     | 23-      | 12-2015 07:54                 | EPITHE<br>111111             | TO2323qq                  | ONOMA232                   | Ree (19/10/2020)<br>33333332222, 22     | ).<br>22233333 | Τακτ.                   |                      |         |              |         |       |        |       |               |         |             |           |
|         | 23-      | 12-2015 08:06                 | ааааа а<br>тŋλ.:44           | aaaaa (30/1<br>44444, 444 | 10/2015), 333<br>4444      | 3333333333333333                        | 3333           | Τακτ.                   |                      |         |              |         |       |        |       |               |         |             |           |
| 0 4     | 23-      | 12-2015 08:18                 | EPITHE<br>111111             | TO2323qq<br>111111111     | ΟΝΟΜΑ2323<br>111111 τηλ.:3 | See (19/10/2020<br>33333332222, 22      | ).<br>22233333 | Τακτ.                   |                      |         |              |         |       |        |       |               |         |             |           |
|         |          | 12-2015 08:30                 | TEST TE                      | ESTTAAA (2<br>222222 44   | 2/10/2015), 2              |                                         |                | Τακτ.                   |                      |         |              |         |       |        |       |               |         |             |           |
|         |          |                               |                              |                           |                            |                                         |                |                         |                      |         |              |         |       |        |       |               |         |             |           |
|         |          |                               |                              |                           |                            |                                         |                |                         |                      |         |              |         |       |        |       |               |         |             |           |
|         |          |                               |                              |                           |                            |                                         |                |                         |                      |         |              |         |       |        |       |               |         |             |           |
|         |          |                               |                              |                           |                            |                                         |                |                         |                      |         |              |         |       |        |       |               |         |             |           |
|         |          |                               |                              |                           |                            |                                         |                |                         |                      |         |              |         |       |        |       |               |         |             |           |

Το επόμενο βήμα είναι να προσδιορίσουμε σε ποιο πρόγραμμα θέλουμε να επαναπρογραμματίσουμε τα ραντεβού.

Κατά τον ίδιο τρόπο επιλογής των ραντεβού που θέλουμε να επαναπρογραμματίσουμε :

- 1. εισάγουμε στη δεξιά στήλη της οθόνης ιατρό ή και ιατρείο,
- 2. επιλέγουμε το πρόγραμμα ΣΤΟ ΟΠΟΙΟ θα μεταφερθούν τα ραντεβού και
- ορίζουμε την ημερομηνία στην οποία θα επαναπρογραμματιστούν τα επιλεγμένα ραντεβού (Η ημερομηνία δεξιά δε μπορεί να περιέχεται στο εύρος που έχουμε ορίσει αριστερά).

Στο κάτω πλαίσιο εμφανίζονται οι ώρες των ελεύθερων ραντεβού για την ημερομηνία που έχουμε ορίσει.

Επιλέγουμε τα κουτάκια με τις ώρες ραντεβού στις οποίες θα μεταφερθούν τα επιλεγμένα ραντεβού και πατάμε το ενδιάμεσο κουτάκι με τα βελάκια για να γίνει η μεταφορά.

Τα ραντεβού μεταφέρονται κατά αντιστοιχία, δηλαδή το πρώτο επιλεγμένο αριστερά στο πρώτο επιλεγμένο δεξιά, το δεύτερο στο δεύτερο κ.ο.κ. Τα ραντεβού στο πρόγραμμα ημέρας και εβδομάδας φαίνονται πλέον ορισμένα στη νέα ημερομηνία και ώρα.

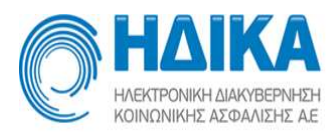

| Τρόπος Κλεισ<br>Ιστρείο<br>Από<br>14/12/2015<br>04/12/2015 | τίματος Ραντεβ<br>α<br>Έως<br>19/12/2015<br>09/12/2017 | Βού         Εισ           πρός         ΜΑΡΚΑΤΟ.           Ενεργό         Όχι           Όχι         Ναι | αγωγή Ιατρ<br>Σ ΠΑΝΑΓΙΩ<br>Ορατό<br>Ναι<br>Ναι | Εισαγωγή           ΤΗΣ, ΣΠΥΡΙΔΩΝ - 30           Ιατρείο | <b>Ιατρών Διαθε</b><br>008 <b>ν</b><br>Ιατρός<br>ΜΑΡΚΑΤΩΣ ΠΑ | σιμότητες ~        | Ραντεβού     | v Ект<br>Iarpeio | υπώσεις    | <ul> <li>Στοι</li> <li>Ι</li> </ul> | <b>χεία Μ.Υ.</b><br>απρός<br>ΜΑΡΚΑΤΟ | <b>Βοήθεια</b> | άτης συλρίσου | - 3008 🗸 |             | Э       | κδοση: 2.0.6 |
|------------------------------------------------------------|--------------------------------------------------------|----------------------------------------------------------------------------------------------------|------------------------------------------------|---------------------------------------------------------|--------------------------------------------------------------|--------------------|--------------|------------------|------------|-------------------------------------|--------------------------------------|----------------|---------------|----------|-------------|---------|--------------|
| Ιατρείο<br>Από<br>14/12/2015<br>04/12/2015                 | 10<br>Έως<br>19/12/2015<br>09/12/2017                  | πρός<br>ΜΑΡΚΑΤΟ<br>Ενεργό<br>Όχι<br>Να                                                                 | Σ ΠΑΝΑΓΙΩ<br>Ορατό<br>Ναι<br>Ναι               | ΤΗΣ, ΣΠΥΡΙΔΩΝ - 30                                      | 008 <b>γ</b><br>Ιστρός<br>ΜΑΡΚΑΤΩΣ ΠΑ                        |                    |              | Ιατρείο          |            | v                                   | ατρός<br>ΜΑΡΚΑΤΟ                     | ΣΠΑΝΑΓΙΟ       | της συλρίσου  | - 3008 🗸 |             |         |              |
| Από<br>14/12/2015<br>04/12/2015                            | τως<br>19/12/2015<br>09/12/2017                        | ΜΑΡΚΑΤΟ.<br>Ενεργό<br>Όχι<br>Ναι                                                                       | Σ ΠΑΝΑΓΙΩ<br>Ορατό<br>Ναι<br>Ναι               | ΤΗΣ, ΣΠΥΡΙΔΩΝ - 30<br>Ιστρείο                           | 008 ¥                                                        |                    |              |                  |            | v                                   | MAPKATO                              | ΣΠΑΝΑΓΙΟ       | ΤΗΣ. ΣΠΥΡΙΔΩΝ | - 3008 🗸 |             |         |              |
| Από<br>14/12/2015<br>04/12/2015                            | Έως<br>19/12/2015<br>09/12/2017                        | Ενεργό<br>Όχι<br>Ναι                                                                                   | Opatô<br>Nai<br>Nai                            |                                                         | Ιατρός<br>ΜΑΡΚΑΤΩΣ ΠΑ                                        |                    |              |                  |            |                                     |                                      |                |               |          |             |         |              |
| 14/12/2015<br>04/12/2015                                   | 19/12/2015<br>09/12/2017                               | D <sub>XI</sub><br>Na                                                                                  | Nai<br>Nai                                     | KYTTAPOAOCIKO                                           | ΜΑΡΚΑΤΟΣ ΠΑ                                                  |                    |              | Από              | "E         | ως                                  | Ενεργό                               | Ορατό          | Ιατρείο       | Ιατρός   |             |         |              |
| 04/12/2015                                                 | 09/12/2017                                             | Nai                                                                                                    | Nai                                            | KYTTAPOAOLIKO                                           | 100102104                                                    | ΝΑΓΙΩΤΗΣ,          | ΣΠΥΡΙΔΩ 🐣    | 04/12/2          | 015 0      | 9/12/2017                           | Ναι                                  | Ναι            | KYTTAP0/\0F   | ТКО МАРК | ΑΤΟΣ ΠΑΝΑΓΙ | άτης, Σ | ΠΥΡΙΔΩΝ      |
| 00/00/00/0                                                 | 11/12/2015                                             | Mar                                                                                                    | Alex                                           | KITTING ONOTIKO                                         | ΜΑΡΚΑΤΟΣ ΠΑ                                                  | ΝΑΓΙΩΤΗΣ,          | ΣΠΥΡΙΔΟ      |                  |            |                                     |                                      |                |               |          |             |         |              |
| 02/12/2015                                                 | 11/12/2015                                             | INUI                                                                                                   | INUI                                           | test iatreio                                            | ΜΑΡΚΑΤΟΣ ΠΑ                                                  | ΝΑΓΙΩΤΗΣ,          | ΣΠΥΡΙΔΩ 🗸    |                  |            |                                     |                                      |                |               |          |             |         |              |
|                                                            |                                                        |                                                                                                    |                                                |                                                         |                                                              |                    | •            | A.               |            |                                     |                                      |                |               |          |             |         | •            |
| Από *                                                      | 21/12/2015                                             | Εώς                                                                                                    | *                                              | 31/12/2015                                              | Μόνο Εκκρεμ                                                  | ότητες<br>Καθαρισμ | óc           |                  | <          | Ни.* 6                              | 18/1/20                              | 116            |               |          | Αναζήτηση   | Ka      | θαρισμός     |
| Ραντεβού για επ                                            | ταναπρογραμματ                                         | πσμό                                                                                                   |                                                |                                                         |                                                              |                    |              |                  |            |                                     |                                      |                |               |          |             | 1 0.07  |              |
| Ημερ                                                       | ρομηνία                                                | Лепторі                                                                                                | ipeieç                                         |                                                         |                                                              | Τύπ                | oë bav       | Διαθ             | ιέσιμα ραι | πεβού                               |                                      |                |               |          |             |         |              |
| <b>i</b> 23-1                                              | 12-2015 08:06                                          | аааааа                                                                                                 | aaaaa (30/1                                    | 0/2015), 3333333333                                     | 3333333333333                                                | Τα                 | α.           |                  | Ώρα        | Λεπτομέρει                          | ιç                                   |                |               |          |             |         | Τύπος ραν    |
| ✓ i 23-1                                                   | 12-2015 08:30                                          | TEST T                                                                                                 | ESTTAAA (2                                     | 2/10/2015), 2222222                                     | 2222222222222222                                             | Ta                 | α <b>τ</b> . |                  | 07:30      |                                     |                                      |                |               |          |             |         | Такт.        |
| <b>i</b> 23-1                                              | 12-2015 07:42                                          | TEST T                                                                                                 | ESTTAAA (2                                     | 2/10/2015), 2222222                                     | 22222222222222222                                            | Τα                 | ст.          |                  | 07:42      |                                     |                                      |                |               |          |             |         | Такт.        |
| 23-1                                                       | 12-2015 07:54                                          | EPITHE                                                                                                 | TO2323qq                                       | ONOMA2323ee (19                                         | /10/2020),                                                   | 12 Ta              | σ.           |                  | 08:06      |                                     |                                      |                |               |          |             |         | Такт.        |
| □ i 23-1                                                   | 12-2015 08:18                                          | EPITHE                                                                                                 | TO2323qq                                       | ONOMA2323ee (19                                         | /10/2020),                                                   | Ta                 | σ.           |                  | 08:18      |                                     |                                      |                |               |          |             |         | Такт.        |
|                                                            |                                                        | 11111                                                                                                  | 111111111                                      | 1111111 Tŋx.:3333333                                    | 32222, 22222333                                              | 3                  |              |                  | 08:30      |                                     |                                      |                |               |          |             |         | Τακτ.        |
|                                                            |                                                        |                                                                                                    |                                                |                                                         |                                                              |                    | 6            |                  | 08:42      |                                     |                                      |                |               |          |             |         | Τακτ.        |
|                                                            |                                                        |                                                                                                    |                                                |                                                         |                                                              |                    | >            |                  | 08:54      |                                     |                                      |                |               |          |             |         | Τακτ.        |
|                                                            |                                                        |                                                                                                    |                                                |                                                         |                                                              |                    | ~            |                  | 09:06      |                                     |                                      |                |               |          |             |         | Τακτ.        |
|                                                            |                                                        |                                                                                                    |                                                |                                                         |                                                              |                    |              |                  | 09:18      |                                     |                                      |                |               |          |             |         | Такт.        |
|                                                            |                                                        |                                                                                                    |                                                |                                                         |                                                              |                    |              |                  | 09:30      |                                     |                                      |                |               |          |             |         | Такт.        |
|                                                            |                                                        |                                                                                                    |                                                |                                                         |                                                              |                    |              |                  | 09:42      |                                     |                                      |                |               |          |             |         | Takt.        |

Πατώντας το κουμπί ΚΑΘΑΡΙΣΜΟΣ, τόσο δεξιά όσο και αριστερά, τα στοιχεία που έχουμε ορίσει και αναζητήσει απαλείφονται.

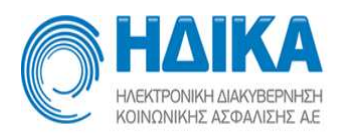

## Προσθήκη Εξαιρέσεων

Εάν επιθυμείτε να προσθέσετε μια **μεμονωμένη εξαίρεση** (η οποία θα ισχύει άπαξ, για **συγκεκριμένη ημερομηνία** που θα ορίσετε), τότε ακολουθείτε τα παρακάτω βήματα:

Στην επιλογή **«Ραντεβού/Εξαιρέσεις Προγράμματος»** πατάτε το κουμπί «Εισαγωγή».

| <ul> <li>Τρόπος Κλεισίματ</li> </ul> | Α<br>Η Ε.Μ.<br>Γος Ραντεβού Εισαγι | υγή Ιατρείων Εισα          | ηνωγή Ιατρών Εφαρμογ | ή Προσωπικού Ιατρού | <ul> <li>Λίστα παραπομπών</li> </ul> | 1ΔΟΚΙΜΑ<br>Εξαιρέσει<br>Διαθεσιμότητες ~ | ΣΤΙΚΟ Τ<br>ις Προγράμμα<br>Ραντεβού ~ | Ο.Μ.Υ<br>τος<br>Εκτυπώσεις ~ | Στοιχεία Μ.Υ. | Βοήθεια |  |                   | 9             | + <b>[]</b><br>Ex5con; 4.7.1 |
|--------------------------------------|------------------------------------|----------------------------|----------------------|---------------------|--------------------------------------|------------------------------------------|---------------------------------------|------------------------------|---------------|---------|--|-------------------|---------------|------------------------------|
| Ιατρείο                              | Ιατρός                             | Εντργίς ιξαιρίστι<br>V ΝΑΙ | ς: Είδος εξοίρεσης   | ~                   |                                      |                                          |                                       |                              |               |         |  |                   | Εισαγ         | /ωγή                         |
| Από                                  | Mixpr                              |                            |                      |                     |                                      |                                          |                                       |                              |               |         |  |                   | Επεξερ        | γασία                        |
| 2/9/2022                             | 2/9/2023                           | Αναξήτηση                  | Καθαρισμός           |                     |                                      |                                          |                                       |                              |               |         |  |                   | Απενεργι      | οποίηση                      |
| Εξαιρέσεις                           |                                    |                            |                      |                     |                                      |                                          |                                       |                              |               |         |  |                   |               |                              |
| Ιατρείο Ιατρός Αλ                    | мка Нисрои                         | tvia Okofµspq              | Amé * Mégpi          | τύπος Σχόλια        |                                      |                                          |                                       |                              |               |         |  | Τροποποιήθηκε από | Τροποποιήθηκε | Εντργή                       |
|                                      |                                    |                            |                      |                     |                                      |                                          |                                       |                              |               |         |  |                   |               |                              |

## Εμφανίζεται το παράθυρο:

| Τύπος*   | Ιμερομηνία από * | Ημερομηνία εώς * | Ολοήμερη * |   |
|----------|------------------|------------------|------------|---|
| Τύπος* Η | Ιμερομηνία από * | Ημερομηνία εώς * | Ολοήμερη * |   |
| •        | m                | (ma)             |            |   |
|          |                  |                  | Ναι        | ~ |
| Σνόλια   |                  |                  |            |   |

Αποθήκευση Ακύρωση

Αρχικά επιλέγετε προαιρετικά ιατρείο και ιατρό. Προσοχή στο να ταιριάζει ο χαρακτηρισμός της εξαίρεσης (ιατρείο, ιατρός, ιατρείο & ιατρός) με τον χαρακτηρισμό του προγράμματος.

- Καταχωρώ εξαίρεση μόνο σε ιατρείο, όταν θέλω να εξαιρέσω όλα τα προγράμματα που εκτελούνται στο συγκεκριμένο ιατρείο, πιθανόν και από διαφορετικούς ιατρούς. Π.χ. Το Ιατρείο Α ανακαινίζεται.
- Καταχωρώ εξαίρεση μόνο σε ιατρό, όταν θέλω να εξαιρέσω τον ιατρό από όλα τα προγράμματα στα οποία συμμετέχει. Π.χ. Ο Ιατρός παίρνει άδεια.
- 3. **Καταχωρώ εξαίρεση σε ιατρείο και ιατρό**, όταν θέλω να εξαιρέσω τον ιατρό από τα ραντεβού που θα κάνει, μόνο στο συγκεκριμένο ιατρείο.

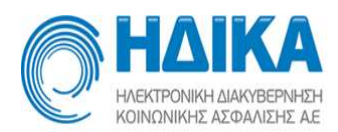

Ραντεβού που θα κάνει σε άλλα ιατρεία την ίδια ημέρα ή/και ώρα με την εξαίρεση **θα εκτελεστούν**.

Στη συνέχεια επιλέγετε υποχρεωτικά τον τύπο της εξαίρεσης (π.χ. άδεια), την ή τις ημερομηνίες, ολοήμερη ή ώρες εντός της ημέρας και πιθανά σχόλια.

Αποθηκεύετε.

Προστίθεται η νέα εξαίρεση, την οποία μπορείτε να δείτε αν κάνετε αναζήτηση με διάστημα ημερομηνιών που να περιέχει την ημερομηνία της εξαίρεσης. Επίσης, αναφέρονται στοιχεία τροποποίησης της εξαίρεσης όπως το ονοματεπώνυμο του χρήστη και την ημερομηνία εισαγωγής ή τροποποίησης. Επίσης αναφέρεται εάν η εξαίρεση είναι ενεργή ή έχει απενεργοποιηθεί από την αντίστοιχη επιλογή.

| <b>0</b><br>↑ | ΗΔΙΚ<br>ΝΟΙΟΤΟΝΗ ΑΝΟΠΕΡΗ<br>ΝΟΙΟΤΟΝΗ ΑΝΟΠΕΡΗ<br>ΚΟΙΟΤΟΝΗ ΑΝΟΠΕΡΗ<br>ΧΟΙΟΤΟΝΗ ΑΝΟΠΕΡΗ<br>ΧΟΙΟΤΟΝΗ ΑΝΟΓΙΑΙΟΝ<br>Τρόπος Κλεισίματι | ος Ραντεβού Εισαγωγή Ιατ | φείων Εισαγω              | ητή Ιατρών Εφ | ιαρμογή Προ | σωπικού Ιατρο | ύ ~ Λίστα πα | 1ΔΟΚΙΜΑ<br>Εξαιρέσε<br>ραπομπών Διαθεσιμότητες ~ | ΣΤΙΚΟ ΤΟ.Μ.Υ<br><mark>κ Προγράφματος</mark><br>Ραντεβού - Εκτυπώσεις - Στοιχεία Μ.Υ. Βοήθεια |                                 | 9             | <b>Εκδοση: 4.7.1</b> |
|---------------|----------------------------------------------------------------------------------------------------|--------------------------|---------------------------|---------------|-------------|---------------|--------------|--------------------------------------------------|----------------------------------------------------------------------------------------------|---------------------------------|---------------|----------------------|
| lonpeic       |                                                                                                    | Ιατρός Ε                 | νεργές εξαιρέσεις:<br>ΝΑΙ | Είδος εία     | ipeanç      |               |              |                                                  |                                                                                              |                                 | Εισα          | γωγή                 |
| Από           |                                                                                                    | Mápi                     | _                         |               |             |               |              |                                                  |                                                                                              |                                 | Επεξε         | ογασία               |
| 曲             | 1/10/2021                                                                                                    | 1/10/2022                | Αναζήτηση                 | Καθαρισμός    |             |               |              |                                                  |                                                                                              |                                 | Απενεργ       | οποίηση              |
| Elapé         | σεις                                                                                                    |                          | _                         |               |             |               |              |                                                  |                                                                                              |                                 |               |                      |
|               | Ιατρείο                                                                                                    | Ιατρός                   | АМКА                      | Ημερομηνία    | Όλοήμερη    | Amó -         | Μέχρι        | Τύπος                                            | Σχόλια                                                                                       | Τροποποιήθηκε από               | Τροποποιήθηκα | Ενεργή               |
|               | Ιστρείο Ψυχιστρικής                                                                                                    | ΤΣΑΡΤΣΑΦΛΗΣ ΓΕΩΡΠΟΣ      | 15054804172               | 18/05/2022    | NAL         |               |              | ΑΔΕΙΑ ΕΙΔΙΚΟΥ ΣΚΟΠΟΥ                             |                                                                                              | 1η ΥΠΕ ΑΤΤΙΚΗΣ - ΗΔΙΚΑ HelpDesk | 17/05/2022    | NAI                  |
|               | IATPETO COVID                                                                                                    | TEXTIATPOX YGEIAS2       | 15045505045               | 18/03/2022    | NAI         |               |              | ΑΔΕΙΑ ΕΙΔΙΚΟΥ ΣΚΟΠΟΥ                             |                                                                                              | Infrite antione manarmetipbeak  | 11/03/2022    | NAI                  |
|               | IATPEIO COVID                                                                                                    | TEETIATPOE YGEIAS2       | 15045505045               | 17/03/2022    | NAI         |               |              | ΑΔΕΙΑ ΕΙΔΙΚΟΥ ΣΚΟΠΟΥ                             |                                                                                              | 1η ΥΠΕ ΑΤΤΙΚΗΣ - ΗΔΙΚΑ HelpDesk | 17/03/2022    | NAI                  |
|               | Ιατρείο Ψυχιατρικής                                                                                                    | ΤΣΑΡΤΣΑΦΛΗΣ ΓΕΩΡΓΙΟΣ     | 15054804172               | 02/03/2022    | NAI         |               |              | ΓΟΝΙΚΗ ΑΔΕΙΑ                                     |                                                                                              | 1η ΥΠΕ ΑΤΤΙΚΗΣ - ΗΔΙΚΑ HelpDesk | 24/02/2022    | NAJ                  |
|               | IATPETO COVID                                                                                                    | ΤΣΑΡΤΣΑΦΛΗΣ ΓΕΩΡΠΟΣ      | 15054804172               | 01/02/2022    | NAI         |               |              | Α/Α ΑΔΙΚΑΙΟΛΟΓΗΤΟΣ ΑΠΩΝ                          |                                                                                              | 1η ΥΠΕ ΑΤΤΙΚΗΣ - ΗΔΙΚΑ HelpDesk | 24/02/2022    | NAI                  |

Ως αποτέλεσμα, κατά τις συγκεκριμένες ημέρες και ώρες της εξαίρεσης που ορίσατε, δε θα υπάρχει διαθεσιμότητα ώστε να μπορέσει κάποιος πολίτης να δεσμεύσει κάποιο ραντεβού.

| O                                                                                              | HABIKA                                                                                                    |                                                                                                    |                             | т                           | ΕΣΤ ΠΕΔ            | Y - K.Y.          |                     |                                         |            | -           |
|------------------------------------------------------------------------------------------------|----------------------------------------------------------------------------------------------------|----------------------------------------------------------------------------------------------------|-----------------------------|-----------------------------|--------------------|-------------------|---------------------|-----------------------------------------|------------|-------------|
| Τρόπο                                                                                          | ος Κλεισίματος Ραντεβού                                                                                   | Εισαγωγή Ιατρείων                                                                                                    | Εισαγωγή Ιατρώ              | Διαθεσιμότητες ~            | Ραντεβού 🛩         | Εκτυπώσεις ~      | Βοήθεια             |                                         |            | Έκδοση: 1.6 |
| Ιατρείο<br>ΚΥΤΤ                                                                                |                                                                                                    |                                                                                                    | Από Έκις<br>27/07/2015 31/1 | Ενεργό Ια<br>2/2015 Ναι Κ   |                    | Ιατρός<br>ΜΑζο2Ι  | al <b>no</b> an an  | Transmatter (                           | Σχόλια     |             |
| Ιατρός<br>Μ/.**                                                                                | orđeni u v matika, zmrt                                                                                   | 2007-10036 🗸                                                                                                    |                             |                             | 25                 |                   |                     |                                         |            | Ανανέωση    |
| <                                                                                              | Δευτέρα 5/10/2015                                                                                         | Τρίτη 6/10/                                                                                                    | 2015 Te                     | τάρτη 7/10/2015             | Πέμπτη 8/1         | 0/2015 <b>П</b> о | αρασκευή 9/10/2015  | Σάββατο 10/10/2015                      | Κυριακή 11 | /10/2015 >  |
|                                                                                                | 7:20: Toixt. (1)                                                                                          | 7:20: Takt. (1)                                                                                                    |                             |                             | 7:20: Toxt. (1)    | 7:20              | 0: Такт. (1)        |                                         |            |             |
|                                                                                                | 7:30: Токт. (2)                                                                                           | 7:30: Takt. (2)                                                                                                    | EXE                         | α οριστεί<br>ήμερη εξαίρεση | 7:30: Tokt. (2)    | 7:3/              | 0: Такт. (2)        |                                         |            |             |
|                                                                                                | 7:40: lokt. (3)                                                                                           | 7:50: Taxt. (3)                                                                                                    |                             | Inchest a Section of 1      | 7:50: Text (4)     | 7.4               | 0: Takr. (3)        |                                         |            |             |
| 8:00                                                                                           | Δευτέρα 5/10/2015                                                                                         | 8:00: 'EKTOKTO (1)                                                                                                    |                             |                             | 8:00: "EKTOKTO (1) | 8:0               | 0: (EKTOKTO (1)     | • · · · · · · · · · · · · · · · · · · · |            |             |
|                                                                                                | 8:10: Έκτακτο (2)                                                                                         | 8:10: Έκτακτο (2)                                                                                                    |                             |                             | 8:10: Έκτακτο (2)  | 8:10              | 0: Έκτακτο (2)      |                                         |            |             |
| 7<br>8.00<br>8<br>8<br>8<br>8<br>8<br>8<br>8<br>8<br>8<br>8<br>8<br>8<br>8<br>8<br>8<br>8<br>8 | 8:20: 'Ektakto (3)                                                                                        | 8:20: 'EKTARTO (3)                                                                                                    |                             |                             | 8:20: 'EKTOKTO (3) | 8:21              | 0: Έκτακτο (3)      |                                         |            |             |
|                                                                                                | 8:30: Takt. (5)                                                                                           | 8:30: Takt. (5)                                                                                                    |                             |                             | 8:30: Toxt: (5)    | 8:3               | 0: Такт. (5)        |                                         |            |             |
|                                                                                                | 8:40: Takr. (6)                                                                                           | 7:50: Τακτ. (4)<br>8:00: Έκτακτο (1)<br>8:10: Έκτακτο (2)<br>8:20: Έκτακτο (3)<br>8:30: Τακτ. (5)<br>8:40: Τακτ. (6)<br>8:40: Τακτ. (7) |                             |                             | 8:40: Text. (6)    | 8:4               | 0: Такт. <b>(6)</b> |                                         |            |             |
| 0.00                                                                                           | 8:50: Takr. (7)                                                                                           | 8:50: Takt. (7)                                                                                                    |                             |                             | 8:50: Tokt. (7)    | 8:50              | 0: Такт. (7)        |                                         |            |             |
| 9.00                                                                                           | 9:00: Takt. (8)                                                                                           | 9:00: Takt. (8)                                                                                                    |                             |                             | 9:00: Tokr. (8)    | 9:00              | Ο: Τακτ. (8)        |                                         |            |             |
|                                                                                                | krp6ç<br>M/H/M/OS/H/W/HILT.05, EDP/A.                                                                     | 9:10: Έκτακτο (4)                                                                                                    | 9:10: 6                     | ΝΕΡΓΟ. Έκτακτο:             | 9:10: Έκτακτο (4)  | 9:10              | 0: Έκτακτο (4)      |                                         |            |             |
|                                                                                                |                                                                                                    | 9:20: Έκτακτο (5)                                                                                                    |                             |                             | 9:20: Έκτακτο (5)  | 9:21              | 0: Ектакто (5)      |                                         |            |             |
|                                                                                                |                                                                                                    | 9:30: 'ERTARTO (6)                                                                                                    |                             |                             | 9:30: 'EKTOKTO (6) | 9:30              | 0: 'Ектакто (6)     |                                         |            |             |
|                                                                                                |                                                                                                    | 9:40: Takt. (9)                                                                                                    |                             |                             | 9:40: Toxt: (9)    | 9:44              | 0: Такт. (9)        |                                         |            |             |
| 10:00                                                                                          |                                                                                                    | 9:50: Takt. (10)                                                                                                    |                             |                             | 9:50: Teakt. (10)  | 9:50              | 0: Такт. (10)       |                                         |            |             |
|                                                                                                | 10:00: Toxr. (11)                                                                                         | 10:00: Takr. (11)                                                                                                    |                             |                             | 10:00: Tookr. (11) | 10:1              | 00: Такт. (11)      |                                         |            |             |
|                                                                                                | 9:50: Токт. (10) 9:50: Такт. (1<br>10:00: Токт. (11) 10:00: Такт. (1<br>10:10: Токт. (12) 10:10: Такт. (1 |                                                                                                    |                             |                             | 100000 1000        | 1.0               | 1.0. There (1.0)    |                                         |            |             |

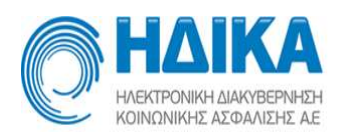

Εάν η εξαίρεση προστεθεί σε χρονικό διάστημα στο οποίο έχει ήδη κλειστεί ραντεβού από κάποιον πολίτη (όπως φαίνεται στην παρακάτω εικόνα), τότε πρέπει να επικοινωνήσετε με τον πολίτη και να τον ενημερώσετε για την αδυναμία πραγματοποίησής του. Το σύστημα δίνει τη δυνατότητα προβολής αυτών των ραντεβού από το μενού «Εκτυπώσεις» που θα παρουσιαστεί στη συνέχεια.

| Q       |                                                                                                    |                    |                  | Т                  | ΕΣΤ ΠΕΔ`           | Y - K.Y.     |                          |                    |            | -fi       |        |
|---------|----------------------------------------------------------------------------------------------------|--------------------|------------------|--------------------|--------------------|--------------|--------------------------|--------------------|------------|-----------|--------|
| Τρόπα   | ος Κλεισίματος Ραντεβού                                                                                                    | Εισαγωγή Ιατρείων  | Εισαγωγή Ιατρώ   | ν Διαθεσιμότητες ~ | Ραντεβού ~         | Εκτυπώσεις 🛩 | Βοήθεια                  |                    |            | Έκδοσ     | m: 1.6 |
| Ιατρείο |                                                                                                    |                    | Από Έεις         | Ενεργό Ιατ         | ρείο               | Ιατρός       |                          |                    | Σχόλια     |           |        |
| KYTT    | арологіко 🗸                                                                                                    |                    | 27/07/2015 31/1: | 2/2015 Nm Ki       | (ТТАРОЛОГІКО       | MAGE         |                          | 2 (2 <b>)</b>      |            |           |        |
| ατρός   |                                                                                                    |                    |                  |                    |                    |              |                          |                    |            | Ανανέω    | ωση    |
| Mana    | ·····                                                                                                    | 500 0000 M         |                  |                    |                    |              |                          |                    |            |           |        |
| INS. 1  | and also as a since a comparison                                                                                                    |                    |                  |                    |                    |              |                          |                    |            |           |        |
|         | Asurian 5/10/2015                                                                                                    | Toin 6/10/         | 2015 Tc          | ríom 7/10/2015     | Псинти 8/1(        | 1/2015 D     | 100000000 0/10/2015      | Σάθθατο 10/10/2015 | Κυοιακή 1  | 1/10/2015 |        |
| •       | деотера 5/10/2015                                                                                                    | ipint or to        | 2013 10          | opin // 10/2015    | riching of the     | /2015 IN     | proveoi 5/10/2015        | 2000010/10/2013    | ropickij i | 1710/2015 |        |
|         |                                                                                                    |                    |                  |                    |                    |              |                          |                    |            |           |        |
|         | 7:20: Takt. (1)                                                                                                    | 7:20: Takt. (1)    |                  |                    | 7:20: Toxt: (1)    | 7:2          | 0: Takt. (1)             |                    |            |           |        |
|         | 7:30: Takr. (2)                                                                                                    | 7:30: Takt. (2)    | Έχε              | ι οριστεί          | 7:30: Teakt. (2)   | 7:3          | 0: Takr. (2)             |                    |            |           |        |
|         | 7:40: Taikr. (3)                                                                                                    | 7:40: Taky. (3)    | ολο              | ήμερη εξαίρεση     | 7:40: Toxt. (3)    | 7:4          | 0: Такт. (3)             |                    |            |           |        |
|         | 7:50: Takt. (4)                                                                                                    | 7:50: Takt. (4)    |                  |                    | 7:50: TOKT. (4)    | 7:5          | 0: Такт. (4)             |                    |            |           |        |
| 6.00    | 8:00: 'Ектакто (1)                                                                                                    | 8:00: Έκτακτο (1)  |                  |                    | 8:00: 'Ектакто (1) | 8:0          | 0: Έκτακτο (1)           |                    |            |           |        |
|         | 8:10: Έκτακτο (2)                                                                                                    | 8:10: Έκτακτο (2)  |                  |                    | 8:10: Έктакто (2)  | 8:1          | 0: Έκτακτο (2)           |                    |            |           |        |
| 8.00    | 8:20: 'Ектакто (3)                                                                                                    | 8:20: Έκτακτο (3)  |                  |                    | 8:20: 'EKTOKTO (3) | 8:2          | 0: Ектакто (3)           |                    |            |           |        |
|         | 8:30: Takr. (5)                                                                                                    | 8:30: Takr. (5)    |                  |                    | 8:30: Toxt: (5)    | 8:3          | 0: Takr. (5)             |                    |            |           |        |
|         | 8:40: Taxr. (6)                                                                                                    | 8:40: Takt. (6)    |                  |                    | 8:40: Text. (6)    | 8:4          | 0: Taxr. (6)             |                    |            |           |        |
| 0.00    | 8:50: Torky. (7)                                                                                                    | 8:50: Taky. (7)    |                  |                    | 8:50: Tokt. (7)    | 8:5          | 0: Такт. (7)             |                    |            |           |        |
| 9.00    | 9:00: Takt. (8)                                                                                                    | 9:00: Takt. (8)    |                  |                    | 9:00: Tost. (8)    | 9:0          | 0: Такт. (8)             |                    |            |           |        |
|         | 9:10: 'Ектакто (4)                                                                                                    | 9:10: Έκτακτο (4)  | 9:10: E          | ΝΕΡΓΟ. Έκτακτο:    | 9:10: Έктакто (4)  | 9:1          | 0: Έκτακτο (4)           |                    |            |           |        |
|         | 9:20: Έκτακτο (5)                                                                                                    | 9:20: Έκτακτο (5)  |                  |                    | 9:20: "Ектокто (5) | 9:2          | 0: Έκτακτο <b>(5)</b>    |                    |            |           |        |
|         | 9:30: 'Ekrakro (6)                                                                                                    | 9:30: 'ERTORTO (6) |                  |                    | 9:30: "Ектокто (6) | 9:3          | 0: Έκτακτο (6)           |                    |            |           |        |
|         | 9:40: Takr. (9)                                                                                                    | 9:40: Takr. (9)    | Ραντε            | βού που δε θα      | 9:40: Toxr. (9)    | 9:4          | 0: Такт. (9)             |                    |            |           |        |
| 10.00   | 9:50: Takr. (10)                                                                                                    | 9:50: Takt. (10)   | μπορ             | έσει να            | 9:50: Text. (10)   | 9:5          | 0: Такт. (10)            |                    |            |           |        |
| 10.00   | 10:00: Tosr. (11)                                                                                                    | 10:00: Takt. (11)  | πραγ             | ματοποιηθεί        | 10:00: Tokr. (11)  | 10:          | 00: Taxr. (11)           |                    |            |           |        |
|         | and the second second sec |                    | 26112.5          | The excineme       |                    | A DECK       | AND THE REAL PROPERTY OF |                    |            |           |        |

### Ανάθεση ιατρού σε ραντεβού

Αν για οποιοδήποτε έκτακτο λόγο, πέραν εξαιρέσεων, υπάρχει αδυναμία ιατρού να δεχτεί ένα ή περισσότερα ραντεβού, δίνεται η δυνατότητα ανάθεσης των ραντεβού σε άλλο διαθέσιμο ιατρό της μονάδας, εφ' όσον επιθυμείτε να μην ακυρωθεί το ραντεβού ή να μη επαναπρογραμματιστεί.

Από το μενού **«Ραντεβού/ Ανάθεση ιατρού σε ραντεβού»** επιλέγετε δεξιά τον ιατρό στον οποίο αρχικά είχε κλειστεί το ραντεβού και το αντίστοιχο πρόγραμμά του.

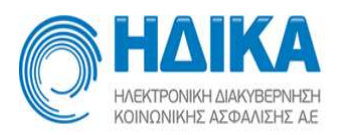

| Από         Έως         Ενεγό         Ορατό         Ιστρείο         Ιστ           Υ         14/12/2015         19/12/2015         Όχι         Ναι         ΜΑ           στρός         Ο4/12/2015         09/12/2017         Ναι         ΚΥΤΤΑΡΟΛΟΓΙΚΟ         ΜΑ           ΜΑΡΚΑΤΟΣ ΠΑΝΑΓΙΩΤΗΣ, ΣΠΥΡΙΔΩΝ         3602         Ο2/12/2015         11/12/2015         Ναι         κατ         κατοφία         ΜΑ | πρός<br>ΙΑΡΚΑΤΟΣ ΠΑΝΑΓΙΩΤΗΣ, ΣΠ΄<br>ΙΑΡΚΑΤΟΣ ΠΑΝΑΓΙΩΤΗΣ, ΣΠ΄ | Σχόλια<br>ΥΡΙΔΩΝ        | Τροποποιήθηκε<br>16/12/2015 | Τροποποιήθηκε από          |
|----------------------------------------------------------------------------------------------------|--------------------------------------------------------------|-------------------------|-----------------------------|----------------------------|
| τρός         ται         και         και         μμ           04/12/2015         09/12/2017         Ναι         ΚΥΤΤΑΡΟΛΟΓΙΚΟ         ΜΑ           ΜΑΡΚΑΤΟΣ ΠΑΝΑΓΙΩΤΗΣ, ΣΓΙΥΡΙΔΩΝ         3602         Φ         Ναι         Ναι         και         ΚΥΤΤΑΡΟΛΟΓΙΚΟ         ΜΑ                                                                                                    | ΙΑΡΚΑΤΟΣ ΠΑΝΑΓΙΩΤΗΣ, ΣΠ<br>ΙΑΡΚΑΤΟΣ ΠΑΝΑΓΙΩΤΗΣ, ΣΠ           | ΥΡΙΔΩΝ                  | 16/12/2015                  |                            |
| πρός 04/12/2015 09/12/2017 Ναι Να ΚΥΤΤΑΡΟΛΟΓΙΚΟ ΜΑ<br>ΜΑΡΚΑΤΟΣ ΠΑΝΑΓΙΩΤΗΣ, ΣΠΥΡΙΔΩΝ 3000 マ<br>Κ                                                                                                    | ΙΑΡΚΑΤΟΣ ΠΑΝΑΓΙΩΤΗΣ, ΣΠ                                      | NAMES OF TAXABLE PARTY. |                             | 1:.21 (ICD) - A.7          |
| МАРКАТОΣ ПАЛАГІΩТНЕ, ΣΠΥΡΙΔΩΝ 3002 ♥ 02/12/2015 11/12/2015 Ναι Ναι αετοφοικά ΜΑ<br><                                                                                                    |                                                              | ΥΡΙΔΩΝ 🛀 ΙΑΝΗΡΙΟΝ ΙΑ Ι  | #18/12/2015                 | Ridriffifistrator Addition |
| 4                                                                                                    | ΙΑΡΚΑΤΟΣ ΠΑΝΑΓΙΩΤΗΣ, ΣΠ                                      | ΥΡΙΔΩΝ τοφεςτο          | 11/12/2015                  | TEET MILLIN - K.Y          |
| H4/12/2015 ♥ 21/12/2015 ♥ Avaζήτησ     Avaζήτησ                                                                                                    | ιση Καθαρισμός                                               |                         |                             |                            |
| Ημερομηνία ΑΜΚΑ ασθενή Ασθενής Τηλέφωνο 1 Τηλέφωνο 2                                                                                                    | Κατάσταση                                                    | Τύπος Ραντεβού          |                             | Ιατρός                     |

Στη συνέχεια επιλέγετε την ημερομηνία ή το εύρος ημερομηνιών του/των ραντεβού, τον ιατρό στον οποίο θέλετε να το/τα αναθέσετε και πατάτε «Αναζήτηση»

|       | HASTING                  | HEH<br>AE                 |               |               |              |                     | TE     | ΣΤ ΠΕΔ     | Y - K.            | Y.          |                             |                |         |              |               | 9            | -           |
|-------|--------------------------|---------------------------|---------------|---------------|--------------|---------------------|--------|------------|-------------------|-------------|-----------------------------|----------------|---------|--------------|---------------|--------------|-------------|
| Τρό   | πος Κλεισίματος Ραν      | τεβού Εισαγι              | ωγή Ιατρείων  | ι Εισαγωγί    | Ιατρών       | Διαθεσιμότη         | τες ν  | Ραντεβού ~ | Ектипо            | ώσεις ~     | Στοιχεία                    | TM.Y.          | Βοήθεια |              |               |              | Έκδοση: 2.0 |
| Ιατρε | io                       |                           |               | Από           | Έως          | Ενεργό              | Ορατό  | Ιατρείο    |                   | Ιατρός      |                             |                |         | Σχόλια       | Τροποποιήθηκε | Τροποποιήθη  | κε από      |
|       | *                        |                           |               | 14/12/2015    | 19/12/201    | 5 10 <sub>X</sub> i | Ναι    |            |                   | MAPKAT      | ΓΟΣ ΠΑΝΑ                    | ΓΙΩΤΉΣ, Σ      | ΠΥΡΙΔΩΝ |              | 16/12/2015    | TEXTICAL     | okii-       |
| Ιατρά | ς                        |                           |               | 04/12/2015    | 09/12/201    | 7 Ναι               | Ναι    | KYTTAPO    | ολογικο           | MAPKAT      | ΓΟΣ ΠΑΝΑ                    | ΓΙΩΤΗΣ, Σ      | ΠΥΡΙΔΩΝ | -            | 18/12/2015    | eadminist    | adradiana   |
| MA    | ΡΚΑΤΟΣ ΠΑΝΑΓΙΩΤΗ         | Σ, ΣΠΥΡΙΔΩΝ - :           | w Du          | 02/12/2015    | 11/12/201    | 5 Ναι               | Ναι    | to::listre | io i              | MAPKAT      | ΓΟΣ ΠΑΝΑ                    | ΓΙΩΤΗΣ, Σ      | ΠΥΡΙΔΩΝ | งสุดทุกร     | 11/12/2015    | TRET NEAV    | - KN        |
| 1     | 14/12/2015<br>Ημερομηνία | 🛗 24/12/20<br>ΑΜΚΑ ασθενή | 15<br>Ασθενής | ΠΑΠΑΓΕΩΡΓΙΟ   | ΟΥ ΓΕΩΡΓΙΟ   | Σ, ΠΕΤΡΟΣ -         | .27 (C | 1017 V     | Αναζή<br>Τηλέφωνο | <b>τηση</b> | <b>Καθαρια</b><br>Κατάσταση | <b>τύπος Ρ</b> | αντεβού | Ιατρός       |               |              |             |
|       | Ημερομηνία               | ΑΜΚΑ ασθενή               | Ασθενής       |               |              |                     | Т      | ηλέφωνο 1  | Τηλέφωνο          | 02 1        | Κατάσταση                   | Τύπος Ρ        | αντεβού | Ιατρός       |               |              |             |
|       | 14/12/2015 09:06:00      | 112111111                 | 11 EPITHETO   | 2323 ONOMA2   | 323 (19/10/2 | 2020)               | 3      | 3333332222 | 222223            | 3333 8      | ENEPLO                      | Τακτικο        | K       | ΠΑΠΑΓΕΩΡΓΙΟΥ | ΓΕΩΡΓΙΟΣ, ΠΕ  | ΤΡΟΣ -       | ishonda.    |
|       | 17/12/2015 08:18:00      | 111.003010.0              | 11 EPITHETO   | 2323 ONOMA2   | 323 (19/10/2 | 2020)               | 3      | 3333332222 | 222223            | 3333 8      | ENEPLO                      | Τακτικά        | R       | ΠΑΠΑΓΕΩΡΓΙΟΥ | ΓΕΩΡΓΙΟΣ, ΠΕ  | ΤΡΟΣ - *     |             |
|       | 17/12/2015 08:42:00      | 222                       | 22 TEST TEST  | TAAA (22/10/2 | 015)         |                     | 2      | 2222222    | 444444            | 44 E        | ΕΝΕΡΓΟ                      | Τακτικό        | È.      | ΠΑΠΑΓΕΩΡΓΙΟΥ | ΓΕΩΡΓΙΟΣ, ΠΕ  | ΤΡΟΣ - ι     |             |
|       | 23/12/2015 07:42:00      | 22222222222               | 22 TEST TEST  | TAAA (22/10/2 | 015)         |                     | 2      | 2222222    | 444444            | 44 6        | ΕΝΕΡΓΟ                      | Τακτικό        | 1       | ΠΑΠΑΓΕΩΡΓΙΟΥ | ΓΕΩΡΓΙΟΣ, ΠΕ  | τρος - «μεργ | 1000917     |
|       | 23/12/2015 07:54:00      | 111111111111              | 11 EPITHETO   | 2323qq ONON   | IA2323ee (19 | 9/10/2020)          | 3      | 3333332222 | 222223            | 3333 6      | ΕΝΕΡΓΟ                      | Τακτικό        | 6       | ΠΑΠΑΓΕΩΡΓΙΟΥ | ΓΕΩΡΓΙΟΣ, ΠΕ  | τροΣ - τητιγ | 100000      |
| 0     | 23/12/2015 08:06:00      | 3333333333333             | 33 aaaaa aaa  | aa (30/10/201 | 5)           |                     | 4      | 44444      | 444444            | 4 6         | ΕΝΕΡΓΟ                      | Τακτικό        |         | ΠΑΠΑΓΕΩΡΓΙΟΥ | ΓΕΩΡΓΙΟΣ, ΠΕ  | τρος - * 🕬   | ALL DALL    |
|       | 23/12/2015 08:18:00      | 11111111111               | 11 EPITHETO   | 2323qq ONON   | IA2323ee (19 | 9/10/2020)          | 3      | 3333332222 | 222223            | 3333 F      | ΕΝΕΡΓΟ                      | Τακτικό        | ě.      | ΠΑΠΑΓΕΩΡΓΙΟΥ | ΓΕΩΡΓΙΟΣ, ΠΕ  | τρος - Γεορ  | alle.       |
|       | 23/12/2015 08:30:00      | 2.20112222221             | 2 TEST TEST   | TAAA (22/10/2 | 015)         |                     | 2      | 2222222    | 444444            | 44 F        | ΕΝΕΡΓΟ                      | Τακτικό        | ř.      | ΠΑΠΑΓΕΟΡΓΙΟΥ | ΓΕΟΡΓΙΟΣ ΠΕ   | τρος - 1103  | a03857      |

Αμέσως εμφανίζονται όλα τα ενεργά ραντεβού του πρώτου γιατρού ανατεθειμένα στο όνομα του δεύτερου. Στην πρώτη στήλη της λίστας των ραντεβού που εμφανίστηκαν, επιλέγετε το ένα ή κάποια από τα ραντεβού τα οποία θέλετε να αναθέσετε. Εναλλακτικά χρησιμοποιείτε την «Επιλογή Όλων», στο κάτω μέρος της σελίδας, για ανάθεση όλων των ραντεβού και πατάτε «Ανάθεση Ιατρού».

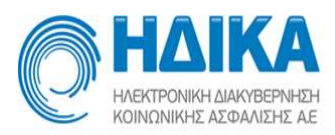

| ρείο<br>ρός<br>ΙΑΡΚΑΤΟ<br>ντεβού απ | <b>ν</b><br>ΟΣ ΠΑΝΑΓΙΩΤΗ | Σ, ΣΠ'        | (ΡΙΔΩΝ - 30                | 08 V     | Από<br>14/12/2015<br>04/12/2015 | Έως<br>19/12/201<br>09/12/201 | Ενεργό<br>5 Όχι    | Ορατό<br>Ναι | Ιατρείο     | ίατρό<br>MAF | ος<br>ΡΚΑΤΟΣ ΠΑΝ | ΑΓΙΩΤΗΣ | , ΣΠΥΡΙΔΩΝ | Σχόλια                                | Τροποποιήθηκε  | Τροποποιήθηκε από      |
|-------------------------------------|--------------------------|---------------|----------------------------|----------|---------------------------------|-------------------------------|--------------------|--------------|-------------|--------------|------------------|---------|------------|---------------------------------------|----------------|------------------------|
| ρός<br>ΙΑΡΚΑΤΟ<br>ντεβού απ         | ος παναγιώτη             | Σ, <u>Σ</u> Π | (ΡΙΔΩΝ - 30                | J8 ↓ 30  | 14/12/2015<br>04/12/2015        | 19/12/201<br>09/12/201        | 5 10 <sub>XI</sub> | Ναι          |             | MAF          |                  | ΑΓΙΩΤΗΣ | , ΣΠΥΡΙΔΩΝ |                                       | 16/12/2015     | TEST DEAY KY           |
| ρός<br>ΙΑΡΚΑΤΟ<br>ντεβού απ         | ΟΣ ΠΑΝΑΓΙΩΤΗ             | <u>Σ, ΣΠ΄</u> | (ΡΙΔΩΝ - 30                | D8 🗸     | 04/12/2015                      | 09/12/201                     | 7 Mar              | CORR. CT     |             |              |                  |         |            |                                       | 10/12/2013     | IEZI IIEAT " N.I. "    |
| ΙΑΡΚΑΤΟ<br>ντεβού απ                | ΟΣ ΠΑΝΑΓΙΩΤΗ             | Σ, ΣΠ'        | (ΡΙΔΩΝ - 30                | V 80     |                                 |                               | 7 INCH             | Na           | KYTTAPO     | ONOFIKO MAR  | ΚΑΤΟΣ ΠΑΝ        | ΑΓΙΩΤΗΣ | ΣΠΥΡΙΔΟΝ   |                                       | 18/12/2015     |                        |
| ντεβού απ<br>🗎 14/12                |                          |               |                            |          | 02/12/2015                      | 11/12/201                     | 5 Ναι              | Ναι          | test iatrei | o MAF        | ΥΚΑΤΟΣ ΠΑΝ       | ΑΓΙΩΤΗΣ | , ΣΠΥΡΙΔΩΝ | w. <sub>4'-</sub> 4 <sub>''</sub> , 2 | 11/12/2015     | ΤΕΣΤ ΠΕΔΥ - Κ.Υ        |
| 14/12                               | πô: *                    | Εώς:          |                            | 1        | Ιατροί Μονάδας*                 |                               |                    |              |             |              |                  |         |            |                                       |                |                        |
|                                     | 2/2015                   | 60            | 24/12/2015                 |          | ΠΑΠΑΓΕΩΡΓΙΟ                     | Υ ΓΕΩΡΓΙΟ                     | Σ, ΠΕΤΡΟΣ - 4      | 10343635     |             | Αναζήτηση    | Καθα             | ρισμός  |            |                                       |                |                        |
| H                                   | Ιμερομηνία               | AMKA          | ασθενή                     | Ασθενής  |                                 |                               |                    | Τηλές        | кичо 1      | Τηλέφωνο 2   | Κατάσταση        | Τύπος   | ; Ραντεβού | Ιατρός                                |                |                        |
| 14/12/                              | /2015 09:06:00           | 1113          | 1111111111                 | EPITHETO | 02323 ONOMA2                    | 323 (19/10/                   | 2020)              | 3333         | 3332222     | 2222233333   | ΕΝΕΡΓΟ           | Τακτι   | кó         | ΠΑΠΑΓΕΩΡΓΙΟ                           | ΓΕΩΡΓΙΟΣ, ΠΕ   | ΓΡΟΣ - 11.0 1612 177   |
| 17/12/                              | /2015 08:18:00           | 11.1          | 11111111111                | EPITHETO | 2323 ONOMA2                     | 323 (19/10/                   | 2020)              | 3333         | 33332222    | 2222233333   | ΕΝΕΡΓΟ           | Такт    | κó         | ΠΑΠΑΓΕΩΡΓΙΟ                           | Υ ΓΕΩΡΓΙΟΣ, ΠΕ | ΓΡΟΣ - 2016 12 197.1   |
| 17/12/                              | /2015 08:42:00           | 2272          | 222277772222               | TEST TES | TTAAA (22/10/20                 | )15)                          |                    | 2222         | 2222        | 4444444      | ΕΝΕΡΓΟ           | Τακτ    | κô         |                                       | ΓΕΩΡΓΙΟΣ, ΠΕ   |                        |
| 23/12/                              | /2015 07:42:00           | <b>9</b> 232  | and 77277                  | TEST TES | TTAAA (22/10/20                 | 115)                          |                    | 2222         | 2222        | 4444444      | ΕΝΕΡΓΟ           | Τακτι   | кô         | ΠΑΠΑΓΕΩΡΓΙΟ                           | γ ΓΕΩΡΓΙΟΣ, ΠΕ | IPO2 MORE DO           |
| 23/12/                              | /2015 07:54:00           | 1111          | 111111 <mark>11</mark> 111 | EPITHETO | 2323qq ONOM                     | A2323ee (1                    | 9/10/2020)         | 3333         | 3332222     | 2222233333   | ΕΝΕΡΓΟ           | Τακτι   | кó         | ΠΑΠΑΓΕΩΡΓΙΟ                           | Υ ΓΕΩΡΓΙΟΣ, ΠΕ | FPCT+1202140 1111      |
| 23/12/                              | /2015 08:06:00           | 3333          | -1333333333                | ааааа аа | aaa (30/10/2015                 | )                             |                    | 4444         | 1444        | 444444       | ΕΝΕΡΓΟ           | Τακτι   | кô         | ΠΑΠΑΓΕΩΡΓΙΟ                           | Υ ΓΕΩΡΓΙΟΣ, ΠΕ | ΓΡΟΣ · 3               |
| 23/12/                              | /2015 08:18:00           | 1111          | 11111111111                | EPITHETO | 02323qq ONOM                    | A2323ee (1                    | 9/10/2020)         | 3333         | 33332222    | 2222233333   | ΕΝΕΡΓΟ           | Τακτι   | кó         |                                       | Υ ΓΕΩΡΓΙΟΣ, ΠΕ | ΓΡΟΣ 1 ··· (4.0537)    |
| 23/12/                              | /2015 08:30:00           | 222:          | 27222777222                | TEST TES | TTAAA (22/10/20                 | 15)                           |                    | 2222         | 2222        | 4444444      | ΕΝΕΡΓΟ           | Такт    | КÓ         | ΠΑΠΑΓΕΩΡΓΙΟ                           | ΓΕΩΡΓΙΟΣ, ΠΕ   | ΓΡΟΣ - 1 (23410 /2 27) |
|                                     |                          |               |                            |          |                                 |                               |                    |              |             |              |                  |         |            |                                       |                |                        |

\*\*Τα ραντεβού δεν μεταφέροντα στο πρόγραμμα του 2<sup>ου</sup> ιατρού, αλλά συνεχίζουν να εμφανίζονται στο πρόγραμμα του αρχικού, αναφέροντας ως ιατρό αυτόν στον οποίο ανατέθηκαν.

### Εκτυπώσεις

### Τακτοποίηση Εκκρεμοτήτων

Από το μενού **«Εκτυπώσεις / Εκκρεμότητες Ιατρών προς Τακτοποίηση»** μπορείτε να προβάλλετε στοιχεία για τα ραντεβού που έχουν κλειστεί κατά το χρονικό διάστημα στο οποίο έχετε ορίσει κάποια εξαίρεση ή αργία, μεταγενέστερα των κλεισμένων ραντεβού.

| 9 🗐          | 9 |         | ΤΕΣΤ ΠΕΔΥ - Κ.Υ.<br>Εκκρεμότητες Ιατρών προς Τακτοποίηση |              |            |                    |             |              |                             |                      |           |  |  |  |  |
|--------------|---|---------|----------------------------------------------------------|--------------|------------|--------------------|-------------|--------------|-----------------------------|----------------------|-----------|--|--|--|--|
| Έκδοση: 2.0. |   | Βοήθεια | Στοιχεία Μ.Υ.                                            | Εκτυπώσεις 🗸 | Ραντεβού 🗸 | Διαθεσιμότητες ~   | /ωγή Ιατρών | ρείων Εισαγω | <mark>Ε</mark> ισαγωγή Ιατρ | σίματος Ραντεβού     | Γρόπος Κ  |  |  |  |  |
|              |   |         |                                                          |              |            |                    | imm         | Αναζότι      | 21/12/2015                  | πο εύρος από * εώς * | ккреротот |  |  |  |  |
|              |   |         |                                                          |              |            |                    |             |              | της                         | Ιροβολή εκκρεμοτήτων |           |  |  |  |  |
|              |   |         |                                                          |              |            | ν εκκρεμότητες!!!  | Υπάρχουν    | Εκτύπωση     |                             | 22/12/2015           | <         |  |  |  |  |
|              |   |         |                                                          |              |            | / еккреµо́тŋтеç!!! | Υπάρχουν    | Εκτύπωση     |                             | 22/12/2015           | ٢         |  |  |  |  |

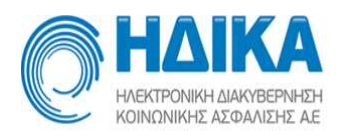

Η επιλογή **Ένεργοποίηση διευθέτησης εκκρεμοτήτων** σας δίνει την δυνατότητα να ερωτηθείτε ή όχι για την διευθέτηση ή την ακύρωση των ραντεβού σε εκκρεμότητα, στο τέλος κάθε εκτύπωσης εκκρεμοτήτων. **Πρέπει να το ορίζετε κάθε φορά.** 

- Εάν δεν είναι επιλεγμένη θεωρείται ότι θα διευθετηθούν τα ραντεβού από τον χρήστη π.χ. με επαναπρογραμματισμό.
- Εάν είναι επιλεγμένη θεωρείται ότι θέλετε να ερωτηθείτε, για την διευθέτηση των ραντεβού, στο τέλος κάθε εκτύπωσης.

Πατώντας το πλήκτρο «Εκτύπωση», τα συγκεκριμένα ραντεβού εμφανίζονται σε μορφή αρχείου εκτύπωσης ομαδοποιημένα ανά ημέρα. Για το επιλεγμένο διάστημα εμφανίζονται μόνο οι μέρες που περιέχουν κάποιο κλεισμένο ραντεβού το οποίο δεν θα πραγματοποιηθεί.

Η λίστα αυτή μπορεί να εκτυπωθεί ή να αποθηκευτεί στον υπολογιστή σας.

|                     |                          |                                        |                              |                            |        |             |          |        | HMEPOMHNIA   | ΕΚΔΟΣΗΣ: | 04/09/ | 2015 |
|---------------------|--------------------------|----------------------------------------|------------------------------|----------------------------|--------|-------------|----------|--------|--------------|----------|--------|------|
|                     |                          |                                        |                              | EKKPEMOT                   | ΗΤΕΣ   | ΙΑΤΡΩΝ ΠΡΟ  | Σ ΤΑΚΤΟΓ | ΙΟΙΗΣΗ | ZENIDA I ANO | 1        |        |      |
|                     |                          |                                        |                              | ΜΟΝΑΔΑ ΥΤΈΙΑΣ              | :      | 5.61        |          |        |              |          |        |      |
|                     |                          |                                        |                              | HMEPOMHNIA                 | 4      | 22/09/2015  |          |        |              |          |        |      |
| AIN<br>ATPO<br>IAIK | IIKH<br>ΟΣήΙΑΤ<br>(OTHTA | : test per<br>PEIO: MAPKAT<br>: KYTTAP | Ιί<br>ΌΣ ΠΑΝΑΠΩΤΗΣ<br>ΟΛΟΓΟΣ |                            | NYMC   | 1           |          | ΤΗΛΕΦΩ | NO           | THAE®O   | NO (2) |      |
|                     |                          | 000000000000                           | AFT                          | and the state of the or wa | 7 . 91 | 1 Auro 10 M | 21.00.00 | - 7    |              | TRACAD   | 10 (2) | _    |

Πραγματοποιώντας έξοδο από την εκτύπωση και εφ' όσον είναι επιλεγμένη η διευθέτηση εκκρεμοτήτων όπως αναφέρεται παραπάνω, εμφανίζεται το παράθυρο στο οποίο ο χρήστης ερωτάται αν θέλει απλά να ακυρώσει τα ραντεβού σε εκκρεμότητα ή εάν θέλει να τα κρατήσει προς διευθέτηση.

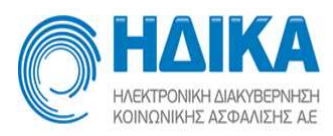

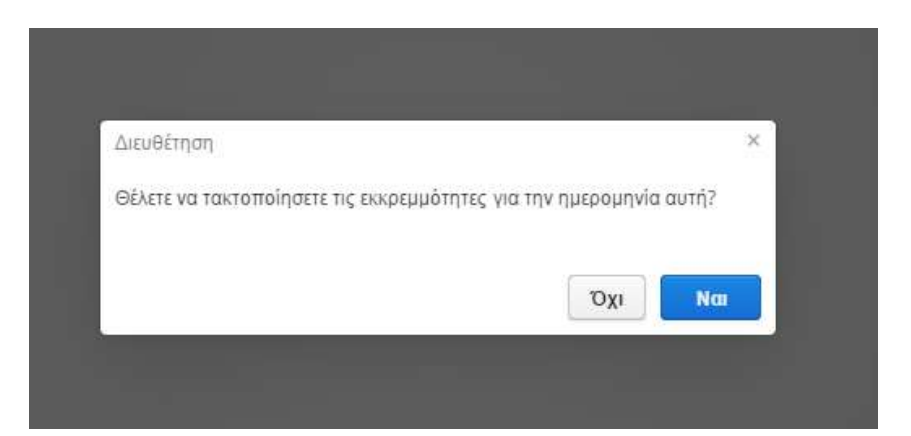

**Επιλέγοντας ΔΙΕΥΘΕΤΗΣΗ οι εκκρεμότητες παραμένουν αποθηκευμένες** και πρέπει να τις διαχειριστείτε από τη διαχείριση εκκρεμοτήτων.

**Επιλέγοντας ΑΚΥΡΩΣΗ, οι εκκρεμότητες διαγράφονται** και τα ραντεβού ακυρώνονται αυτόματα. Οι εκκρεμότητες δε μπορούν πλέον να επαναπρογραμματιστούν από τη διαχείριση εκκρεμοτήτων ή και τον μαζικό επαναπρογραμματισμό. Τα ραντεβού θα πρέπει να καταχωρηθούν ένα προς ένα από την αρχή.

### Ημερήσιο φύλλο ραντεβού (ανάρτηση)

Από το μενού «Εκτυπώσεις / Ημερήσιο φύλλο ραντεβού (ανάρτηση)», επιλέγοντας ιατρείο, ιατρό, ημερομηνία και μετά ΕΚΤΥΠΩΣΗ, μπορούμε να εκτυπώσουμε προς ανάρτηση τα ραντεβού του ιατρού για τη συγκεκριμένη ημερομηνία. Επιλέγοντας απλώς την ημερομηνία μπορούμε να εκτυπώσουμε μόνο τα πρωινά, μόνο τα απογευματινά ή όλα τα ημερήσια ραντεβού όλων των ιατρών επιλέγοντας ΕΚΤ.ΟΛΩΝ(ΠΡΩΙΝΑ), ΕΚΤ.ΟΛΩΝ(ΑΠΟΓΕΥΜΑΤΙΝΑ) ή ΕΚΤΥΠΩΣΗ ΟΛΩΝ αντίστοιχα.

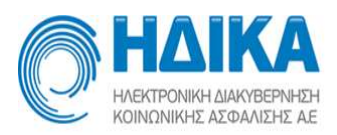

|                                                                                                    |                                                        |                                                                        |                                             | IEΣ                                                       |                                               | ( - K.Y.                                                                | C                                               |              |                           |                           | 9                                                                                      |
|----------------------------------------------------------------------------------------------------|--------------------------------------------------------|------------------------------------------------------------------------|---------------------------------------------|-----------------------------------------------------------|-----------------------------------------------|-------------------------------------------------------------------------|-------------------------------------------------|--------------|---------------------------|---------------------------|----------------------------------------------------------------------------------------|
| ς Κλεισίματος Ραντεβού Εισ                                                                                                    | αγωγή Ιατρείων                                         | Εισαγωγή Ιατρώ                                                         | ών Διαθεσιμ                                 | ότητεςΙ                                                   | Ωαντεβού ∽                                    | Εκτυπώσεις ~                                                            | Στοιχεία Μ.Υ.                                   | Βοήθεια      |                           |                           | 'Ek                                                                                    |
| ο<br>ΤΑΡΟΛΟΓΙΚΟ 🗸<br>:<br>ΡΚΑΤΟΣ ΠΑΝΑΓΙΩΤΗΣ 🚬 "                                                                                                    | A<br>                                                  | πό Έω<br>4/12/2015 09                                                  | ες Εντ<br>/12/2017 Να                       | ργό Ορατό<br>Γ Ναι                                        | lotpio<br>KYTTAP                              | Ιατρός<br>ΟΛΙ ΜΑΡΚΑΤΟΣ Π                                                | ANAFIOTHS                                       | Σχόλια       | Τροποποιήθη<br>18/12/2015 | )<br> <br> <br> <br> <br> | Προβολή ημερήσιων ροντι<br>18/12/2015<br>Εκτύπωση<br>Εκτύπωση όλων<br>Εκτ.όλων(πρωινά) |
|                                                                                                    |                                                        |                                                                        |                                             |                                                           |                                               |                                                                         |                                                 |              |                           |                           |                                                                                        |
| ዖ <b>ቲ</b> 3                                                                                                    | Page:                                                  | 1 of 1                                                                 |                                             | - +                                                       | Automa                                        | tic Zoom 🔹<br>HMEP                                                      |                                                 | ΕΚΤΥΠΩ       | ΣΗΣ: 04/0                 | <b>6</b><br>09/201        | <b>D I</b>                                                                             |
| ₹ ₹ ۹                                                                                                    | Page:                                                  | 1 of 1                                                                 |                                             | - +<br>ANAP                                               | Automa                                        | tic Zoom 🔹<br>HMEP<br>ΣΕΛΙΔ.                                            | ОМНNIA I<br>4 1 АПО :                           | ΕΚΤΥΠΩ<br>1  | ΣHΣ: 04/(                 | e<br>09/201               | <b>D N</b><br>15 12:53                                                                 |
| ₹ ★ ۹                                                                                                    | Page:                                                  | 1 of 1<br><u>ΜΕΡΗΣΙ</u>                                                | ο φγλλ                                      | -   +<br>ANAP <sup>-</sup><br><u>O PAN<sup>-</sup></u>    | Automa<br>ΓΗΣΗ<br>ΓΕΒΟΥ                       | tic Zoom<br>ΗΜΕΡ<br>ΣΕΛΙΔ.<br><b>ΤΗΣ 04/0</b>                           | омнліа і<br>4 1 апо :<br><b>9/2015</b>          | εκτγπΩ<br>ι  | ΣΗΣ: 04/(                 | <b>6</b><br>09/201        | <b>D N</b><br>15 12:53                                                                 |
| Р t 3                                                                                                    | Page:<br>H                                             | 1 of 1<br><u>ΜΕΡΗΣΙ</u>                                                | ο φγλλ                                      | - +<br>ANAP <sup>-</sup><br><u>O PAN<sup>-</sup></u>      | Automa<br>ΓΗΣΗ<br>ΓΕΒΟΥ                       | tic Zoom<br>ΗΜΕΡ<br>ΣΕΛΙΔ.<br>ΤΗΣ 04/0                                  | омнліа і<br>а 1 апо :<br><b>9/2015</b>          | ΕΚΤΥΠΩ<br>1  | ΣΗΣ: 04/0                 | €<br>09/201               | <b>D N</b>                                                                             |
| Α     3       ΚΛΙΝΙΚΗ:     ΙΑΤΡΟΣ - ΙΑΤΡ                                                                                                    | Page:<br>H<br>test pe                                  | <u>1</u> of 1<br><u>ΜΕΡΗΣΙ</u><br>3di<br>λΤΟΣ ΠΑΝ                      | <b>Ο ΦΥΛΛ</b>                               | - +<br>ΑΝΑΡ <sup>-</sup><br>Ο ΡΑΝ <sup>-</sup><br>Σ, ΣΠΥΡ | Automa<br>ΓΗΣΗ<br>ΓΕΒΟΥ                       | tic Zoom<br>ΗΜΕΡ<br>ΣΕΛΙΔ<br><b>ΤΗΣ 04/0</b>                            | OMHNIA 8<br>4 1 ARO 3<br>9/2015<br>DFIKO        | ΕΚΤΥΠΩ<br>1  | ΣΗΣ: 0 <i>4/</i> 4        | €<br>09/201               | <b>D N</b><br>15 12:53                                                                 |
| <b>Α</b><br>ΚΛΙΝΙΚΗ:<br>ΙΑΤΡΟΣ - ΙΑΤΡΙ<br>ΕΙΔΙΚΟΤΗΤΑ:                                                                                                    | Page:<br>H<br>test pe<br>EIO: MAPKA<br>KYTTA           | 1 of 1<br><u>ΜΕΡΗΣΙ</u><br>εαί<br>(ΤΟΣ ΠΑΝ<br>ΡΟΛΟΓΟΣ                  | <b>Ο ΦΥΛΛ</b><br>ΝΑΓΙΩΤΗ:<br>Σ              | - +<br>ΑΝΑΡ <sup>-</sup><br>Ο ΡΑΝ <sup>-</sup><br>Σ, ΣΠΥΡ | Automa<br>ΓΗΣΗ<br>ΓΕΒΟΥ<br>ΙΔΩΝ - *<br>ΣΧΟΛΙ, | tic Zoom<br>ΗΜΕΡ<br>ΣΕΛΙΔ<br><b>ΤΗΣ 04/0</b><br>(ΥΤΤΑΡΟΛ(<br><b>Α</b> : | ОМНNIA В<br>4 1 АПО :<br><b>9/2015</b><br>ЭГІКО | ΕΚΤΥΠΩ<br>1  | ΣΗΣ: 04/0                 | 09/201                    | <b>D N</b><br>15 12:53                                                                 |
| <ul> <li>Α</li> <li>Α</li></ul> | Page:<br>H<br>test pe<br>EIO: MAPKA<br>KYTTA<br>ONOMAT | <u>1</u> of 1<br><u>ΜΕΡΗΣΙ</u><br>3di<br>11ΟΣ ΠΑΝ<br>ΡΟΛΟΓΟΣ<br>ΈΠΩΝΥΙ | <b>Ο ΦΥΛΛ</b><br>ΝΑΓΙΩΤΗ:<br>Σ<br><b>ΜΟ</b> | - <b>+</b><br>ΑΝΑΡ'<br>Ο ΡΑΝ'<br>Σ, ΣΠΥΡ                  | Αυτοma<br>ΓΗΣΗ<br>ΓΕΒΟΥ<br>ΙΔΩΝ - κ<br>ΣΧΟΛΙ/ | tic Zoom<br>ΗΜΕΡ<br>ΣΕΛΙΔ.<br>ΤΗΣ Ο4/Ο<br><ΥΤΤΑΡΟΛ<br><b>Α:</b>         | ОМНИІА І<br>4 1 АПО :<br>9/2015<br>ОГІКО        | ΕΚΤΥΠΩ.<br>1 | ΣΗΣ: 04/(                 | 09/201                    | • <b>D N</b>                                                                           |

### Ημερήσιο φύλλο ραντεβού αποτελεσμάτων

Αντίστοιχα με την προηγούμενη επιλογή, από το μενού «Εκτυπώσεις / Ημερήσιο φύλλο ραντεβού αποτελεσμάτων», επιλέγοντας ιατρείο, ιατρό, ημερομηνία και μετά ΕΚΤΥΠΩΣΗ, μπορούμε πάλι να εκτυπώσουμε τα ραντεβού του ιατρού για τη συγκεκριμένη ημερομηνία, έχοντας ως ΕΠΙΠΛΕΟΝ πληροφορία τον ΑΜΚΑ των πολιτών και τα αποτελέσματα της εξέτασης κατά τη διάρκεια του ραντεβού. (Συνίσταται για χρήση από τον ιατρό).

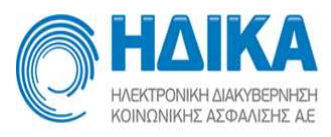

|                              |                                                      | - Fage, 1 0, 1                                                                   |                                                                                           |                                                    | * *     |
|------------------------------|------------------------------------------------------|----------------------------------------------------------------------------------|-------------------------------------------------------------------------------------------|----------------------------------------------------|---------|
|                              |                                                      |                                                                                  | НМЕРОМН                                                                                   | NIA ΕΚΤΥΠΩΣΗΣ: 04/09/2015                          | 12:54   |
|                              |                                                      |                                                                                  | ΣΕΛΙΔΑ 1 Α                                                                                | ПО 1                                               |         |
|                              |                                                      | ΗΜΕΡΗΣΙΟ ΦΥΛ                                                                     | <b>ΛΟ ΡΑΝΤΕΒΟΥ ΤΗΣ 04/09/20</b>                                                           | 15                                                 |         |
| KAINI                        | кн:                                                  | test pedi                                                                        |                                                                                           |                                                    |         |
|                              |                                                      | 3                                                                                |                                                                                           |                                                    |         |
| IATPO                        | DΣ - IATPI                                           | ΕΙΟ: ΜΑΡΚΑΤΟΣ ΠΑΝΑΓΙΩΤΗ                                                          | ΙΣ, ΣΠΥΡΙΔΩΝ - ΚΥΤΤΑΡΟΛΟΓΙΚΟ                                                              | ) <sup>©</sup>                                     |         |
|                              | οτητα:                                               | EIO: ΜΑΡΚΑΤΟΣ ΠΑΝΑΓΙΩΤΗ<br>ΚΥΤΤΑΡΟΛΟΓΟΣ                                          | ιΣ, ΣΠΥΡΙΔΩΝ - ΚΥΤΤΑΡΟΛΟΓΙΚΟ<br>ΣΧΟΛΙΑ:                                                   |                                                    |         |
|                              | οΣ - ΙΑΤΡΙ<br>ΟΤΗΤΑ:                                 | ΕΙΟ: ΜΑΡΚΑΤΟΣ ΠΑΝΑΓΙΩΤΗ<br>ΚΥΤΤΑΡΟΛΟΓΟΣ                                          | ΙΣ, ΣΠΥΡΙΔΩΝ - ΚΥΤΤΑΡΟΛΟΓΙΚΟ<br>ΣΧΟΛΙΑ:                                                   | )                                                  |         |
| ΙΑΤΡ(<br>ΕΙΔΙΚ<br><u>Α/Α</u> | ΟΣ - ΙΑΤΡΙ<br>ΟΤΗΤΑ:<br><u>ΩΡΑ</u>                   | ΕΙΟ: ΜΑΡΚΑΤΟΣ ΠΑΝΑΓΙΩΤΗ<br>ΚΥΤΤΑΡΟΛΟΓΟΣ<br>ΟΝΟΜΑΤΕΠΩΝΥΜΟ                         | ιΣ, ΣΠΥΡΙΔΩΝ - ΚΥΤΤΑΡΟΛΟΓΙΚΟ<br>ΣΧΟΛΙΑ:                                                   | ΑΠΟΤΕΛΕΣΜΑ                                         | ç       |
| ΙΑΤΡ(<br>ΕΙΔΙΚ<br>Α/Α<br>1   | ο <b>Σ - ΙΑΤΡ</b><br>ΟΤΗΤΑ:<br><u>ΩΡΑ</u><br>07:50   | ειο: Μαρκατός παναγιώτη<br>κυτταρολόγος<br>ονοματεπώνημο<br>Δεθενώς χως σύγαιωση | ις, επγρίδων - κυτταρολογικό<br><b>εχολία:</b><br>1. τάθατατίζου <mark>1.810.81026</mark> | )<br><u>ΑΠΟΤΕΛΕΣΜΑ</u><br>Ου <mark>(</mark> Πακτ.) | 5       |
| ΙΑΤΡΟ<br>ΕΙΔΙΚ<br>Α/Α<br>1   | ο <b>Σ - ΙΑΤΡ</b> Ι<br>ΟΤΗΤΑ:<br><u>ΩΡΑ</u><br>07:50 | ειο: μαρκατός παναγιώτη<br>κυτταρολογός<br>ονοματεπωνυμο<br>Δεθενώς και στακρησ  |                                                                                           | )<br><u>ΑΠΟΤΕΛΕΣΜΑ</u><br>Ου <mark>(</mark> Γακτ.) | <u></u> |

### Εκκρεμότητες

Από το μενού «Εκτυπώσεις / Εκκρεμότητες» μπορείτε να προβάλετε σε λίστα τα ραντεβού που αποτελούν εκκρεμότητες καθ' ότι έχουν κλειστεί σε μέρες/ώρες που πλέον δεν είναι διαθέσιμος κάποιος ιατρός ή κάποιο ιατρείο.

| C H            | AIKA<br>PONIKH MAKYBEPINICH<br>NIKHY AZGANIZHY AE, |         |          |            |      |                |            | ΤΕΣ        | Γ ΠΕΔ΄    | Y - K.Y.     |               |         | -             |
|----------------|----------------------------------------------------|---------|----------|------------|------|----------------|------------|------------|-----------|--------------|---------------|---------|---------------|
| Τρόπος Κλει    | σίματος Ραντεβα                                    | DÚ E    | Ξισαγωγί | ί ατρείων  | Εισα | γωγή Ιατρών    | Διαθεσιμότ | ητες ~ Ρ   | αντεβού 🛩 | Εκτυπώσεις 🛩 | Στοιχεία Μ.Υ. | Βοήθεια | Έκδοση: 1.6.2 |
| Εκκρεμότητες σ | πο εύρος από *                                     | εώς *   |          |            |      |                |            |            |           |              |               |         |               |
| 4/9/201        | 15                                                 | ₿ 4     | /9/2015  |            | Αναζ | ήτηση          |            |            |           |              |               |         |               |
| Εκκρεμμότητες  | προς τακτοποίησι                                   | 1       |          |            |      |                |            |            |           |              |               |         |               |
| Διευθέτηση     | Εισ. σχόλια                                        | Ιατρείο | Ιστρός   | Ημερομηνία | АМКА | Ονοματεπώνυμο. | Τηλέφανο 1 | Τηλέφανο 2 | Σχόλια    |              |               |         | Λειπομέρειες  |
|                |                                                    |         |          |            |      |                |            |            |           |              |               |         |               |
|                |                                                    |         |          |            |      |                |            |            |           |              |               |         |               |
|                |                                                    |         |          |            |      |                |            |            |           |              |               |         |               |

Επιλέγετε το επιθυμητό χρονικό διάστημα και πατάτε «Αναζήτηση».

|                                                                     | KTPONIKH MAP<br>KONIKHZ AZO     | KA<br>KYBEPNARH<br>ANICHE AR |                                |                     |                  | ΣΤ ΠΕΔΥ - Κ.<br>ιχείρηση εκκρεμοτήτ | Υ.<br><sub>υν</sub>   |            |            |        | 9  | -            |
|---------------------------------------------------------------------|---------------------------------|------------------------------|--------------------------------|---------------------|------------------|-------------------------------------|-----------------------|------------|------------|--------|----|--------------|
| Τρόπος Κλ                                                           | ε <mark>ισ</mark> ίματος        | Ραντεβού                     | Εισαγωγή Ιατρ <mark>είω</mark> | ον Εισαγωγή Ιατρών  | Διαθεσιμότητες ~ | Ραντεβού ~ Εκτυπ                    | ώσεις 👻 Στοιχεία Μ.Υ. | Βοήθεια    |            |        | 'E | Εκδοση: 2.0. |
| Εκκρεμότητες                                                        | στο εύρος                       | ;από* εώς*                   |                                |                     |                  |                                     |                       |            |            |        |    |              |
|                                                                     |                                 |                              |                                |                     |                  |                                     |                       |            |            |        |    |              |
| 館 18/12                                                             | /2015                           | <b>f</b>                     | 24/12/2015                     | Αναζήτηση           |                  |                                     |                       |            |            |        |    |              |
| 18/12<br>Еккрериотри                                                | /2015<br>ες προς ται            | (τοποίηση                    | 24/12/2015                     | Αναζήτηση           |                  |                                     |                       |            |            |        |    |              |
| <ul> <li>18/12</li> <li>Εκκρεμμότητι</li> <li>Διευθέτηση</li> </ul> | /2015<br>ες προς ται<br>Επ/σμός | ατοποίηση<br>Εισ. σχόλια     | 24/12/2015<br>Ιατρείο          | Αναζήτηση<br>Ιατρός | Ημερομηνία       | АМКА                                | Ονοματεπώνυμο.        | Τηλέφωνο 1 | Τηλέφωνο 2 | Σχόλια |    | Λεπτομέρειες |

Η λίστα αυτή είναι χρήσιμη, ώστε να μπορείτε να δείτε ποιοι πολίτες πρέπει να ενημερωθούν για την ακύρωση ή τον επαναπρογραμματισμό του ραντεβού τους.

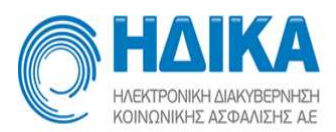

Επιλέγοντας το πρώτο εικονίδιο `+΄ μπορείτε να ορίσετε ένα ραντεβού ως διευθετημένο αφού ερωτηθείτε.

| Διευθέτηση                             |              | ×     |
|----------------------------------------|--------------|-------|
| Είστε σίγουρος οτι θέλετε να διευθετήι | σετε το ραντ | εβού; |
|                                        |              |       |
|                                        | Όχι          | Ναι   |

Επιλέγοντας «Ναι», το ραντεβού εξαφανίζεται από τη λίστα των ραντεβού της Διαχείρισης εκκρεμοτήτων και παύει να ανήκει πλέον στις εκκρεμότητες. Επίσης, στην προβολή του εβδομαδιαίου/ημερήσιου προγράμματος του ιατρείου/ιατρού, το συγκεκριμένο ραντεβού θα φαίνεται πλέον ως Ακυρωμένο και όχι ως Ενεργό.

| ΟΗΔΙΚΑ                                      |                                         | ΤΕΣΤ ΠΕΔΥ                             | - K.Y.                  |      | -8          |
|---------------------------------------------|-----------------------------------------|---------------------------------------|-------------------------|------|-------------|
| Talina; Khangera; Postpiol Derrysyt; Impris | v Decovytikopsiv deckorp                | ingeç - Povergoi - I                  | romiacy - DogcisMY Book | 0    | Ex109:11.3  |
| New Contract Contract Solar (*              | and Tee Com<br>Solutions straticots Aut | <ul> <li>Interview</li> </ul>         |                         | 2000 | Averalisati |
| (                                           | - Alexandre                             | 1pting 22/W2                          | 15                      |      | 3           |
|                                             | Εκκρεμμότη<br>Διευθέτησι                | τες προς τακτοποίης<br>Επ/σμός Εισ. ς | τη<br>ιχόλις Ιατρε      |      |             |
|                                             |                                         | Ľ                                     |                         |      |             |

με κάθε πολίτη, να επαναπρογραμματίσετε το ραντεβού με το δοθέν ΑΜΚΑ ορίζοντας νέο εύρος ημερομηνίας ή/και ώρας, ακόμα και διαφορετικό ιατρό/ιατρείο/ειδικότητα.

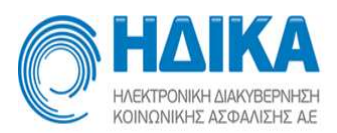

| Επαναπρογραμματισμός ραντεβού (το πα)  | ιό ραντεβού θ | θα ακυρωθεί) |             |              |   |  |   |             | + >   |
|----------------------------------------|---------------|--------------|-------------|--------------|---|--|---|-------------|-------|
| Συμπληρώστε ΑΜΚΑ ασθενούς ή ΕΚΑΑ *     |               |              |             |              |   |  |   |             |       |
| 22222222222222222222222                | •             |              |             |              | < |  | > |             |       |
| TEST TESTTAAA (22/10/2015)             |               | Αποτελέσματο | ι αναζήτηση | ις           |   |  |   |             |       |
| Αναζήτηση ραντεβού μεταξύ των ημερομην | νιών          | Δέσμευση     | Ώρα         | Λεπτομέρειες |   |  |   | Τύπος ραντ. | Ορατό |
| Από* Εώς*                              |               |              |             |              |   |  |   |             |       |
| 18/12/2015                             | 16            |              |             |              |   |  |   |             |       |
| Το ραντεβού να είναι εντός των ωρών    |               |              |             |              |   |  |   |             |       |
| Από Εώς                                |               |              |             |              |   |  |   |             |       |
| ~                                      | $\sim$        |              |             |              |   |  |   |             |       |
| Ειδικότητα                             |               |              |             |              |   |  |   |             |       |
| ΚΥΤΤΑΡΟΛΟΓΟΣ                           | ~             |              |             |              |   |  |   |             |       |
| Τύπος Ραντεβού *                       |               |              |             |              |   |  |   |             |       |
| Τακτικό 🗸                              |               |              |             |              |   |  |   |             |       |
| Ιατρός                                 |               |              |             |              |   |  |   |             |       |
| ΜΑΡΚΑΤΟΣ ΠΑΝΑΓΙΩΤΗΣ, ΣΠΥΡΙΖ            | Επιλογή       |              |             |              |   |  |   |             |       |
| Ιατρείο                                |               |              |             |              |   |  |   |             |       |
| ΚΥΤΤΑΡΟΛΟΓΙΚΟ                          | ~             |              |             |              |   |  |   |             |       |
|                                        |               |              |             |              |   |  |   |             |       |
|                                        |               |              |             |              |   |  |   |             |       |
| Αναζητηση Καθαρι                       | σμος          |              |             |              |   |  |   |             |       |
|                                        |               |              |             |              |   |  |   |             |       |
|                                        |               |              |             |              |   |  |   |             |       |
|                                        |               |              |             |              |   |  |   |             |       |
|                                        |               |              |             |              |   |  |   |             |       |
|                                        |               |              |             |              |   |  |   |             |       |
|                                        |               |              |             |              |   |  |   |             |       |

Αφού δεσμεύσετε ένα καινούριο ραντεβού, το ραντεβού εξαφανίζεται από τη λίστα των ραντεβού της Διαχείρισης εκκρεμοτήτων και παύει να ανήκει πλέον στις εκκρεμότητες.

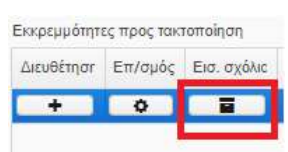

Επιλέγοντας το εικονίδιο

μπορείτε να προσθέσετε κάποιο σχόλιο

αφού επικοινωνήσετε με τον πολίτη, π.χ. ο πολίτης δεν απαντά, θα πρέπει να γίνει εκ νέου προσπάθεια επικοινωνίας. Το σχόλιο αυτό φαίνεται στη λίστα των ραντεβού του πολίτη (από το μενού «Ραντεβού/Ραντεβού Πολίτη»), ώστε να σας υπενθυμίζει την πορεία ενημέρωσης του πολίτη.

| 0                          | H/      | 011 | KA                |                                                                                                    |                | TE               | έστ πέδ                                 | Y - K.Y.      |              |               |           |                          |
|----------------------------|---------|-----|-------------------|----------------------------------------------------------------------------------------------------|----------------|------------------|-----------------------------------------|---------------|--------------|---------------|-----------|--------------------------|
| Tanimus Klaseranus Prompou |         |     | Poverijev Danny   | with the special section of the special section of the special secti | Encywytylespor | Antheogenetics - | Peveripes -                             | Territory -   | Etogein M.Y. | Bogleon       |           | Telin, 162               |
| Sarth                      | pürnt A |     | the voic +        |                                                                                                    |                |                  |                                         |               |              |               |           |                          |
| 1212                       |         | 201 | 10 - 10 - 10 - 10 |                                                                                                    |                |                  |                                         |               |              |               |           |                          |
|                            |         |     | Number            | Manife Spring                                                                                                    | 0.000          | 6 1              | analy.                                  |               |              | Title product | (Interior | lation                   |
| - 6                        |         | *   | 07/10/2015 09:10  | TEXT / IEE/ · ·                                                                                                    | CV. IOTI       | WPOADERKO        | N - 187.25.117                          | est annes     |              | Tennit        | ENERCO.   |                          |
| . 8                        | 4       | *   | 02/10/2015 08:00  | TELT PALMA                                                                                                    | CE: KITT       | MPO/CERKO        | Sectional Pro-                          | 11.15 Mar.    |              | Entento       | ENERTO    |                          |
|                            | ÷       | *   | 22/09/2015 08:00  | TETTOLS                                                                                                    | cr. iom        | NPONOE9K0        | N-1-1-1-1-1-1-1-1-1-1-1-1-1-1-1-1-1-1-1 | er, 1 - 1944. | i)           | Torouts.      | ENEPTO    | C+ attaine (ha hylogona) |
|                            |         |     | 05/09/2015 18:00  | TEXT NOTON                                                                                                    | OMDO HOTT      | MPOADERKO        | NO 102704                               | COLUMN TWO IS |              | Atomore       | EHEPCO.   | ber etterre              |

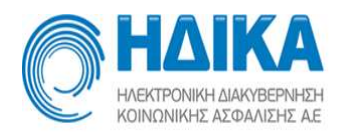

# Στοιχεία Μ.Υ.

Στα Στοιχεία Μ.Υ. οι μονάδες καταχωρούν τα στοιχεία τους (τηλέφωνα, διεύθυνση κ.α.) που θα είναι ορατά στους πολίτες και στις εταιρίες 5ψήφιων.

Έχοντας επιλεγμένη την επιλογή **Έκτύπωση αποδεικτικού στα ραντεβού**, κάθε φορά που η μονάδα κλείνει κάποιο καινούριο ραντεβού ή επαναπρογραμματίζει κάποιο ήδη υπάρχον, εκτυπώνεται αυτόματα το αποδεικτικό ραντεβού για τον πολίτη με τα στοιχεία του και τις πληροφορίες του ραντεβού.

Έχοντας επιλεγμένη την επιλογή **Έκτύπωση αποδεικτικού σε χαρτί Α6**΄ εκτυπώνεται το αποδεικτικό σε χαρτί Α6, διαφορετικά σε Α5.

| Όνομα M.Y. test p             | edy1                      |                 |                 |                                |            |                   |                     |   |  |
|-------------------------------|---------------------------|-----------------|-----------------|--------------------------------|------------|-------------------|---------------------|---|--|
| Διεύθυνση                     | testing address 22        |                 | Σταθερο τηλ.1   | 210210210210012                | Είδος Μ.Υ. | ПЕ.Д.Ү            | ~                   |   |  |
| т.к.                          | 123123                    |                 | Σταθερο τηλ.2   | 699669966996                   | Email 1    |                   |                     |   |  |
| Νομός <mark>*</mark>          | ΑΤΤΙΚΗΣ                   | ~               | Κινητό          |                                | Email 2    |                   |                     |   |  |
| Πόλη                          | AGHNA                     | ~               | Fax 1           |                                | Ιστοσελίδα |                   |                     |   |  |
| Περιφέρεια                    |                           | ~               | Fax 2           |                                | ]          | 🗍 Εκτύπωση αποδει | κτικού στα ραντεβού | ٦ |  |
| Περιφερειακή Ενότητα          | ΑΝΔΡΟΥ                    | ~               | Δήμος           | ~                              | 1          | 🔲 Εκτύπωση αποδει | κτικού σε χαρτί Α6  | J |  |
| viikėς πληροφορίες<br>genikes | Εξετάσεις Οικογενειακοί κ | ατροί - Πληροφο | ρίες Οικογενεια | καί Ιατροί Λαιττές πληροφορίες |            |                   |                     |   |  |

# Βοήθεια

Από το μενού «Βοήθεια» εμφανίζεται το παρόν εγχειρίδιο χρήσης του υποσυστήματος των ραντεβού.